#### Using WordPress to create your Website

Rob Smith, W6GRV w6grv.com w6grv@arrl.net @w6grv

October 2013

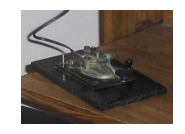

- Install & Overview
- Setup Users
- Pages & Website Menu Bar
- Posts, Categories (& Pages)
- Themes
- Guest Book A First Look At Plugins
- Widgets An Initial Look
  - ADIF Logbook
- Adding External Content Solar Weather
- RSS Feeds
- Resources For Additional Information

### Install & Overview

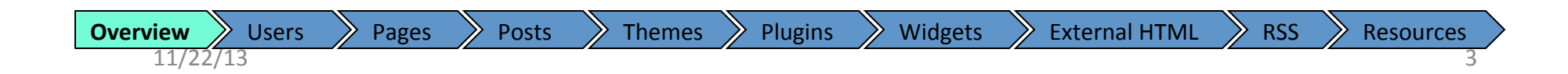

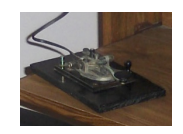

- Obtain Web Host & Domain name registration
  - Some hosts do all the following for you via a step by step wizard
- From your web host administration page
  - Enable Database & update database password
  - Create a database for WordPress

Setting up and enabling the database has unique steps for each web host provider. Do a web search to find step by step instructions for your provider.

- From your computer
  - Download latest WordPress to to your local computer, and un-compress the file

Plugins

Widgets

- Upload (ftp) WordPress files and directories to your web site
- Using a web browser, go to your web site
  - Login
- From WP Dashboard
  - Update 'Users'

Users

Overview

- Click around to get familiar with the layout

Themes

Posts

• Begin designing your web site

Pages

| WORL        | PRESS  |
|-------------|--------|
| Username    |        |
| Password    |        |
| Remember Me | Log In |

RSS

**External HTML** 

**Resources** 

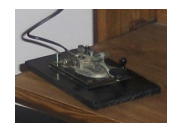

## WP – Starting Configuration

| <b>e e</b>                     | le le transformation de la finde de la                                                                                                |                                                   | C X Recent                                                                                                    |
|--------------------------------|----------------------------------------------------------------------------------------------------|---------------------------------------------------|----------------------------------------------------------------------------------------------------|
| Back Forward                   | locanoso wordpress/wp-admin/index.php                                                                                                 |                                                   | Reload Stop Downloads Home                                                                                                    |
| Bookmarks                      |                                                                                                    |                                                   | Rookmarks                                                                                                    |
| W6GRV Test                     | Site 😌 1 🗭 🕂 New                                                                                                    |                                                   | Howdy, 🖂 🔶                                                                                                    |
| Dashboard     Home     Updates | ashboard                                                                                                    |                                                   | Screen Options * Help *                                                                                                    |
| ⊮ Posts<br>ଜ Media             | Welcome to WordPress!<br>We've assembled some links to get you started:                                                               |                                                   | O Dismiss                                                                                                    |
| Pages                          | Get Started                                                                                                    | Next Steps                                        | More Actions                                                                                                    |
| Comments                       |                                                                                                    | A Write your first blog post                      | Manage <u>widgets</u> or <u>menus</u>                                                                                                    |
| Appearance                     | Customize Your Site                                                                                                    | 学 Add an About page                               | Q Turn comments on or off                                                                                                    |
| Plugins 1 Users                | or, <u>change your theme completely</u>                                                                                               | 🔁 <u>View your site</u>                           |                                                                                                    |
| TI Tools                       |                                                                                                    |                                                   |                                                                                                    |
| <b>Settings</b>                | Right Now                                                                                                    |                                                   | QuickPress                                                                                                    |
| Collapse menu                  | Content                                                                                                    | Discussion                                        | Enter fille here                                                                                                    |
|                                | 1 Post                                                                                                    | 1 Comment                                         |                                                                                                    |
|                                | 1 Page                                                                                                    | 1 Approved                                        | Cigg Add Media                                                                                                    |
|                                | 1 Category                                                                                                    | O Pending                                         |                                                                                                    |
|                                | O Tags                                                                                                    | O Spam                                            |                                                                                                    |
|                                | Theme Twenty Ten with 6 Widgets                                                                                                    |                                                   | Tane (canarata with commae)                                                                                                    |
|                                | Search Engines Discouraged                                                                                                    |                                                   |                                                                                                    |
|                                | You are using WordPress 3.5.1.                                                                                                    |                                                   | Save Draft Reset Publish                                                                                                    |
|                                | Recent Comments                                                                                                    |                                                   | Recent Drafts                                                                                                    |
|                                | From Mr WordPress on Hello world! #                                                                                                   |                                                   | There are no drafts at the moment                                                                                                    |
|                                | Hi, this is a comment. To delete a comment, just log in                                                                               | and view the post's comments. There you will have | WordPress Blog                                                                                                    |
|                                | All   Pending (0)   Approved   Spam (0)   Trash (0)                                                                                   |                                                   | Ten Good Years May 31, 2013<br>It's been ten years since we started this thing, and what a long way we've come. From a discussion between myself and Mike Little about forking our                                                                                                    |
|                                | Incoming Links                                                                                                    |                                                   | favorite blogging software, to powering 18% of the web. It's been a crazy, exciting, journey, and one that won't stop any time soon. At ten years, it's fun [] []                                                                                                    |
|                                | pastemon linked here saying, " \$hostname_Conn = "localhost";<br>diligent linked here saying, "I have an existing PHP site located on | \$datab"<br>Nar/www/A"                            | The Next to Starts Now May 27, 2013<br>All around the globe today, people are celebrating the 10th anniversary of the first WordPress release, affectionately known as #wp10. Watching the feed of<br>photos tweate and pasts from Auxiliand to Zambia is incredible; from first-time bloggers to successful WordPress, based burgings aware page are |

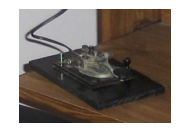

#### WP Default Page

#### W6GRV Test Site

Just another WordPress site

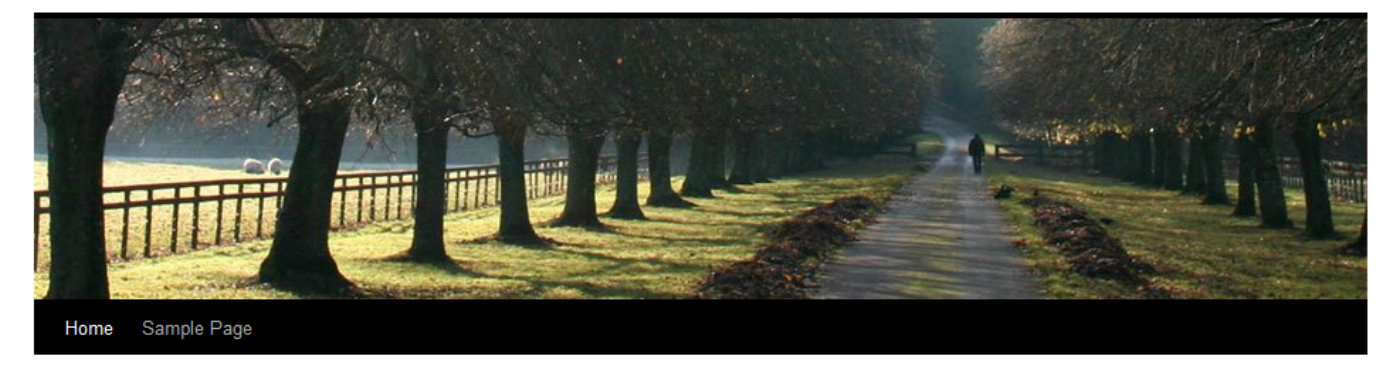

Plugins

Widgets

#### Hello world!

Posted on April 28, 2013 by rrs

Welcome to WordPress. This is your first post. Edit or delete it, then start blogging!

Themes

Posted in Uncategorized | 1 Comment | Edit

Recent Posts

Search

Hello world!

Recent Comments
= Mr WordPress on Hello world!

Archives

April 2013

Categories

Uncategorized

Meta

Site AdminLog out

Entries RSS

Comments RSS

**External HTML** 

WordPress.org

W6GRV Test Site

Pages

Posts

Users

Overview

11/22/13

M Proudly powered by WordPress.

RSS

Resources

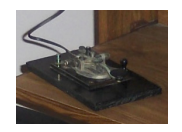

## WP – Starting Configuration

| Back Forward Collaborat/wordpress/wp-admin/inde                                                                                                    | x.php                          |                                                                                                    | ☆ ⊽ C X<br>Reload Stop Coogle        | P Downloads Hor                   |
|----------------------------------------------------------------------------------------------------|--------------------------------|----------------------------------------------------------------------------------------------------|--------------------------------------|-----------------------------------|
| Image: Weight of the set of the set o | Add dynamic content to page    | ges                                                                                                  |                                      | Howdy,<br>Screen Options V Help V |
| 於 Posts<br>歐 Media                                                                                                    | Add pictures, audio, vie       | deo, docun                                                                                           | nents, and create photo              | galleries                         |
| Pages Comments Appearance                                                                                                    | Add, remove, or                | edit page                                                                                            | layout                               |                                   |
| Plugins     Visers     Th Tools                                                                                                    | Themes, widgets, page lay      | out                                                                                                  |                                      |                                   |
| Image: Settings       Image: Collapse Unit                                                                                                    | Use Plugins to add functionali | Right Now<br>Content                                                                                 | Discussion                           |                                   |
|                                                                                                    | Manage user accounts           | 1 Post<br>1 Page<br>1 Category                                                                       | 1 Comment<br>1 Approved<br>O Pending |                                   |
| Web p                                                                                                    | age preferences                | O Tags<br>Theme Twenty Ten with 6 Widg<br>Search Engines Discouraged<br>You are using WordPress 3.5. | O Spam<br>gets<br>1.                 |                                   |
|                                                                                                    |                                |                                                                                                    |                                      |                                   |
|                                                                                                    |                                |                                                                                                    |                                      |                                   |
|                                                                                                    |                                |                                                                                                    |                                      |                                   |
|                                                                                                    |                                |                                                                                                    |                                      |                                   |

## Setting Up Users

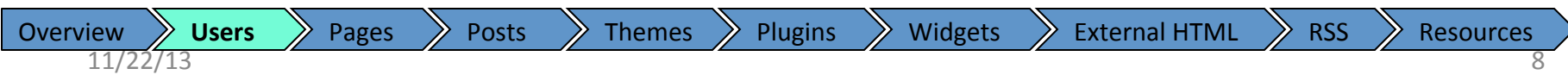

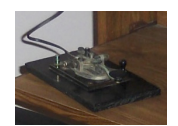

#### Initial User

| W6GRV Test S                                                                                                    | Site 🗭 🕇 New        |                   |                                 | ŀ              | Howdy, admin 📔 |
|----------------------------------------------------------------------------------------------------|---------------------|-------------------|---------------------------------|----------------|----------------|
| Dashboard     Dashboard     Dashboar |                     | New               |                                 | Screen Optio   | ons v Help v   |
| Posts                                                                                                    |                     |                   |                                 |                | Search Users   |
| ඥි Media                                                                                                    |                     |                   |                                 |                |                |
| Pages                                                                                                    | Bulk Actions  Apply | Change role to 💌  | Change                          |                | 1 item         |
| Comments                                                                                                    | Username            | Name              | E-mail                          | Role           | Posts          |
| Appearance                                                                                                    | admin               |                   | rrsjkq@gmail.com                | Administrator  | 1              |
| 🖉 Plugins                                                                                                    | F                   |                   |                                 |                |                |
| 😃 Users                                                                                                    | Username            | Name              | E-mail                          | Role           | Posts          |
| All Users                                                                                                    | Bulk Actions  Apply |                   |                                 |                | 1 item         |
| Add New<br>Your Profile                                                                                                    |                     | Initially you are | e "admin" by defau              | ılt.           |                |
| TI Tools                                                                                                    |                     |                   |                                 |                |                |
| <b>IT Settings</b>                                                                                                    |                     | Since this is cor | mmon to all Word <mark>l</mark> | Press (and oth | er) web s      |
| Collapse menu                                                                                                    |                     | It is a target fo | r hackers.                      |                |                |

Add yourself as a new user with a role of Administrator and Delete the default user (admin).

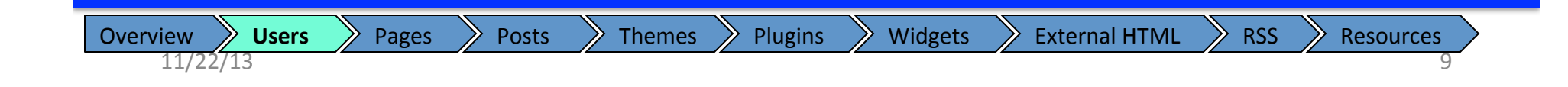

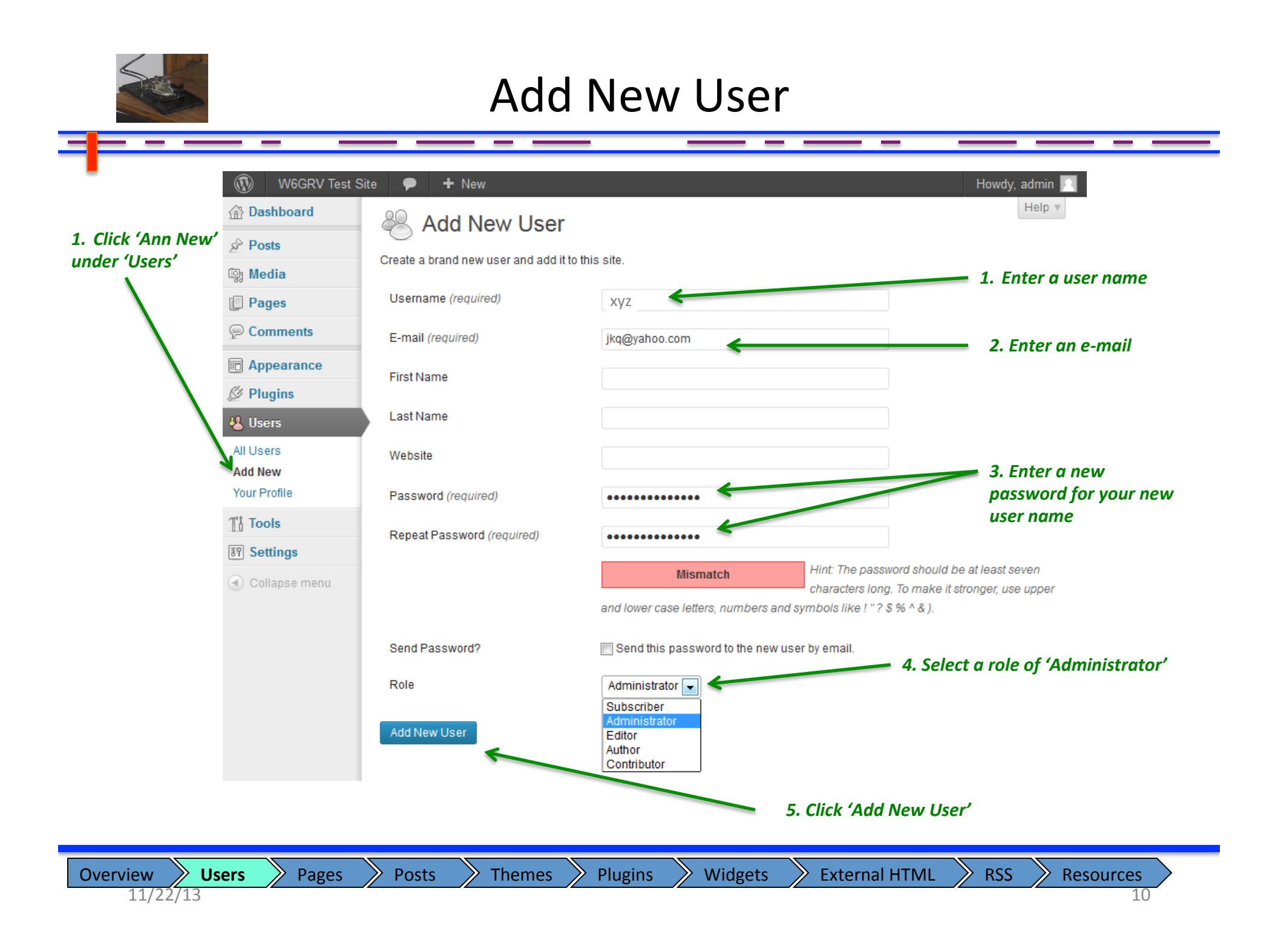

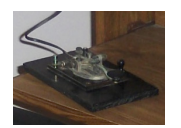

#### Delete a user

| W6GRV Test Site    |                                              | N                  |                  | Screen Opt    | Howdy, XyZ<br>ions v Help v |                                                                                |
|--------------------|----------------------------------------------|--------------------|------------------|---------------|-----------------------------|--------------------------------------------------------------------------------|
| Posts              | All (2)   Administrator (2)                  |                    |                  |               | Search Users                | 1. Logout (from user: admin)                                                   |
| Pages              | Bulk Actions 💌 Apply                         | Change role to 💌 C | hange            |               | 2 items                     |                                                                                |
| ) Comments         | Username                                     | Name               | E-mail           | Role          | Posts                       | 2. Log back in with the new use<br>ID you just created                         |
| Appearance         | admin                                        |                    | rrsjkq@gmail.com | Administrator | 1                           | ) = . ,                                                                        |
| Plugins<br>Users   | xyz                                          |                    | jkq@yahoo.com    | Administrator | 0                           | 3. Verify the Role for your new user is the same as the role for               |
| II Users<br>dd New | Username                                     | Name               | E-mail           | Role          | Posts                       | the default 'admin' user.                                                      |
| Settings           | Bulk Actions Apply<br>Bulk Actions<br>Delete |                    |                  |               | 2 items                     | 4. Under the users tab (on left)<br>check the box next to the<br>"admin" user. |
| ) Collapse menu    |                                              |                    |                  |               |                             | 4. Select 'Delete' from the Bulk<br>Action pull down menu                      |
|                    | ,                                            | куz                |                  |               |                             | 5. Click Apply                                                                 |

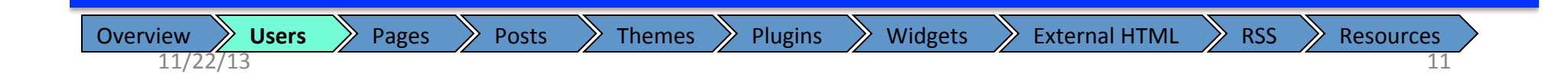

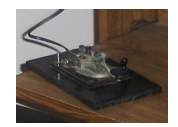

| W6GRV Test Site P + New                                                              |                                                                                                    |                                                    |                                                               |
|--------------------------------------------------------------------------------------|----------------------------------------------------------------------------------------------------|----------------------------------------------------|---------------------------------------------------------------|
| A Dashboard                                                                          | W6GRV Test S                                                                                                    | ite 🗭 🕂 New                                        | Howdy, xyz 🖂                                                  |
| ➢ Posts<br>You have specified this user for deletion: ID #2: admin                   | Dashboard     Dashboard     Dashboar | Relete Users                                       | Screen Options <b>v</b> Help <b>v</b>                         |
| 똏 Media                                                                              | 🖉 Posts                                                                                                    | You have specified this user for deletion:         |                                                               |
| $10 \pm 2$ admin                                                                     | මෑ Media                                                                                                    |                                                    |                                                               |
| Pages                                                                                | Pages                                                                                                    | ID #2. admin                                       |                                                               |
| Comments What should be done with posts owned by this user?                          | Comments                                                                                                    | What should be done with posts owned by this user? |                                                               |
| Appearance     Delete all posts.     1. Select to attribute their posts              | Appearance                                                                                                    | O Delete all posts.                                | 1. Select to attribute their posts                            |
| Plugins     Attribute all posts to: If's      If's      (If not, their posts will be | 🖉 Plugins                                                                                                    | Attribute all posts to: rrs                        | to one of the existing users.<br>(If not, their posts will be |
| Users deleted.)                                                                      | 🐣 Users                                                                                                    | Confirm Deletion                                   | deleted.)                                                     |
| All Users                                                                            | All Users                                                                                                    | Colliniti Deletion                                 |                                                               |
| Add New 2. Click 'Confirm Delete'                                                    | Add New                                                                                                    |                                                    | 2. Click 'Confirm Delete'                                     |
| Your Profile                                                                         | Your Profile                                                                                                    |                                                    |                                                               |
| Tå Tools                                                                             | Tt Tools                                                                                                    |                                                    |                                                               |
| <b>BT Settings</b>                                                                   | 37 Settings                                                                                                    |                                                    |                                                               |
| Collapse menu                                                                        | Collapse menu                                                                                                    |                                                    |                                                               |

\_\_\_\_\_

-

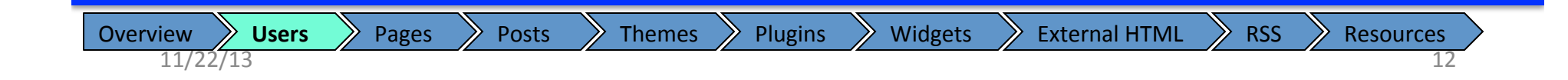

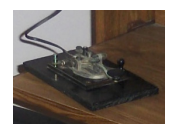

11/22/13

#### **Contributor User**

|                 |               |                                              | Here, an a   |
|-----------------|---------------|----------------------------------------------|--------------|
| osts            |               | Publish                                      | ("ary") Th   |
| lew             |               | Save Draft Preview                           |              |
| mments          | Vieual Taxt   | Status: Draft                                | "Contribut   |
| file            |               | Visibility: Public                           | does not h   |
| ls<br>apse menu |               | Move to Trash Submit for Review              | left side of |
|                 |               | Format                                       | example, t   |
|                 |               | Standard                                     | page layoı   |
|                 |               | Aside                                        | through no   |
|                 |               | © d <sup>2</sup> Link                        | through pc   |
|                 |               | Gallery     Stotus                           |              |
|                 |               | <ul> <li>Status</li> <li>S6 Quote</li> </ul> |              |
|                 |               | <ul> <li>Image</li> </ul>                    |              |
|                 |               | Categories                                   |              |
|                 | Path: p       | All Categories Most Used                     |              |
|                 | word count. 0 | Events                                       |              |
|                 |               | Hardware                                     |              |
|                 |               | Uncategorized                                |              |
|                 |               | Tags                                         |              |
|                 |               | Add                                          |              |
|                 |               | Separate tags with commas                    |              |
|                 |               | Choose from the most used tags               |              |

additional user was created he role was set to tor". Notice that this user have all the functions on the f the dashboard. For they cannot change the out, but can add content osts.

RSS

Resources

#### Pages & Website Menu Bar

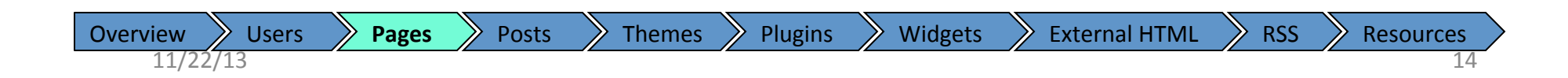

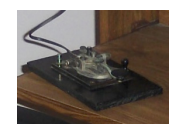

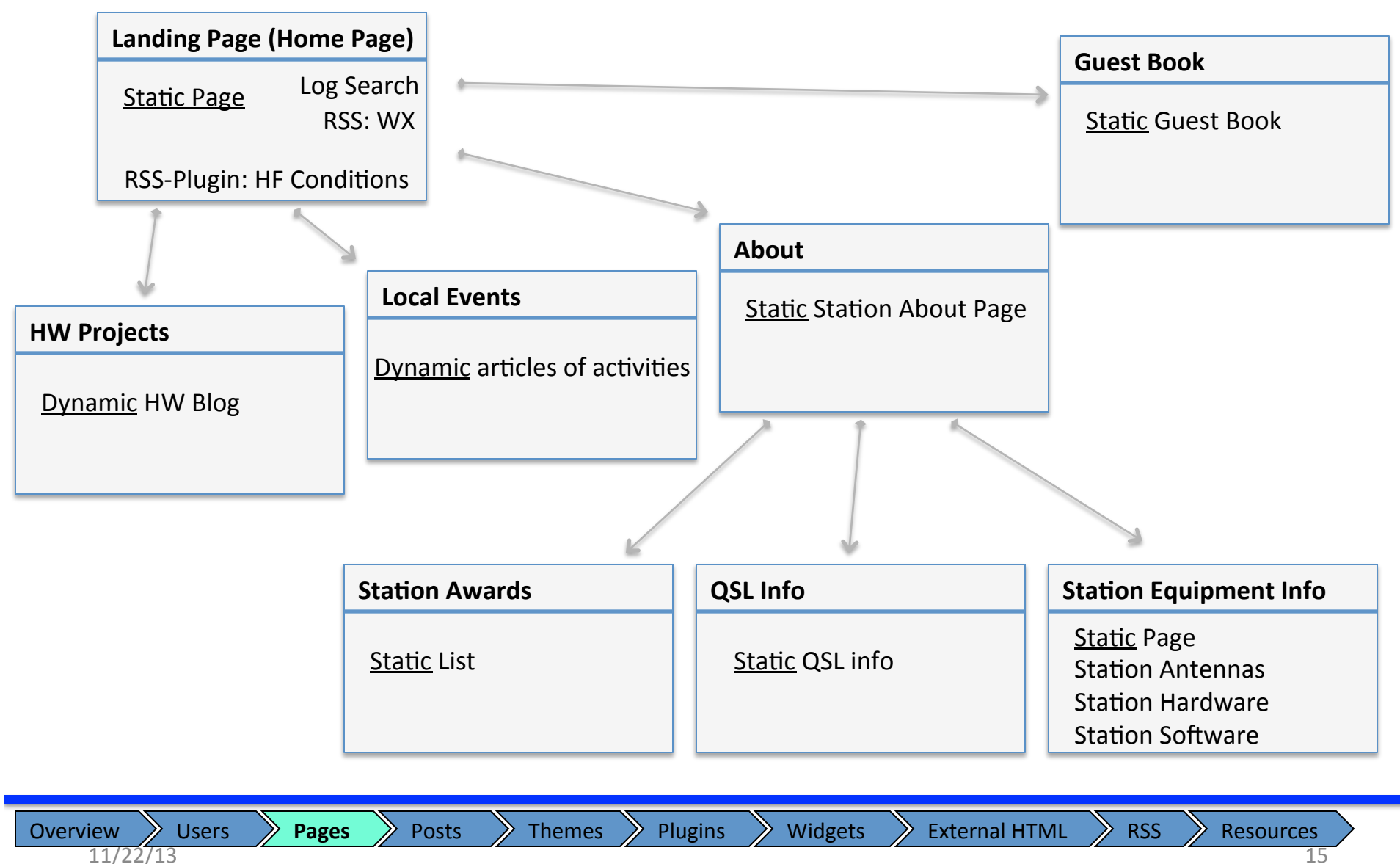

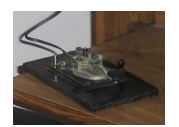

## Starting place

| <ul> <li>W6GRV Test Sit</li> <li>Dashboard</li> <li>Posts</li> <li>Media</li> <li>Pages</li> <li>All Pages</li> <li>Add New</li> <li>Comments</li> <li>Appearance</li> </ul> | e Pages Add New All (1)   Published (1) Bulk Actions Apply Show all dates Filter Title Sample Page Title Title                    |                                                   |
|----------------------------------------------------------------------------------------------------|----------------------------------------------------------------------------------------------------|---------------------------------------------------|
| <ul> <li>Plugins</li> <li>Users</li> <li>Tools</li> <li>Settings</li> <li>Collapse menu</li> </ul>                                                                           | Bulk Actions Apply<br>1. Click All Pages to<br>show a list of all the<br>current pages.<br>2. Click Add New to add<br>a new page. | Starting Point<br>- Only the "Sample Page" exists |

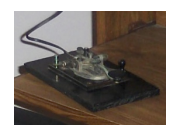

### Create the Landing Page

| _                          |                                                                                                    |                                                                |
|----------------------------|----------------------------------------------------------------------------------------------------|----------------------------------------------------------------|
|                            |                                                                                                    | 11 I M/7                                                       |
| W6GRV Test     A Dashboard | Add New Page 1. Give the page a title                                                                                                    | Screen Options  Help                                           |
| 오 Posts<br>জু Media        | LandingPage                                                                                                    | Publish                                                        |
| Pages                      | Permalink: http://localhost/wordpress/?page_id=7 Change Permalinks                                                                                                    | Save Draft Preview                                             |
| All Pages                  | Cigi Add Media                                                                                                    | Status: Draft Edit                                             |
| Add New                    | B I we 등 등 등 4 2 2 日 10 ■                                                                                                    | Visibility: Public Edit                                        |
| Comments                   | Paragraph • $\underline{U} \equiv \underline{A} \cdot \underline{\hat{G}} = \underline{\hat{G}} \cdot \underline{\hat{G}} = \underline{\hat{G}} - \underline{\hat{G}} = \underline{\hat{G}} - \underline{\hat{G}} = \underline{\hat{G}} - \underline{\hat{G}} = \underline{\hat{G}} - \underline{\hat{G}} = \underline{\hat{G}} - \underline{\hat{G}} = \underline{\hat{G}} - \underline{\hat{G}} = \underline{\hat{G}} = \underline{\hat{G}} - \underline{\hat{G}} = \underline{\hat{G}} = \underline{\hat{G}} - \underline{\hat{G}} = \underline{\hat{G}} = \underline{\hat{G}} = \underline{\hat{G}} - \underline{\hat{G}} = \underline{\hat{G}} = \underline{\hat{G}} $ | 11 Publish immediately Edit                                    |
| Appearance     Plugins     | Welcome to the website.                                                                                                    | Move to Trash Publish                                          |
| 🖑 Users                    | Written here is all the information I want everyone to see when they go to the website.                                                                                                    |                                                                |
| TI Tools                   |                                                                                                    | Page Attributes                                                |
| IT Settings                |                                                                                                    | Parent                                                         |
| Collapse menu              |                                                                                                    | (no parent)                                                    |
|                            |                                                                                                    | Template                                                       |
|                            | 2 Write the text that is                                                                                                    | Default Template                                               |
|                            | 2. Write the text that is                                                                                                    | Order                                                          |
|                            | to appear on the page                                                                                                    | 0                                                              |
|                            | Path: p<br>Word count: 21 Draft saved at 4:53:28 pm.                                                                                                    | Need help? Use the Help tab in the upper right of your screen. |
|                            |                                                                                                    |                                                                |
|                            |                                                                                                    | Featured Image                                                 |
|                            | 3. Publish the content                                                                                                    | Set featured image                                             |

Create a "Landing Page" (sometimes referred to as a home page). This will be the page visitors to the website first go to when they go to the URL.

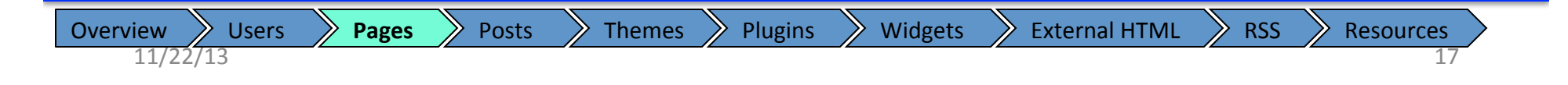

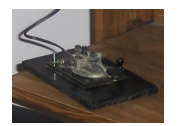

#### Create your pages

| Add New Page                                                        | Screen Option:                             |
|---------------------------------------------------------------------|--------------------------------------------|
|                                                                     |                                            |
| HW Projects                                                         | Publish                                    |
| Permalink: http://localhost/wordpress/?page_id=10 Change Permalinks | Save Draft                                 |
| ିଷ୍ପେ Add Media                                                     | Visual Text Status: Draft Edit             |
| B I ₩ 듣 듣 = 2 2 3 몸 🛙 🗒                                             | Visibility: Public Edit                    |
| Paragraph ▼ U I A ▼ B B 2 Ω I I I I O                               | [호] Publish immediately <u>Edit</u>        |
| Read about how I blew the circuit breaker here                      | Move to Trash                              |
|                                                                     |                                            |
|                                                                     | Page Attributes                            |
|                                                                     |                                            |
|                                                                     | Patent                                     |
|                                                                     | (no parent)                                |
|                                                                     | Template                                   |
|                                                                     | Default Template                           |
|                                                                     | Order                                      |
|                                                                     | 0                                          |
| Path: p                                                             | Need help? Use the Help tab in t           |
| Word count 9                                                        | Draft saved at 2:42:15 am. of your screen. |
|                                                                     |                                            |
|                                                                     |                                            |

Create each of your pages

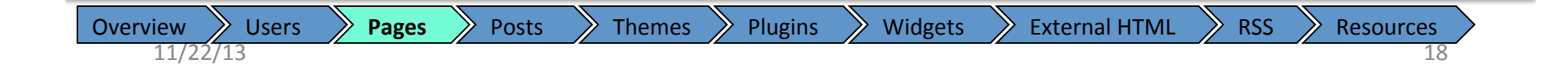

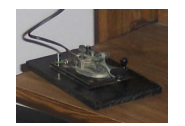

#### Create your pages

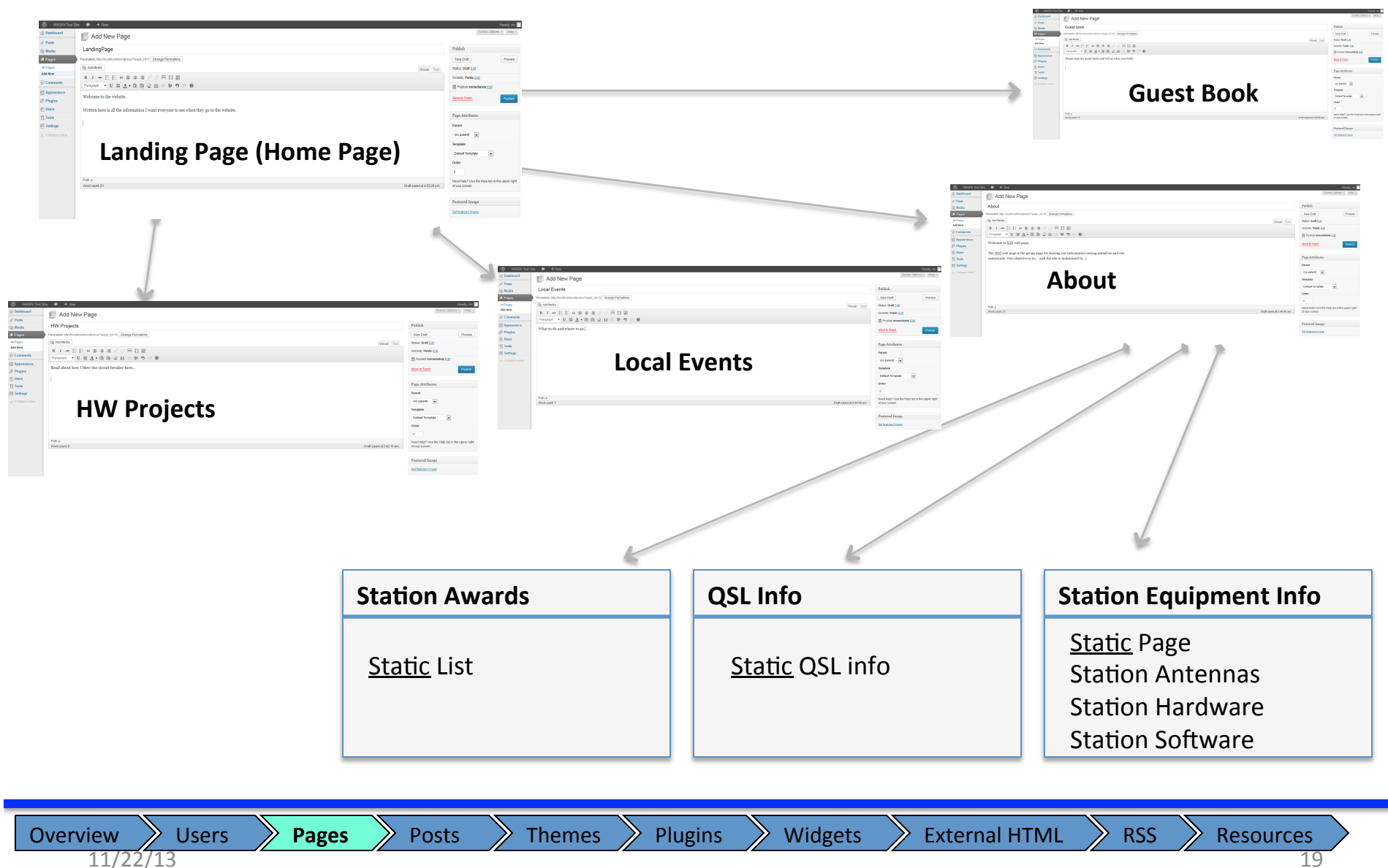

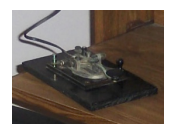

#### **Create Lower Level Pages**

| _                                                                                                    |                                                                                                    |                                                                            |                                                          | -  |
|----------------------------------------------------------------------------------------------------|----------------------------------------------------------------------------------------------------|----------------------------------------------------------------------------|----------------------------------------------------------|----|
| 🔞 W6GRV Test :                                                                                                    | Site 🗭 🛨 New                                                                                                    |                                                                            | Howdy, XV                                                | /Z |
| Dashboard     Dashboard     Dashboar | Add New Page                                                                                                    |                                                                            | Screen Options V Help V                                  | 7  |
| 🖉 Posts                                                                                                    |                                                                                                    |                                                                            |                                                          |    |
| ট্যি Media                                                                                                    | Station Awards                                                                                                    | Publis                                                                     | ;h                                                       |    |
| 📙 Pages                                                                                                    | Permalink: http://localhostwordpress/?page_id=18 Change Permalinks                                                                                                    | Save                                                                       | Draft Preview                                            |    |
| All Pages                                                                                                    | Image: Add Media       Visual                                                                                                    | Text Status:                                                               | Draft <u>Edit</u>                                        |    |
| Add New                                                                                                    | B I AMM 등 등 등 4 ■ 5 ■                                                                                                    | Visibilit                                                                  | y: Public Edit                                           |    |
| Comments                                                                                                    | Paragraph $\checkmark$ $\underline{U} \equiv \underline{\underline{A}} \checkmark \hat{\underline{B}} \hat{\underline{B}} \hat{\underline{C}} \Omega \equiv \overline{\underline{B}} \hat{\underline{B}} \subset \underline{0}$ | 11 Put                                                                     | olish immediately <u>Edit</u>                            |    |
| Appearance Ø Plugins                                                                                                    | Here is a list of all my awards and honors                                                                                                    | Move to                                                                    | o Trash Publish                                          |    |
| 용 Users                                                                                                    | 1. XYZ Award of the year                                                                                                    |                                                                            |                                                          |    |
| TI Tools                                                                                                    | 2. DXCC Satellite                                                                                                    | Page A                                                                     | Attributes                                               | v  |
| IT Settings                                                                                                    | 3. Something else                                                                                                    | Parent                                                                     |                                                          |    |
| <ul> <li>Collapse menu</li> </ul>                                                                                                    | See you in the contests.                                                                                                    | About<br>(no pa<br>About<br>Guest<br>HW Pr<br>Landir<br>Local<br>Samp<br>0 | vrent)<br>book<br>rojects<br>ngPage<br>Events<br>le Page |    |
|                                                                                                    | Path: p                                                                                                    | Need h                                                                     | elp? Use the Help tab in the upper right                 | t  |
|                                                                                                    | Viola Courie, 19 Diali Salveu al 2.34                                                                                                    | or your s                                                                  | Succii.                                                  |    |
|                                                                                                    |                                                                                                    | Featu                                                                      | red Image                                                |    |
|                                                                                                    |                                                                                                    | Set feat                                                                   | tured image                                              |    |
|                                                                                                    | 1. Identify the parent page                                                                                                    |                                                                            |                                                          |    |

 Overview
 Users
 Pages
 Posts
 Themes
 Plugins
 Widgets
 External HTML
 RSS
 Resources

 11/22/13
 20

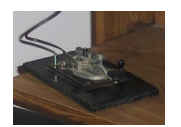

### Page Order in Navigation Menu Bar

| a    | Edit Page Add New                                                                                                    | Screen Options                      |
|------|----------------------------------------------------------------------------------------------------|-------------------------------------|
|      | Page updated. View page                                                                                                    |                                     |
|      |                                                                                                    | p.,11:,1                            |
|      | Station Awards                                                                                                    | rubisn                              |
|      | Permalink: http://localhostwordpress/?page_id=18 Change Permalinks View Page                                                                                                    | Preview                             |
| S    | City Add Media                                                                                                    | Text Status: Published Edit         |
| ice  | B I ₩ = = = = 2 2 = = = = = = = = = = = = =                                                                                                    | Visibility: Public Edit             |
|      | Paragraph $\checkmark$ U $\equiv$ A $\checkmark$ C ( $\textcircled{a}$ C ( $\textcircled{a}$ $\textcircled{b}$ $\checkmark$ O ( $\textcircled{a}$ $\textcircled{b}$ $\textcircled{b}$ O ( $\textcircled{b}$ O) | 11 Published on: Oct 1, 2013 @ 2:   |
|      | Here is a list of all my awards and honors                                                                                                    | Move to Trash                       |
|      | 1. XYZ Award of the year                                                                                                    |                                     |
| nenu | 2. DXCC Satellite                                                                                                    | Page Attributes                     |
|      | 3. Something else                                                                                                    | Parent                              |
|      | See you in the contests.                                                                                                    | About                               |
|      |                                                                                                    | Template                            |
|      |                                                                                                    | Default Template                    |
|      |                                                                                                    | Order                               |
|      |                                                                                                    | 1                                   |
|      | Path: p                                                                                                    | Need hein? Lise the Hein tab in the |
|      | Word count 24 Last edited by rrs on October 1 2013 at 2                                                                                                    | 2:57 am // of your screen.          |
|      |                                                                                                    |                                     |
|      |                                                                                                    | Featured Image                      |
|      |                                                                                                    | Set featured image                  |

1. Specify the menu order

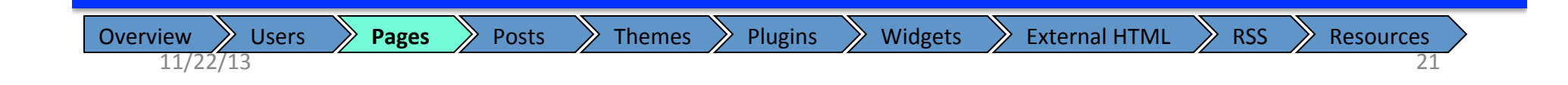

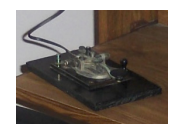

#### Create Each of your pages

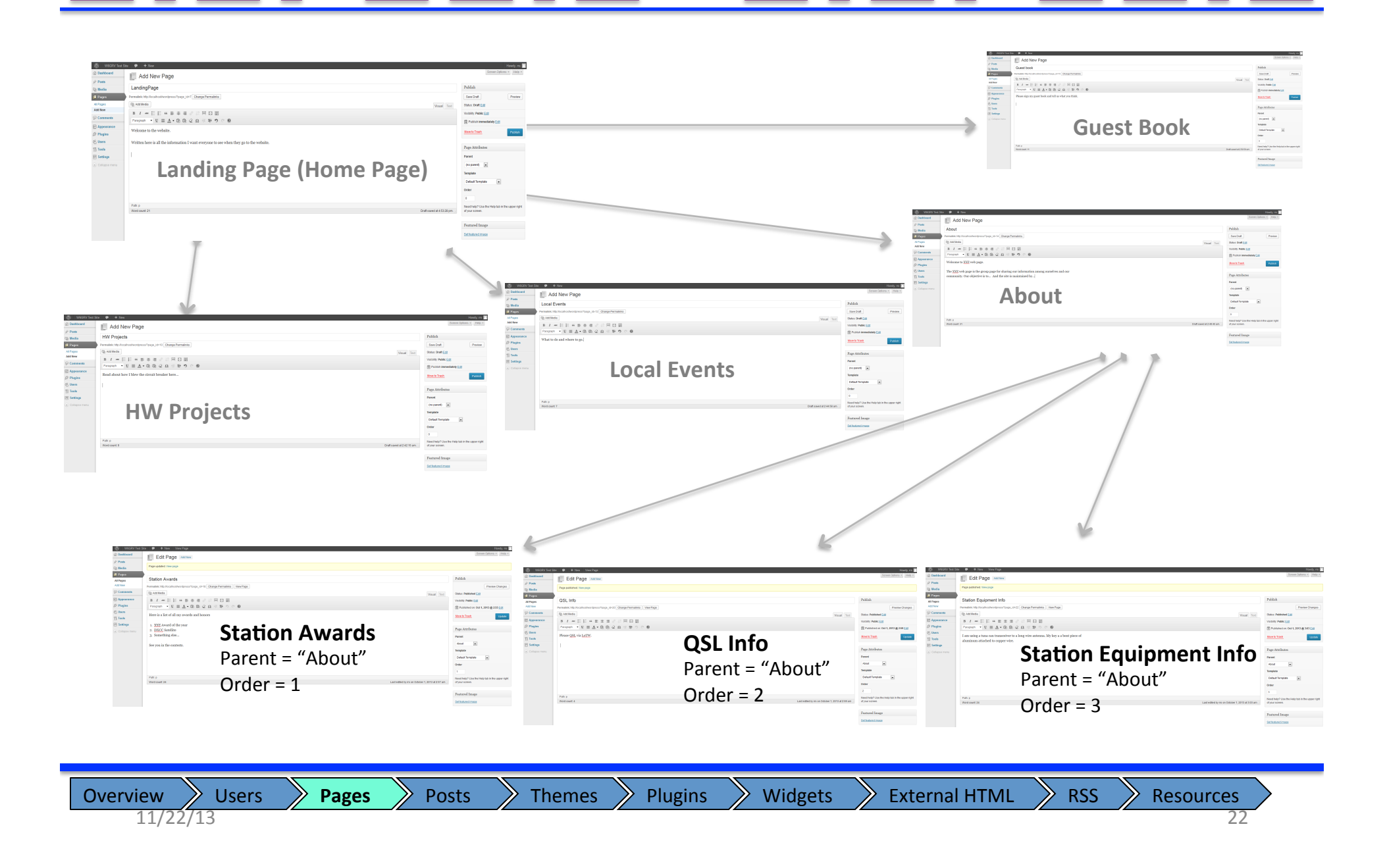

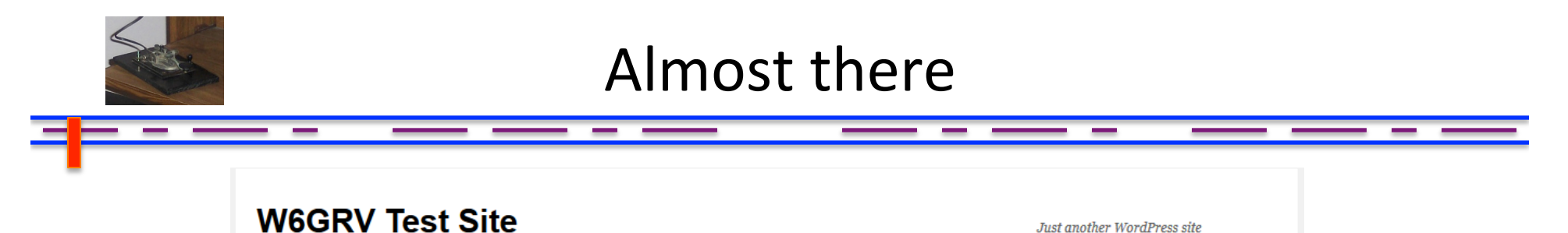

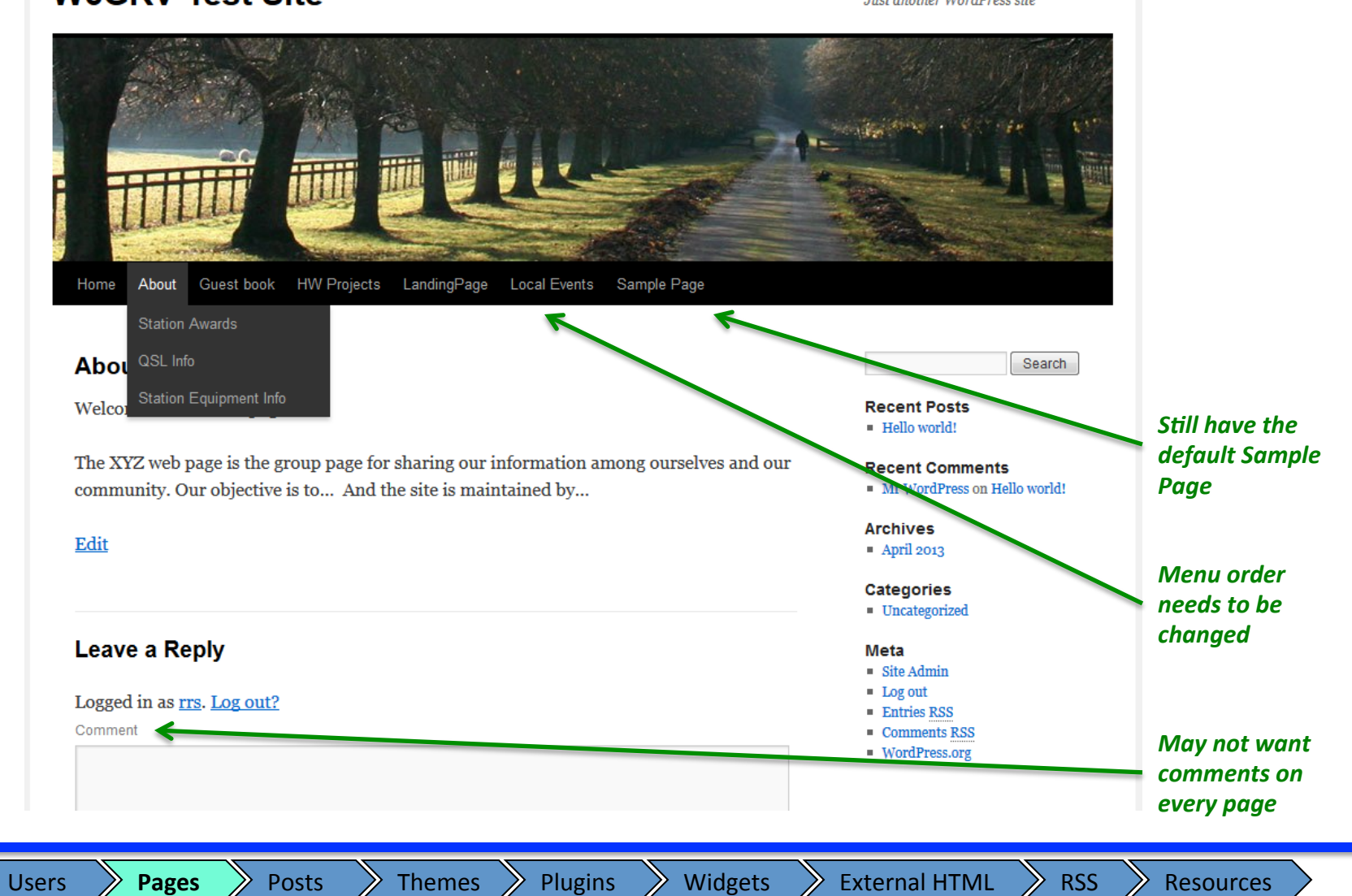

Overview

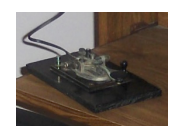

# Remove the Sample page

| Landing Page (Home<br>Static Page Log<br>RSS-Plugin: HF Conc<br>HW Projects<br>Dynamic HW Blog | Page)   Search   SS: WX   ditions     Local Events   Dynamic articles of activities     Station Awards   Static List | About<br>Static Station About Page<br>QSL Info<br>Static QSL info | Guest Book         Static Guest Book         Static Guest Book         Static Page         Static Antennas         Station Hardware         Station Software | WbGRV Test SImage: DashboardImage: DashboardImage: DashboardImage: DashboardImage: DashboardImage: DashboardImage: DashboardAll PagesAdd NewImage: DashboardImage: DashboardImage: Das | ite Pages Add New  All (9)   Published (9)  Bulk Actions Apply Show all dates Fitter  Title About  - Station Awards - QSL Info - QSL Info - Station Equipment Info Guest book HW Projects LandingPage 1. Trash the Sample Page Edd I Quick Edd I Trash I View |
|------------------------------------------------------------------------------------------------|----------------------------------------------------------------------------------------------------|-------------------------------------------------------------------|----------------------------------------------------------------------------------------------------|----------------------------------------------------------------------------------------------------|----------------------------------------------------------------------------------------------------|
| Overview                                                                                       | Users Pages                                                                                                    | Posts                                                             | Themes Plu                                                                                                    | ugins Widgets                                                                                                    | External HTML     RSS     Resources                                                                                                    |

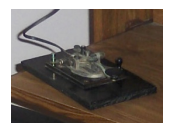

# Quick Page Edits

| Posts         | Pages Add New                                                                                                   |  |  |  |  |  |
|---------------|----------------------------------------------------------------------------------------------------|--|--|--|--|--|
| Media         | All (8)   Published (8)   Trash (1)                                                                             |  |  |  |  |  |
| Pages         | Bulk Actions 💌 Apply Show all dates 💌 Filter                                                                    |  |  |  |  |  |
| l Pages       | Title                                                                                                    |  |  |  |  |  |
| d New         | QUICK EDIT                                                                                                    |  |  |  |  |  |
| Comments      | Title LandingPage Main Page (no parent)                                                                         |  |  |  |  |  |
| Appearance    | Slug landingpage Order 0                                                                                        |  |  |  |  |  |
| Plugins       | Date         09-Sep         29         2013         @ 16         : 55         Template         Default Template |  |  |  |  |  |
| Users         | Password –OR– Private                                                                                           |  |  |  |  |  |
| Tools         | Status Published 🔽                                                                                              |  |  |  |  |  |
| Settings      | Cancel Change Parent page (as done before)                                                                      |  |  |  |  |  |
| Collapse menu | HW Projects Change Menu Order (as done before)  Local Events                                                    |  |  |  |  |  |
|               | Allow Comments on the page (or not)  About  Ouick Edit allows for some edits                                    |  |  |  |  |  |
|               | Station Awards — QSL Info                                                                                       |  |  |  |  |  |
|               | Edit   Quick Edit   Trash   View                                                                                |  |  |  |  |  |
|               | Station Equipment Info                                                                                          |  |  |  |  |  |
|               | Guest book                                                                                                    |  |  |  |  |  |
|               | Title                                                                                                    |  |  |  |  |  |
|               |                                                                                                    |  |  |  |  |  |

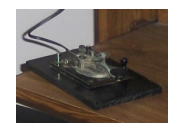

#### Update Page Order

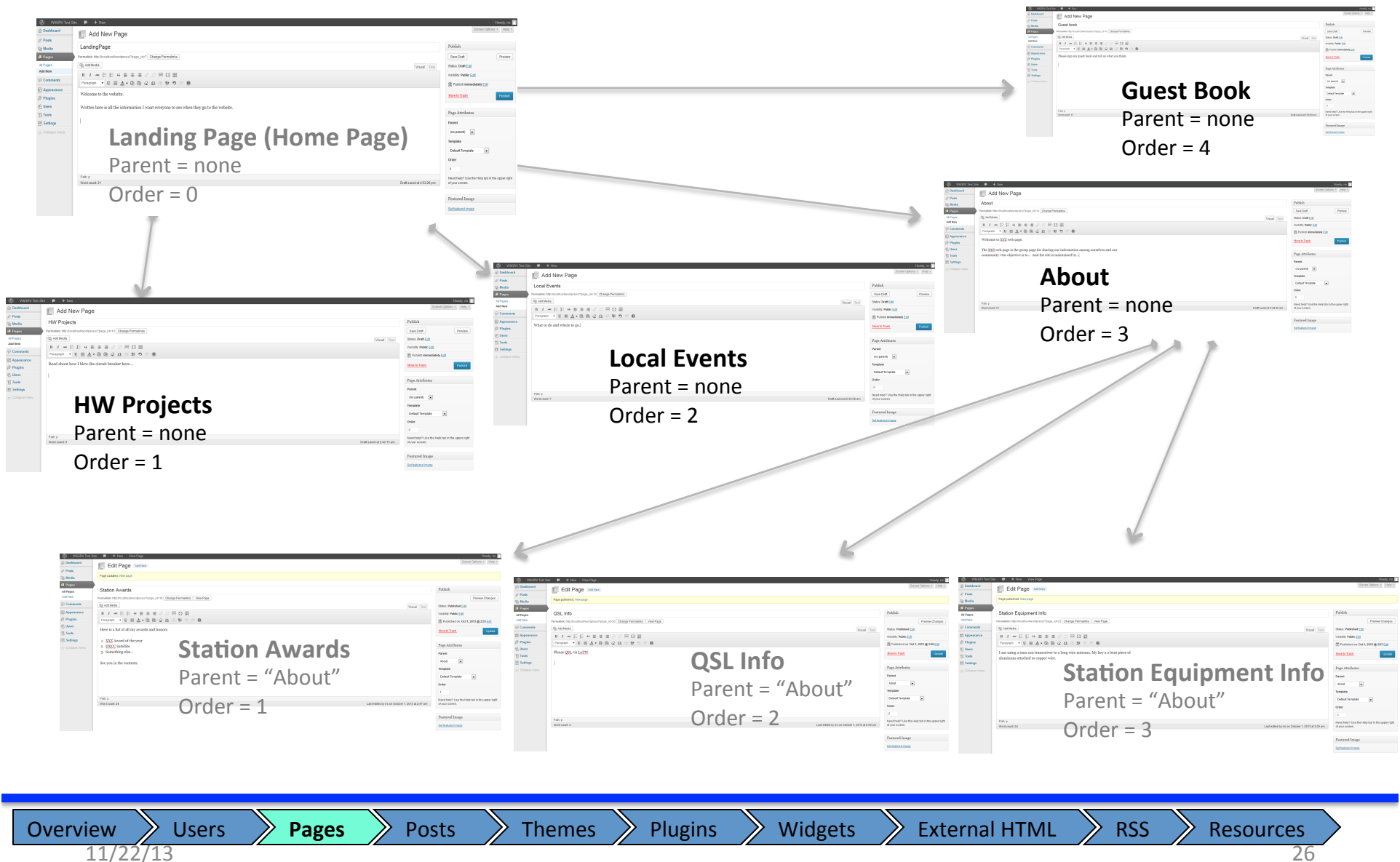

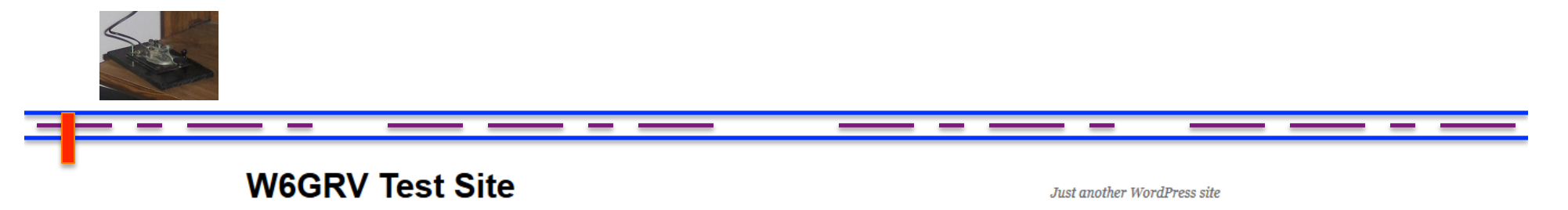

| LandingPage<br>should be the<br>Home page | LandingPage     QSL Info       Welcome to the website.     Station Equipment Info       | Search Recent Posts Hello world!                                                                      |
|-------------------------------------------|-----------------------------------------------------------------------------------------|----------------------------------------------------------------------------------------------------|
|                                           | Written here is all the information I want everyone to see when they go to the website. | Recent Comments  Mr WordPress on Hello world!  Archives                                               |
|                                           | Edit                                                                                    | April 2013 Categories     Uncategorized                                                               |
|                                           |                                                                                         | Meta<br>= Site Admin<br>= Log out<br>= Entries <u>RSS</u><br>= Comments <u>RSS</u><br>= WordPress.org |
|                                           | W6GRV Test Site                                                                         | M Proudly powered by WordPress.                                                                       |

-

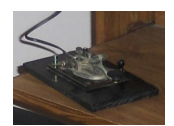

## Set Landing Page

|                                   | W6GRV Test                                                                                                    | Site 🗭 🕇 New                     |                                                     |                                              |
|-----------------------------------|----------------------------------------------------------------------------------------------------|----------------------------------|-----------------------------------------------------|----------------------------------------------|
| Under 'Settings'<br>and 'Reading' | Dashboard     Dashboard     Dashboar | Reading Setting                  | s                                                   |                                              |
|                                   | Posts                                                                                                    |                                  |                                                     |                                              |
|                                   | ଜঃ Media                                                                                                    | Front page displays              | Your latest posts                                   |                                              |
|                                   | Pages                                                                                                    |                                  | A static page (select below)                        | <ul> <li>1. Select Static Page</li> </ul>    |
|                                   | Comments                                                                                                    |                                  | Front page: LandingPage 💽 🧲                         |                                              |
|                                   | Appearance                                                                                                    |                                  | Posts page: — Select — 💽                            | 2. Set "LandingPage"<br>to be the Front page |
|                                   | 🖉 Plugins                                                                                                    |                                  |                                                     |                                              |
|                                   | 용 Users                                                                                                    | Blog pages show at most          | 10 posts                                            | Note: Home Page,                             |
|                                   | Tt Tools                                                                                                    | Syndication feeds show the most  | 10 items                                            | Front page all mean                          |
| · \                               | III Settings                                                                                                    | recent                           |                                                     | the same thing                               |
|                                   | General                                                                                                    | For each article in a feed, show | Full text                                           |                                              |
|                                   | Writing                                                                                                    |                                  | Summary                                             |                                              |
|                                   | Reading                                                                                                    |                                  |                                                     |                                              |
|                                   | Discussion                                                                                                    | Search Engine Visibility         | 🕼 Discourage search engines from indexing this site |                                              |
|                                   | Media<br>Permalinks                                                                                                    |                                  | It is up to search engines to honor this request.   |                                              |
|                                   | Collapse menu                                                                                                    | Save Changes                     |                                                     |                                              |

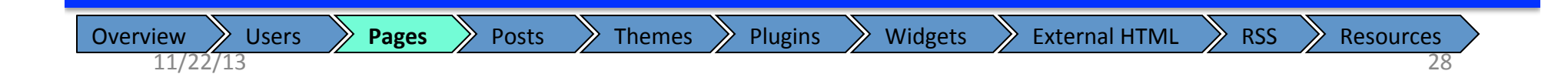

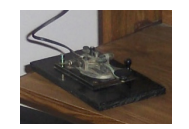

#### **Basic Page Layout is Setup**

#### W6GRV Test Site

Just another WordPress site

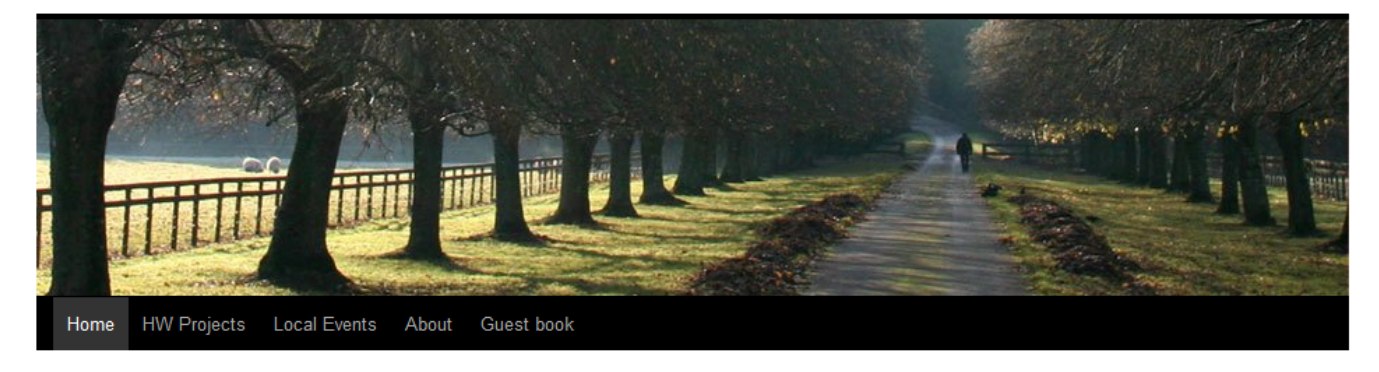

Plugins

Widgets

#### LandingPage

Welcome to the website.

Written here is all the information I want everyone to see when they go to the website.

Themes

Mr WordPress on Hello world!

Recent Comments

Search

Archives

April 2013

Recent Posts = Hello world!

Categories

Uncategorized

Meta

- Site Admin
- Log out
- Entries RSS
- Comments RSSWordPress.org

**External HTML** 

W6GRV Test Site

Edit

Derived by WordPress.

RSS

Overview Users Pages Posts

Resources

## Posts, Categories (& Pages)

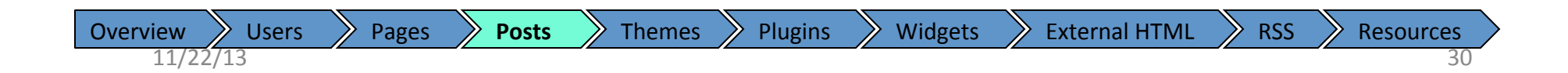

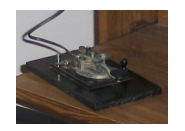

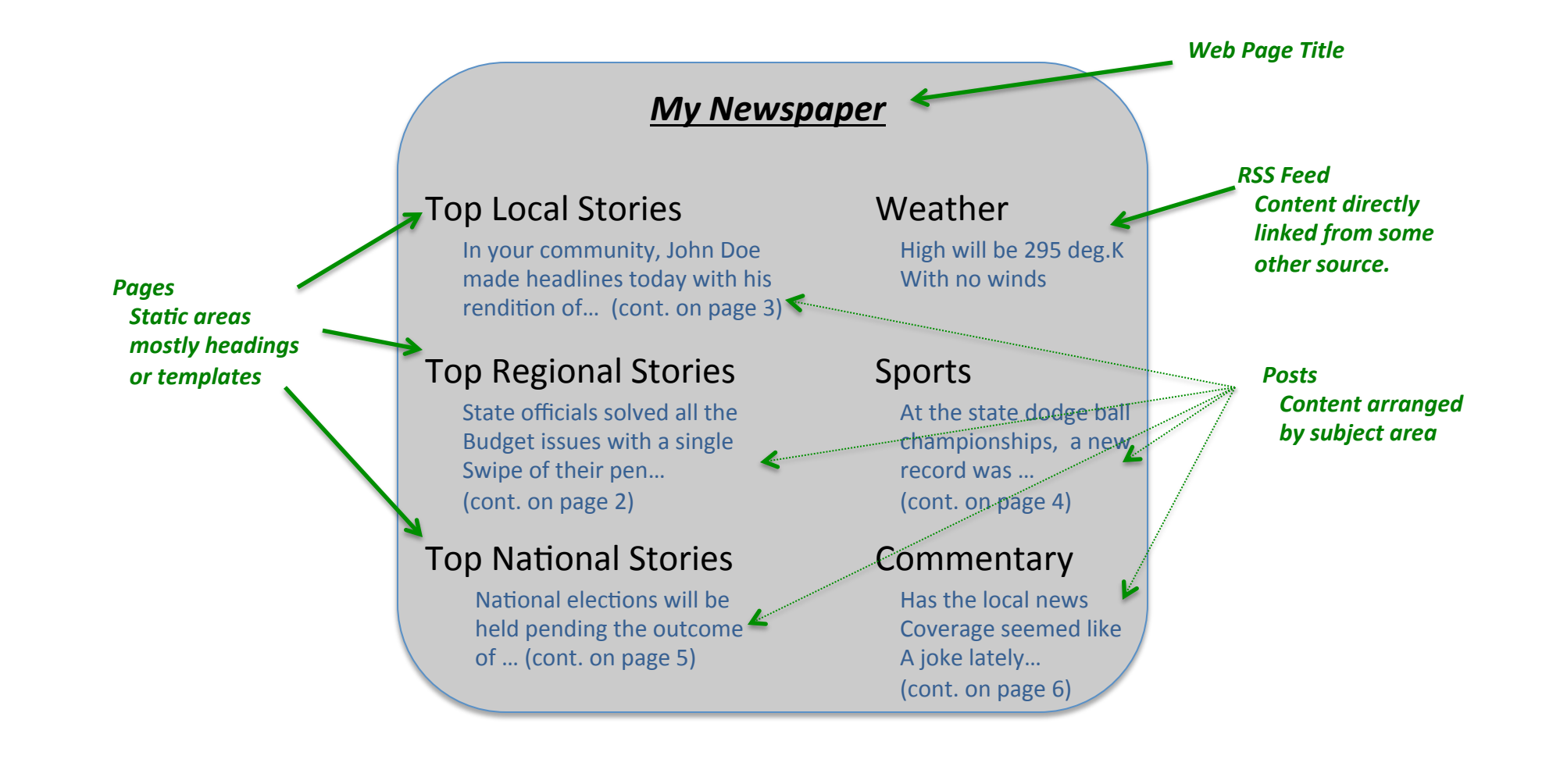

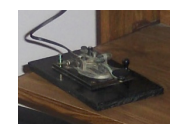

#### Pages vs. Posts

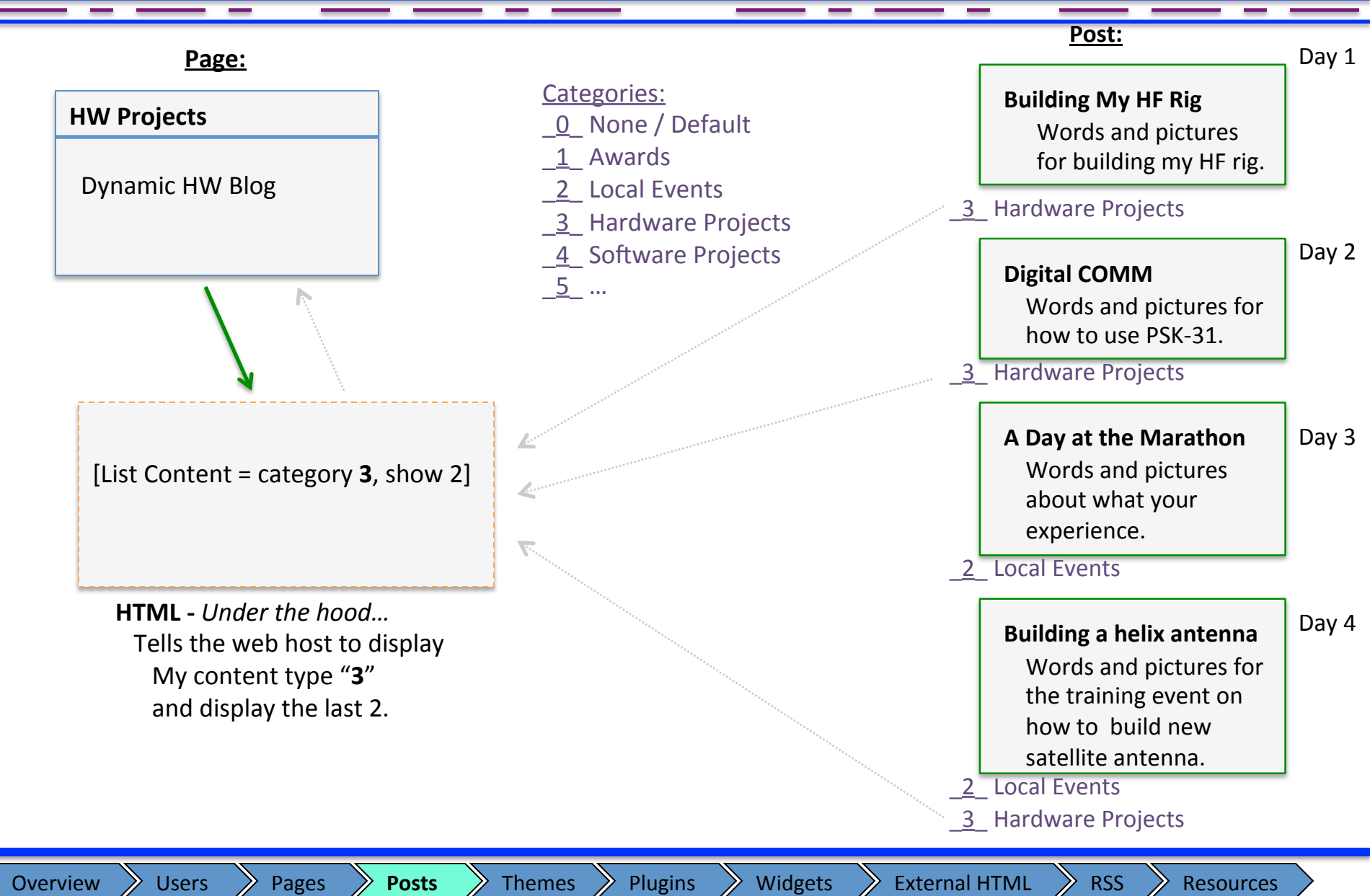

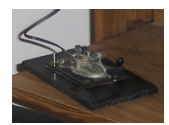

## Install a Plugin to Link Categories to Pages

| W6GRV Test S                                                                                                    | ite 🗭 🛨 New                                                                                                    |  |
|----------------------------------------------------------------------------------------------------|----------------------------------------------------------------------------------------------------|--|
| Dashboard     Dashboard     Dashboar | 🥙 Install Plugins                                                                                                    |  |
| Posts                                                                                                    |                                                                                                    |  |
| මෑ Media                                                                                                    | Search   Upload   Featured   Popular   Newest   Favorites                                                                                                    |  |
| Pages                                                                                                    | Plugins extend and expand the functionality of WordPress. You may automatically install plugins from the WordPress Plugin Directory or upload a plugin in .zip format via this page. |  |
| Comments                                                                                                    | Search                                                                                                    |  |
| Appearance                                                                                                    | Search Plugins                                                                                                    |  |
| 🔌 Plugins                                                                                                    |                                                                                                    |  |
| Installed Plugins                                                                                                    | Popular tags                                                                                                    |  |
| Add New                                                                                                    | You may also browse based on the most popular tags in the Plugin Directory:                                                                                                    |  |
| Editor                                                                                                    |                                                                                                    |  |
| 8 Users                                                                                                    | admin AJAX buddypress category comment comments content email Facebook feed gallery google image images javascript jquery link                                                       |  |
| Til Tools                                                                                                    | IINKS boin media page pages photo photos prugini rosi posis rss seo shortcode sidepar social spam stats twitter vide                                                                 |  |
| <b>Settings</b>                                                                                                    | widgers wordpress youtube                                                                                                    |  |
| Collapse menu                                                                                                    |                                                                                                    |  |

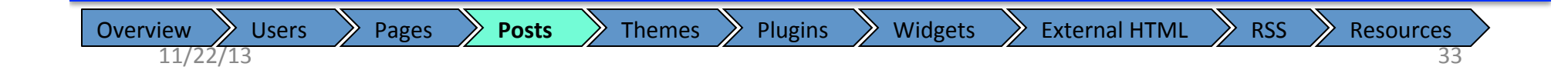

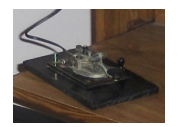

## Search for "List category posts"

| W6GRV Test S                                                                          | Site 🗭 🕂 New                                                                                                    |         |               | Howdy, XV7                                                                                                    |  |  |
|---------------------------------------------------------------------------------------|----------------------------------------------------------------------------------------------------|---------|---------------|----------------------------------------------------------------------------------------------------|--|--|
| Dashboard                                                                             |                                                                                                    |         |               | Screen Options v Help v                                                                                                    |  |  |
| Posts                                                                                 |                                                                                                    |         |               |                                                                                                    |  |  |
| 👰 Media                                                                               | ia Search   Search Results   Upload   Featured   Popular   Newest   Favorites Keyword  List Category Posts Search Plugins 60 items « |         |               |                                                                                                    |  |  |
| Pages                                                                                 |                                                                                                    |         |               |                                                                                                    |  |  |
|                                                                                       | Name                                                                                                    | Version | Rating        | Description                                                                                                    |  |  |
| Appearance  Plugins  Installed Plugins  Add New Editor  Susers  Th Tools  Sy Settings | List category posts<br>Details   Install Now                                                                                         | 0.30.3  | <b>贪贪贪贪</b> ☆ | List Category Posts allows you to list posts from a category into a post/page using the [catlist] shortcode. When you're editing a page or post, directly insert the shortcode in your text and the posts will be listed there. The basic usage would be something like this:<br>[catlistid=1]<br>[catlist name="news"]<br>The shortcode accepts a category name or id, the order in which you want the posts By Fernando Briano.                    |  |  |
|                                                                                       | List category posts with lightbox<br>Details   Install Now                                                                           | 0.24    | 食食食公公         | List members posts with lightbox (with featured image) allows you to list posts from a category into a post/page using the [catlist] shortcode.<br>The shortcode accepts a category name or id, the order in which you want the posts to display, and the number of posts to display. You can also display the post author, date, excerpt,<br>custom field values, even the content! The [catlist] shortcode can be u By Opensourcetechnologies.     |  |  |
|                                                                                       | List category posts with pagination<br>Details   Install Now                                                                         | 1.0     | 含含含含☆         | List Category Posts with pagination allows you to list posts from a category into a post or page using the [mycatlist] shortcode.<br>The shortcode accepts a category id so attribute would be "cat=Category_ID, the order would be default according to post date, and the number of posts will be displayed according to<br>pagination option.<br>Great to use WordPress as a CMS, and create pages with several cat By Mukesh patel               |  |  |
| Collapse menu                                                                         | Category Post List Widget<br>Details   Install Now                                                                                   | 1.0     | ជជជជ          | Category Post List Widget is a light widget which displays the most recent posts from a certain category.<br>Features:<br>1. Set the category from which the posts should come.<br>2. Set Widget dimensions to display post of selected category on front end.<br>3. Set number of posts to show.<br>4. Option to change ordering of posts.<br>5. Option to change sort type of posts (can set sort by date, title, number of comm By Stark Infotech |  |  |
|                                                                                       | WP Category Post List Widget<br>Details   Install Now                                                                                | 2.0.3   | 食食食食食         | WP Category Posts List is a WordPress Widget & Shortcode plugin to show your posts filtered by category.<br>Built on the latest WP widget class, it has multiple widget instance support. Also you can modify the HTML structure of the widget in what ever manner you want.<br>Every thing is made simple from the widget options. It supports post thumbnails which would fetch thumbnails you have added from By Swashata.                        |  |  |
|                                                                                       | Featured Category Posts Widget Details   Install Now                                                                                 | 1.0     | 食食食食食         | Drag a widget to the location of choice, select a category specify how many posts to show, choose a thumbnail size specific for this placement instead of the same thumbnail size for every use of the widget, set a thumbnail position (top of content, left of content, right of content), decide whether to show post title, decide whether to show post excerpt and how long the excerpt should be. You can By wpplugins dev.                    |  |  |
|                                                                                       | Category Posts in Custom Menu<br>Details   Install Now                                                                               | 0.8     | 贪贪贪贪贪         | The custom menu only allows adding a link that leads to a list of posts and pages belonging to a taxonomy (category, tag or custom). I wanted to insert the posts and pages themselves into the menu, so I wrote this plug-in. If you want to list the posts and pages belonging to a certain taxonomy in the menu and if you want Wordpress to do this automatically for you, then I hope you will find this pl By Diana Koenraadt.                 |  |  |
|                                                                                       | Category Post Shortcode<br>Details   Install Now                                                                                     | 2.4     | 食食食食食         | This plugin allow you to display post list in your page or post by using shortcode.<br>Author. ibnuyahya<br>Author URI: http://www.ibnuyahya.com<br>Copyright: Released under GNU GENERAL PUBLIC LICENSE By ibnuyahya.                                                                                                    |  |  |
|                                                                                       | Recent Category Posts Widget Details   Install Now                                                                                   | 2.0     | 食食食食公         | Sure, WordPress has a widget for displaying your most recent posts, but what if you want to only display the posts from a single category in a widget, and not everything? This plugin Widget lets you set the title, category, and quantity of posts to display, then it kicks out a list of the most recent posts in that category. By E. George Stephanis.                                                                                        |  |  |
|                                                                                       | Advanced Random Post Thumbnails Widget<br>Details   Install Now                                                                      | 1.4     | ★★★★          | Advanced Random Post Thumbnails Widget displays thumbnails grabbed randomly from posts. Each thumbnail is hyperlinked to the post it is taken from or optionally hyperlinked to its post's category. The widget is easy to configure. Visit Appearance > Widgets and drag the Advanced Random Post Thumb widget to a widget area. Widget options include:                                                                                            |  |  |

Plugins

Widgets

External HTML

RSS

11/22/13

Overview

**Users** 

Pages

Posts

Themes

Resources

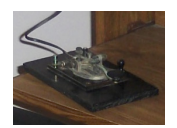

## Install & Activate Plugin

| A Daabbaard                                                                                   |                                                                                                    |
|-----------------------------------------------------------------------------------------------|----------------------------------------------------------------------------------------------------|
| <ul> <li>Posts</li> <li>Media</li> <li>Pages</li> <li>Comments</li> <li>Appearance</li> </ul> | Installing Plugin: List category posts 0.30.3 Downloading install package from http://downloads.wordpress.org/plugin/list-category-posts.0.30.3.zip Unpacking the package Installing the plugin Successfully installed the plugin List category posts 0.30.3. Activate Plugin   Return to Plugin Installer |
| Plugins     Installed Plugins     Add New     Editor                                          | Activate Plugin   Return to Plugin Installer                                                                                                    |
| 용 Users<br>1 Tools<br>판 Settings                                                              |                                                                                                    |

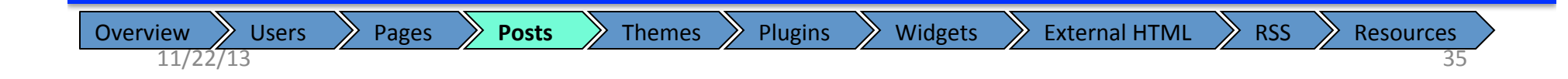

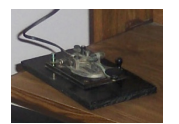

#### Plugin is Ready to Use

|                                                 |                                                             | <u> </u>                                                                                                    |
|-------------------------------------------------|-------------------------------------------------------------|----------------------------------------------------------------------------------------------------|
| 🚯 W6GRV Test Si                                 | ite 🗭 🕇 New                                                 | Howdy XYZ                                                                                                    |
| Dashboard     Posts                             |                                                             | Screen Options * Help *                                                                                                    |
| ু Nedia                                         | Plugin activated.                                           |                                                                                                    |
| Pages Comments                                  | All (5)   Active (1)   Inactive (4)<br>Bulk Actions 💌 Apply | Search Installed Plugins                                                                                                    |
| <ul> <li>Appearance</li> <li>Plugins</li> </ul> | Plugin                                                      | Description                                                                                                    |
| Installed Plugins<br>Add New<br>Editor          | Akismet Activate   Edit   Delete                            | Used by millions, Akismet is quite possibly the best way in the world to protect your blog from comment and trackback spam. It keeps your site protected from spam even while you sleep. To get started: 1) Click the "Activate" link to the left of this description, 2) Sign up for an Akismet API key, and 3) Go to your Akismet configuration page, and save your API key.<br>Version 2.5.9   By Automattic   Visit plugin site                                             |
| 왕 Users                                         | Hello Dolly Activate   Edit   Delete                        | This is not just a plugin, it symbolizes the hope and enthusiasm of an entire generation summed up in two words sung most famously by Louis Armstrong; Hello, Dolly. When activated you will randomly see a lyric from Hello, Dolly in the upper right of your admin screen on every page. Version 1.6   By Matt Mullenweg   Visit plugin site                                                                                                    |
| Image: Settings       Image: Collapse menu      | List category posts Deactivate   Edit                       | List Category Posts allows you to list posts from a category into a post/page using the [catlist] shortcode. This shortcode accepts a category name or id, the order in which you want the posts to display, and the number of posts to display. You can use [catlist] as many times as needed with different arguments. Usage: [catlist] argument1=value1 argument1=value2].<br>Version 0.30.3   By Fernando Briano   Visit plugin site   How to use   Donate   Fork on Github |
|                                                 | Rob's Copyright Testing Activate   Edit   Delete            | Adds copyright to RSS feeds, but does not work.<br>Version 0.11   By Rob Smith   Visit plugin site                                                                                                    |
|                                                 | Rob's Widget Testing Activate   Edit   Delete               | First plugin attempt. Who know, Might crash the app.<br>Version 0.1   By Rob Smith   Visit plugin site                                                                                                    |
|                                                 | Plugin                                                      | Description                                                                                                    |
|                                                 | Bulk Actions  Apply                                         | $_5$ items                                                                                                    |

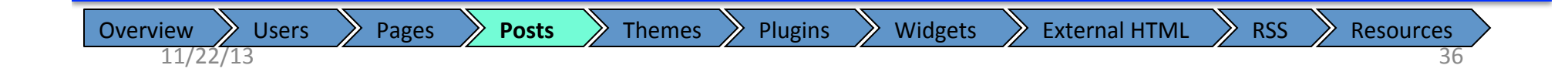
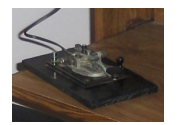

\_

| } Dashboard        | Categories                                                                             |                     |                                 | Screen Options           | Help v        |  |  |
|--------------------|----------------------------------------------------------------------------------------|---------------------|---------------------------------|--------------------------|---------------|--|--|
| Posts              |                                                                                        |                     |                                 | Search                   | Categories    |  |  |
| ll Posts<br>dd New | Add New Category                                                                       | Bulk Actions 💌      | Apply                           |                          | 1 item        |  |  |
| ategories          | Name                                                                                   | Name                | Description                     | Slug                     | Posts         |  |  |
| ags                | Hardware                                                                               | Uncategor           | izod                            | uncategorized            | 1             |  |  |
| Media              | The name is how it appears on your site.                                               | Uncategor           | Izeu                            | uncategonzed             |               |  |  |
| Pages              |                                                                                        |                     |                                 |                          |               |  |  |
| Comments           | Slug                                                                                   | Name                | Description                     | Slug                     | Posts         |  |  |
| commenta           | hw                                                                                     | Bulk Actions        | Apply                           |                          | 1 itam        |  |  |
| Appearance         | The "slug" is the URL-friendly version of the<br>name. It is usually all lowercase and |                     | орру                            |                          | 1 110111      |  |  |
| Plugins            | contains only letters, numbers, and                                                    | Note:               |                                 |                          |               |  |  |
| Users              | hyphens.                                                                               | Deleting a category | does not delete the posts in t  | hat category. Instead, p | osts that     |  |  |
| Tools              | Deviet                                                                                 | Categories can be   | selectively converted to tags i | ising the category onca  | i converter.  |  |  |
| Settings           | None                                                                                   |                     |                                 |                          |               |  |  |
|                    | Bebop and Big Band. Totally optional.                                                  |                     |                                 |                          |               |  |  |
|                    | hardware experiments.                                                                  |                     |                                 |                          |               |  |  |
|                    | The description is not prominent by default;<br>however, some themes may show it.      |                     |                                 |                          |               |  |  |
|                    | Add New Category                                                                       |                     |                                 |                          |               |  |  |
|                    | Thank you for creating with WordPress.                                                 |                     |                                 |                          | /ersion 3.6.1 |  |  |

#### Resources

\_ \_

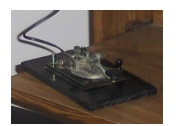

\_

### Add your categories

\_

| 🗿 Dashboard                       |                                                                                                    |                                                             |                                                              | Screen Options V                                        | Help v                          |
|-----------------------------------|----------------------------------------------------------------------------------------------------|-------------------------------------------------------------|--------------------------------------------------------------|---------------------------------------------------------|---------------------------------|
| 🖈 Posts                           | Categories                                                                                                    |                                                             |                                                              | Search (                                                | Categories                      |
| All Posts<br>Add New              | Add New Category                                                                                                    | Bulk Actions 💌 Apply                                        | ]                                                            |                                                         | ı item                          |
| Categories                        | Name                                                                                                    | Name                                                        | Description                                                  | Slug                                                    | Posts                           |
| Tags                              | Events                                                                                                    | Hardware                                                    | Read about my latest                                         | hw                                                      | 0                               |
| 먏 Media                           | The name is how it appears on your site.                                                                                                    |                                                             | amateur radio                                                |                                                         |                                 |
| Pages                             |                                                                                                    |                                                             | nardware<br>experiments.                                     |                                                         |                                 |
| Comments                          | Slug                                                                                                    | Uncategorized                                               |                                                              | uncategorized                                           | 1                               |
|                                   | event<br>The "slua" is the URI -friendly version of the                                                                                                    |                                                             |                                                              |                                                         |                                 |
|                                   | name. It is usually all lowercase and                                                                                                    | Name                                                        | Description                                                  | Shuo                                                    | Posts                           |
|                                   | contains only letters, numbers, and<br>hyphens.                                                                                                    |                                                             | Description                                                  | Didg                                                    | 10505                           |
| 8 Users                           |                                                                                                    | Bulk Actions 🗨 Apply                                        | ]                                                            |                                                         | 1 item                          |
| TI Tools                          | Parent                                                                                                    | Neter                                                       |                                                              |                                                         |                                 |
| Settings                          | None                                                                                                    | Deleting a category does no                                 | ot delete the posts in that ca                               | ategory. Instead, po                                    | sts that                        |
| <ul> <li>Collapse menu</li> </ul> | Categories, unlike tags, can have a<br>hierarchy. You might have a Jazz category,<br>and under that have children categories for<br>Bebop and Big Band. Totally optional. | were only assigned to the de<br>Categories can be selective | eleted category are set to ti<br>ily converted to tags using | he category <b>Uncate</b><br>the <u>category to tag</u> | egorized.<br><u>converter</u> . |
|                                   | Description                                                                                                    |                                                             |                                                              |                                                         |                                 |
|                                   | Stay current on all the local events relating to amateur radio.                                                                                                    |                                                             |                                                              |                                                         |                                 |
|                                   | The description is not prominent by default;<br>however, some themes may show it.                                                                                         |                                                             |                                                              |                                                         |                                 |
|                                   | Add New Category                                                                                                    |                                                             |                                                              |                                                         |                                 |

\_

38

Resources

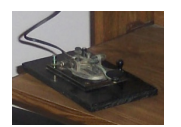

## Finding the Category ID number

| -          | Categories                                                                                                    |                                                                                             |                                                                                          |                                        |                         |                                                                                                    |
|------------|----------------------------------------------------------------------------------------------------|---------------------------------------------------------------------------------------------|------------------------------------------------------------------------------------------|----------------------------------------|-------------------------|----------------------------------------------------------------------------------------------------|
| Posts      |                                                                                                    |                                                                                             |                                                                                          | Search                                 | Categories              |                                                                                                    |
| Posts      | Add New Category                                                                                                    | Bulk Actions 💌 Apply                                                                        |                                                                                          |                                        | 3 items                 |                                                                                                    |
| tegories   | Name                                                                                                    | Name                                                                                        | Description                                                                              | Slug                                   | Posts                   |                                                                                                    |
| s          |                                                                                                    | Events                                                                                      | Stay current on all the                                                                  | event                                  | 1                       |                                                                                                    |
| Media      | The name is how it appears on your site.                                                                                          | Edit   Quick Edit                                                                           | local events relating                                                                    |                                        |                         | Hover the cursor                                                                                                    |
| ages       |                                                                                                    | Delete   View                                                                               | to amateur radio.                                                                        | bu                                     | 0                       | over the category.                                                                                                    |
| Comments   | Slug                                                                                                    |                                                                                             | amateur radio<br>hardware                                                                | nw                                     | U                       |                                                                                                    |
| Appearance | The "slug" is the URL-friendly version of the<br>name. It is usually all lowercase and                                            |                                                                                             | experiments.                                                                             |                                        |                         | Use this "ID="                                                                                                    |
| Plugins    | contains only letters, numbers, and                                                                                               | Uncategorized                                                                               |                                                                                          | uncategorized                          | 1                       | number for the                                                                                                    |
| Users      | nypriens.                                                                                                    |                                                                                             |                                                                                          |                                        |                         | category                                                                                                    |
| Tools      | Parent                                                                                                    | Name                                                                                        | Description                                                                              | Slug                                   | Posts                   | cutegory                                                                                                    |
| Settings   | None                                                                                                    | Bulk Actions - Apply                                                                        |                                                                                          |                                        | 3 items                 |                                                                                                    |
|            | Bebop and Big Band. Totally optional. Description: The description is not prominent by default; however, some themes may show it. | Deleung a category does not<br>were only assigned to the de<br>Categories can be selective! | delete the posts in that ca<br>leted category are set to ti<br>y converted to tags using | hegory Instead, p<br>he category Uncat | eggized.<br>.converter. | Will use the following short code:<br>[catlist content=yes date=yes numberposts=-1 id=<br>post content<br>Show post date |
|            | Add New Category                                                                                                    |                                                                                             |                                                                                          |                                        |                         | How many posts to show (-1 means all)                                                                                    |

Link posts to pages using the Category ID

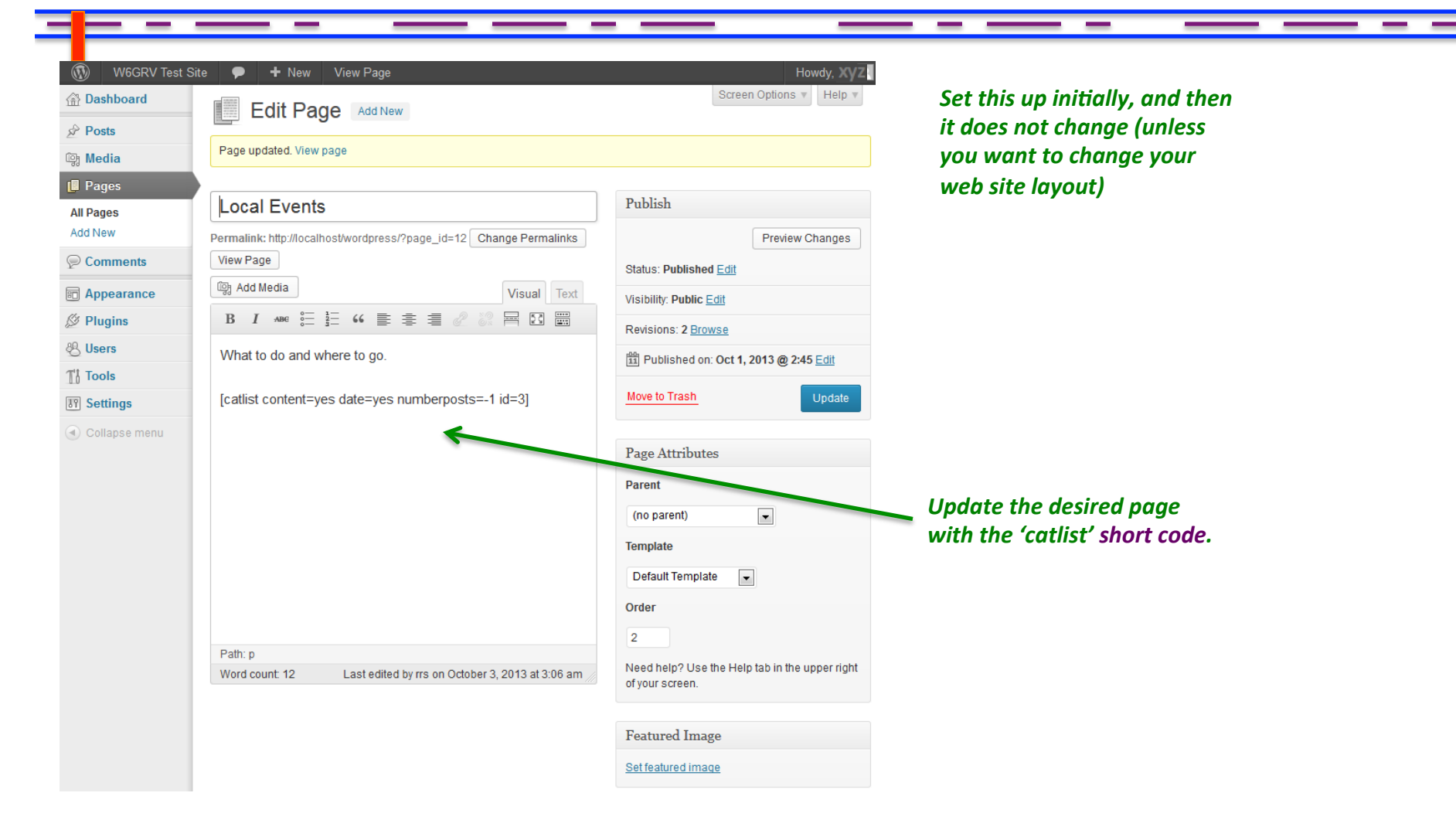

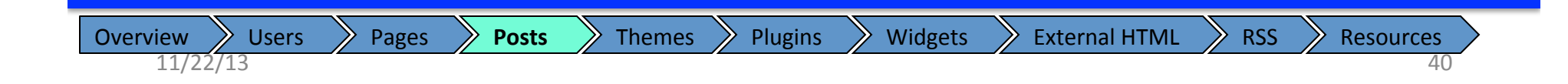

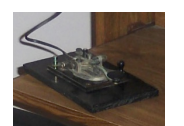

## Setup categories for the other pages

| Media              | Edit Page Add New Page updated. View page      |                                                                                                    |                                                                                 | cat                            | tup the other<br>tch the desire | pages to<br>ed posts                              |                                    |             |                                                                                                  |
|--------------------|------------------------------------------------|----------------------------------------------------------------------------------------------------|---------------------------------------------------------------------------------|--------------------------------|---------------------------------|---------------------------------------------------|------------------------------------|-------------|--------------------------------------------------------------------------------------------------|
| Pages              | HW/ Projects                                   |                                                                                                    | Publish                                                                         |                                |                                 |                                                   |                                    |             |                                                                                                  |
| ll Pages<br>dd New |                                                |                                                                                                    |                                                                                 | Desident Obergen               |                                 |                                                   |                                    |             |                                                                                                  |
| Comments           | View Page                                      | 1=10 Change Permainks                                                                                                    |                                                                                 | Preview Changes                |                                 |                                                   |                                    |             |                                                                                                  |
| Appearance         | ିଙ୍ଗୁ Add Media                                | Visual Text                                                                                                    | Status: Published Edit                                                          |                                |                                 | <b>Ac m</b>                                       | octo aro urit                      | ton an      | d                                                                                                |
| Plugins            | B I ADE 0= 1= 66 ≡ ≡ ≡                         |                                                                                                    | Visibility: Public Edit                                                         |                                |                                 | AS p                                              | osis are write                     |             | a                                                                                                |
| Users              |                                                |                                                                                                    | Revisions: 2 Browse                                                             |                                |                                 |                                                   | gnea a calego<br>lo o discolario d | ory, th     | ey                                                                                               |
| Tools              | Read about now I blew the circuit brea         | ker nere                                                                                                    | 11 Published on: Oct 1, 20                                                      | 13 @ 2:43 Edit                 |                                 | WIII                                              | be alsplayea                       | on the      | 2                                                                                                |
| Settings           | [catlist content=yes date=yes number           | posts=-1 id=2]                                                                                                    | Move to Trash                                                                   | Update                         |                                 | corr                                              | ect page.                          |             |                                                                                                  |
| ) Collapse menu    |                                                | 🛞 W6GRV T                                                                                                    | iest Site 🔎 🕂 I                                                                 | Vew                            |                                 |                                                   |                                    |             | Howdy, XVZ                                                                                       |
|                    |                                                |                                                                                                    | Post                                                                            | S Add New                      |                                 |                                                   | Scre                               | een Option  | Search Paste                                                                                     |
|                    |                                                | All Posts                                                                                                    | All (4)   Publish                                                               | ed (4)                         |                                 |                                                   |                                    |             | Search Pusts                                                                                     |
|                    |                                                | Add New                                                                                                    | Bulk Actions                                                                    | <ul> <li>Apply Show</li> </ul> | all dates 💌 View :              | all categories 💌 🕞                                | ilter                              |             | 4 item                                                                                           |
|                    |                                                | Categories<br>Tags                                                                                                    | Title                                                                           |                                | Author                          | Categories                                        | Tags                               | •           | Date                                                                                             |
|                    | Datha                                          | i Media                                                                                                    | My Ante                                                                         | nna project                    | хуz                             | Hardware                                          | dipole antenna                     | 0           | 1 min ago                                                                                        |
|                    | Path: p                                        | ad mound                                                                                                    |                                                                                 |                                |                                 |                                                   |                                    |             | Published                                                                                        |
|                    | Word count: 14 Last edited by rrs on           | Octi                                                                                                    |                                                                                 |                                |                                 |                                                   |                                    |             |                                                                                                  |
|                    | Word count: 14 Last edited by rrs on           | Oct<br>Pages<br>Comments                                                                                                    | Melting                                                                         | Solder                         | хуz                             | Hardware                                          | Solder                             | Ģ           | 3 mins<br>ago<br>Publisheo                                                                       |
|                    | Pam: p<br>Word count: 14 Last edited by rrs on | Contraction of the second of the second of t                                                                                                    | Melting                                                                         | Solder                         | хуг                             | Hardware                                          | Solder<br>ARRI Fieldday            | Ģ           | 3 mins<br>ago<br>Publisheo<br>24 mins                                                            |
|                    | Pam: p<br>Word count: 14 Last edited by rrs on | Control Pages                                                                                                    | <ul> <li>Melting</li> <li>Field Date</li> </ul>                                 | Solder<br>Iy                   | xyz<br>xyz                      | Hardware<br>Events                                | Solder<br>ARRL Fieldday            | 9<br>9      | 3 mins<br>ago<br>Published<br>24 mins<br>ago<br>Published                                        |
|                    | Pam: p<br>Word count: 14 Last edited by rrs on | Control Pages<br>Control Pages<br>Comments<br>Comments<br>Commen   | <ul> <li>Melting</li> <li>Field Date</li> <li>Hello w</li> </ul>                | Solder<br>Iy<br>prid!          | xyz<br>xyz<br>xyz               | Hardware<br>Events<br>Uncategorized               | Solder<br>ARRL Fieldday            | 9<br>9<br>1 | 3 mins<br>ago<br>Published<br>24 mins<br>ago<br>Published<br>2013/04/2                           |
|                    | Pam: p<br>Word count: 14 Last edited by rrs on | Contraction Contraction Contra                                                                                                    | <ul> <li>Melting</li> <li>Field Date</li> <li>Hello w</li> </ul>                | Solder<br>IV<br>prid!          | xyz<br>xyz<br>xyz               | Hardware<br>Events<br>Uncategorized               | Solder<br>ARRL Fieldday            | 9<br>9<br>9 | 3 mins<br>ago<br>Published<br>24 mins<br>ago<br>Published<br>2013/04/2<br>8<br>Published         |
|                    | Word count: 14 Last edited by rrs on           | Comments<br>Comments<br>Commen | <ul> <li>Melting</li> <li>Field Date</li> <li>Hello w</li> <li>Title</li> </ul> | Solder<br>Iy<br>prid!          | xyz<br>xyz<br>xyz<br>Author     | Hardware<br>Events<br>Uncategorized<br>Categories | Solder ARRL Fieldday               | 9<br>9<br>9 | 3 mins<br>ago<br>Publisher<br>24 mins<br>ago<br>Publisher<br>2013/04/2<br>8<br>Publisher<br>Date |

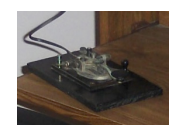

## Write the Post(s)

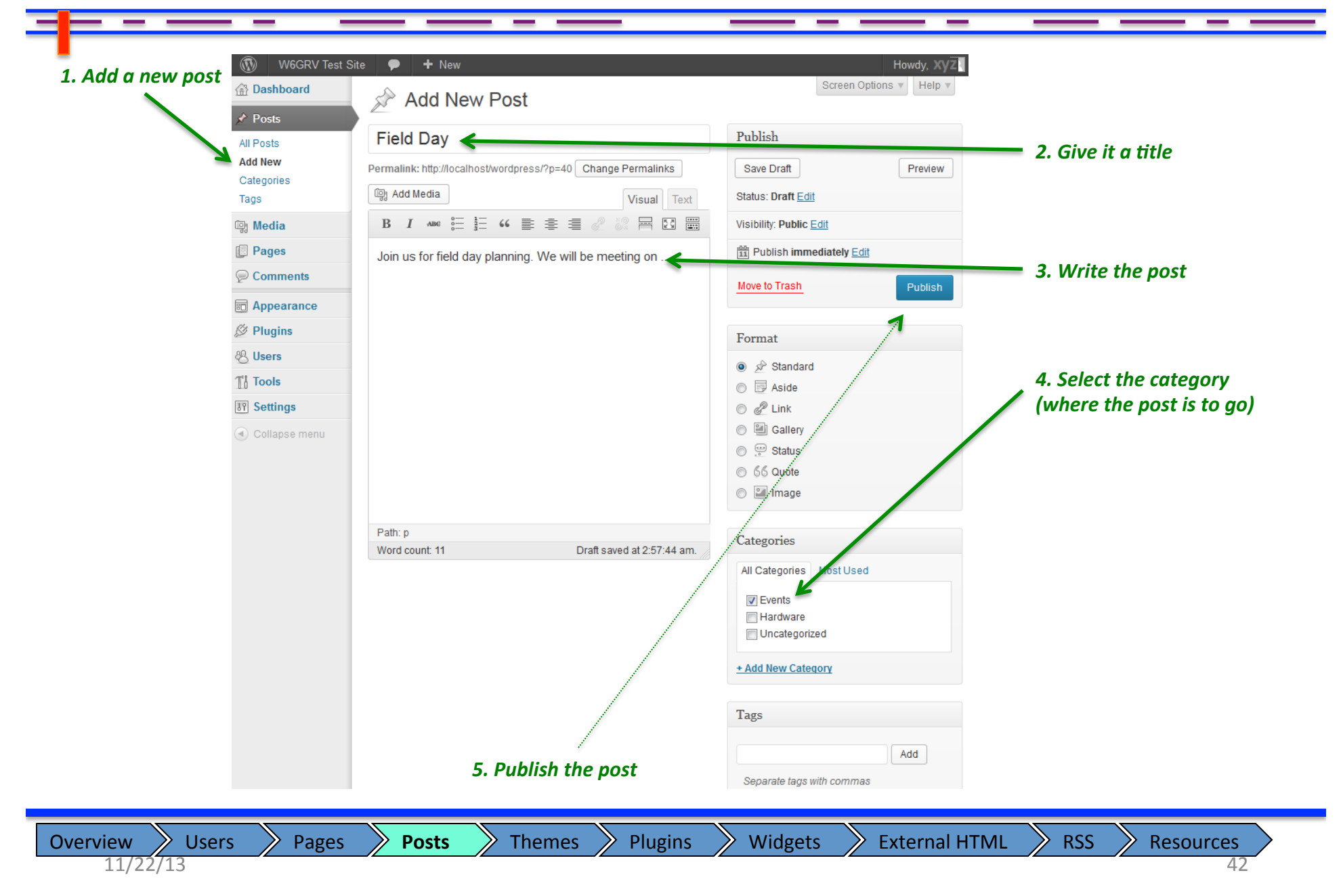

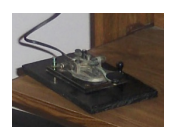

## Can identify content provider users

Users can be setup to only be able to post.

Notice that this user cannot change the Page layout.

Also notice that this user can only submit the article for review, and a higher level user will need to publish the post.

| W6GRV Test S     Dashboard | ite 🗭 + New                          | Howdy, Xyz<br>Screen Options V Help V                               |
|----------------------------|--------------------------------------|---------------------------------------------------------------------|
| All Posts Add New          |                                      | Publish Save Draft Preview                                          |
| Comments  Profile          | Visual Text                          | Status: Draft                                                       |
| Ti Tools                   | B 1 ABC := 3 = 66 ≡ ≢ ≡ ∅ ∅ ₩ ⊟ 29 m | Move to Trash Submit for Review                                     |
|                            |                                      | Format                                                              |
|                            | Path: p<br>Word count: 0             | Categories All Categories Most Used                                 |
|                            |                                      | <ul> <li>Events</li> <li>Hardware</li> <li>Uncategorized</li> </ul> |

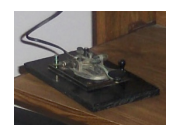

#### Pages show the latest posts

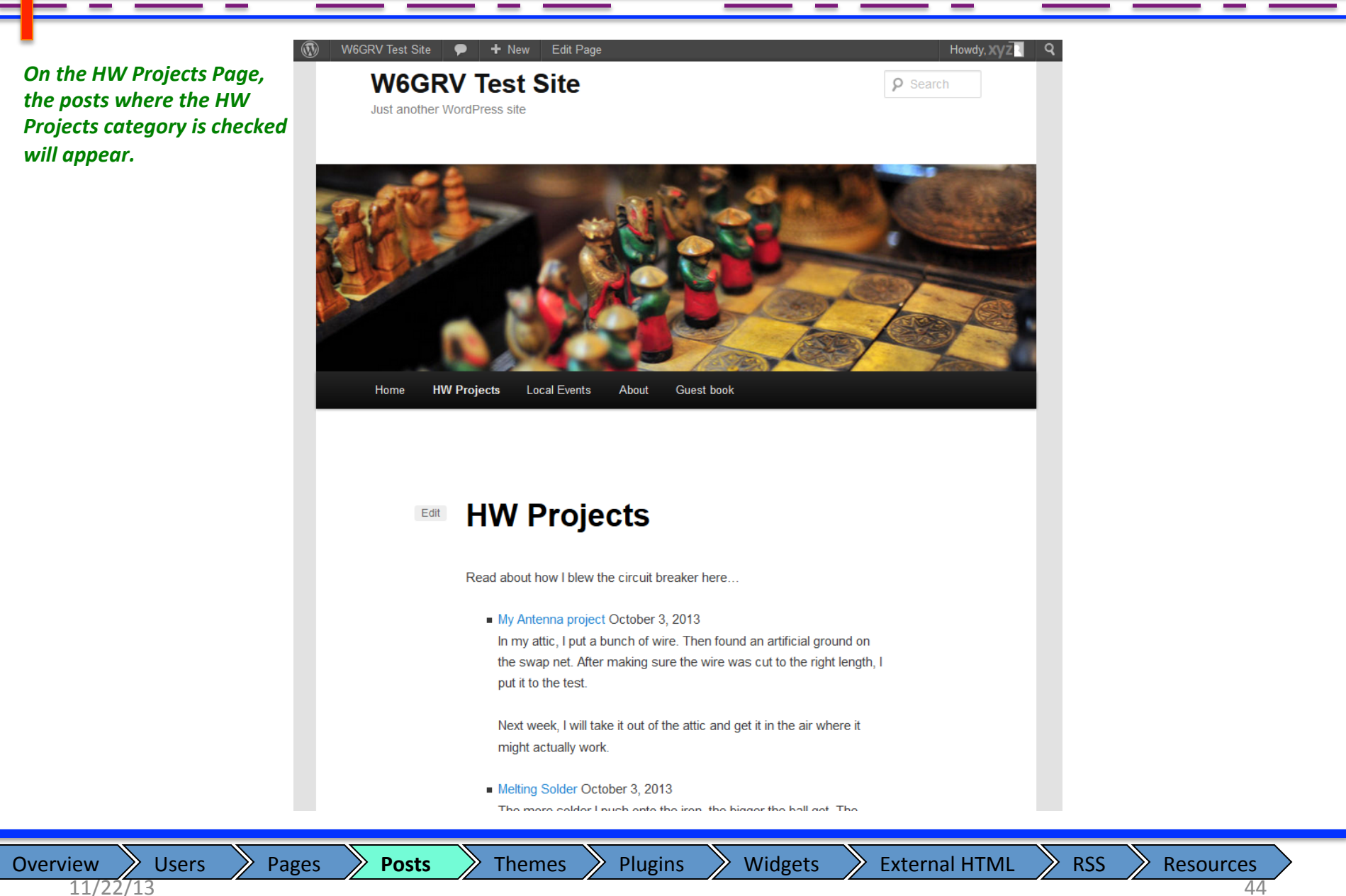

## Themes

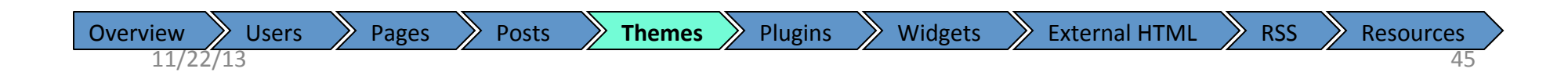

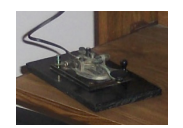

#### Choose a theme

Under Appearance is the Themes menu selection.

You can install a large number of different themes and then choose between them to change the look and functionality of your web site.

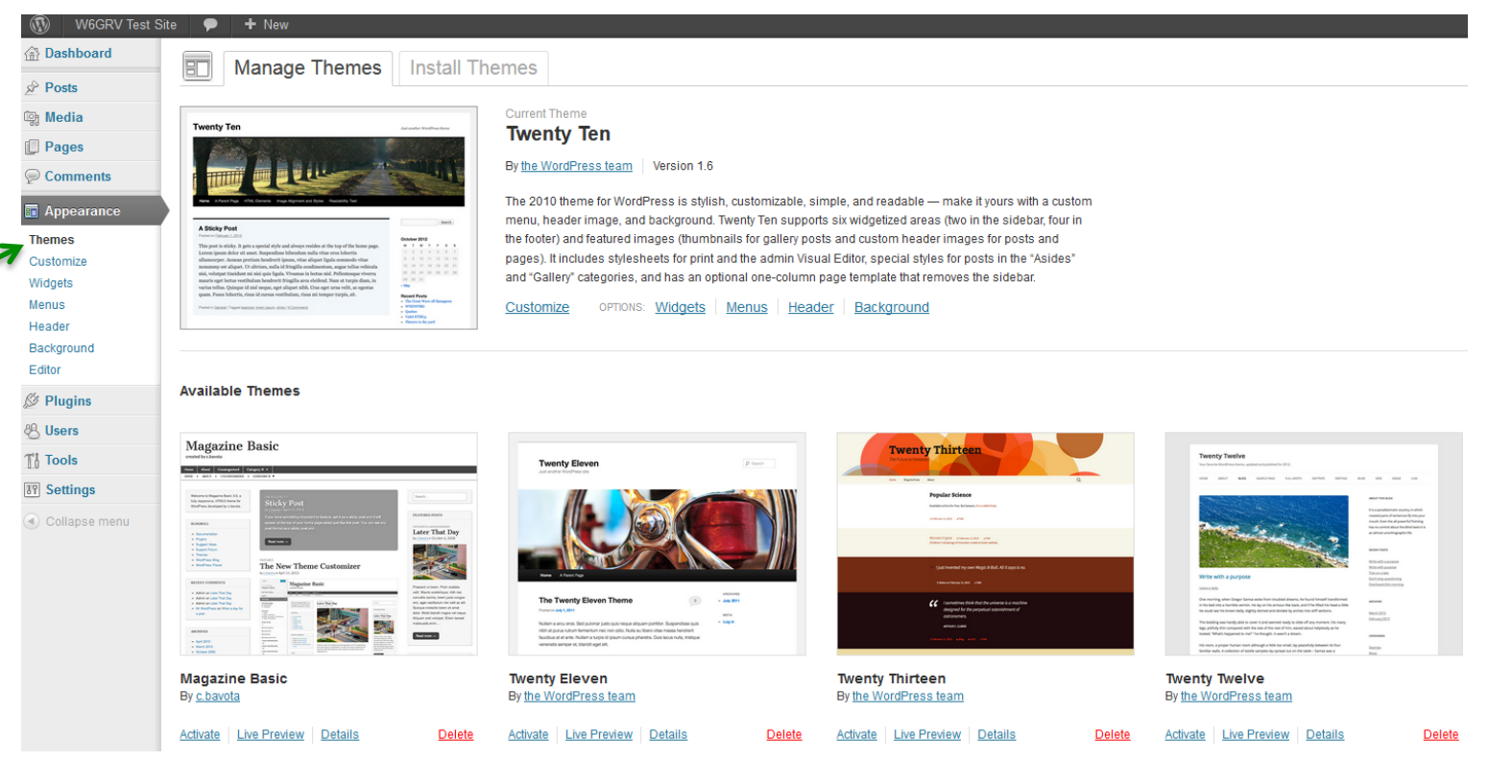

For example, Try changing to one of theses themes.

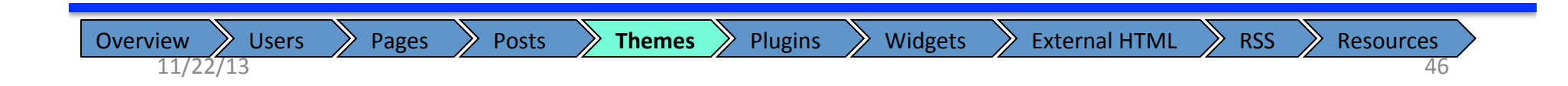

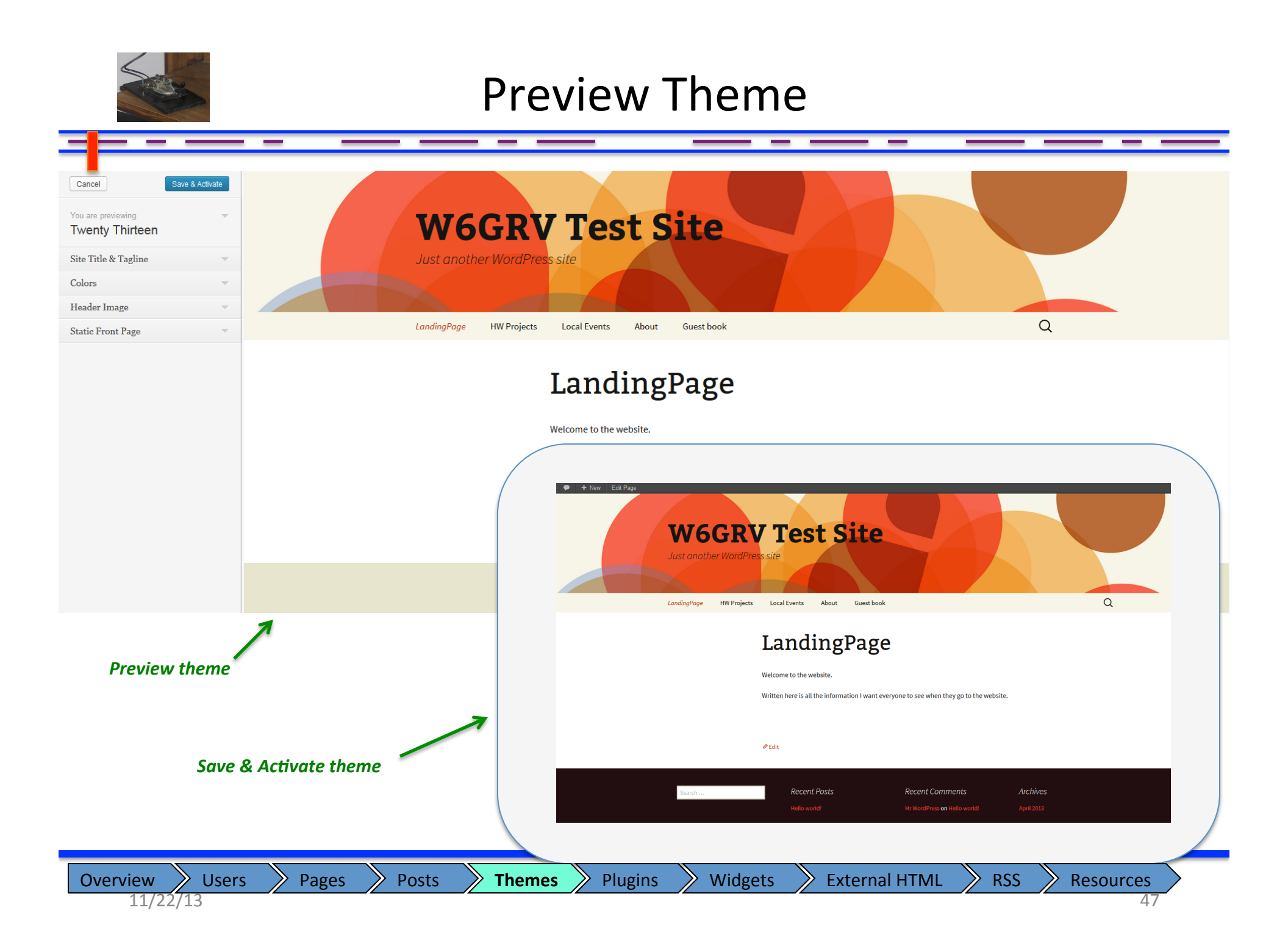

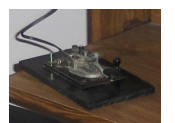

### Try different themes

| W6GRV Test           | Site 🗭 🕂 New   |                                                                                                    |
|----------------------|----------------|----------------------------------------------------------------------------------------------------|
| Dashboard            | Custom Header  |                                                                                                    |
| Posts                |                |                                                                                                    |
| මා Media             | Header Image   |                                                                                                    |
| Pages                | Preview        | W6GRV Test Site                                                                                                    |
| Comments             |                | Just another WordPress site                                                                                                    |
| Appearance           |                |                                                                                                    |
| Themes               |                |                                                                                                    |
| Customize            |                |                                                                                                    |
| Menus                |                |                                                                                                    |
| Theme Options        |                |                                                                                                    |
| Header               |                |                                                                                                    |
| Background<br>Editor |                |                                                                                                    |
| @ Plugins            |                |                                                                                                    |
| & Users              |                |                                                                                                    |
| Ti Tools             |                |                                                                                                    |
| IT Settings          |                |                                                                                                    |
| Collapse menu        | Select Image   | You can select an image to be shown at the top of your site by uploading from your computer or choosing from your media library. After selecting an image you will be able to crop it.<br>Images should be at least <b>1000 pixels</b> wide. Suggested width is <b>1000 pixels</b> . Suggested height is <b>288 pixels</b> . |
|                      |                | Choose an image from your computer:                                                                                                    |
|                      |                | Browse No file selected. Upload                                                                                                    |
|                      |                | Or choose an image from your media library:                                                                                                    |
|                      |                | Choose Image                                                                                                    |
|                      | Default Images | If you don't want to unload your own impose you can use one officers are being a random and                                                                                                    |
|                      | -              |                                                                                                    |
|                      |                | Ranuom. Snow a university in each page.                                                                                                    |
|                      |                |                                                                                                    |
|                      |                |                                                                                                    |

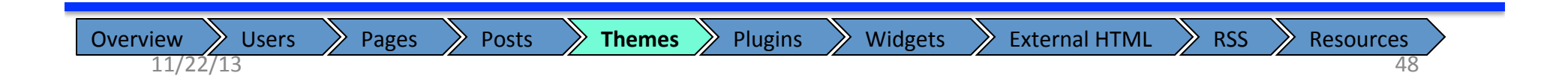

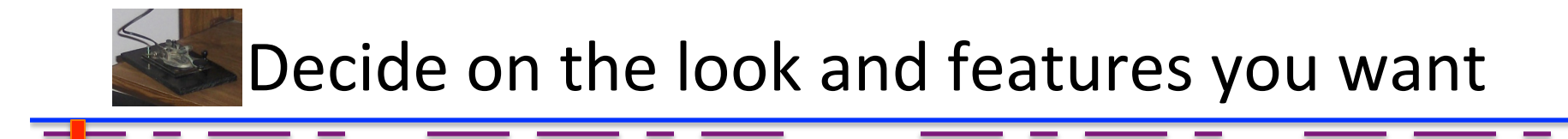

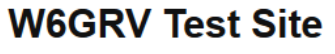

Just another WordPress site

**P** Search

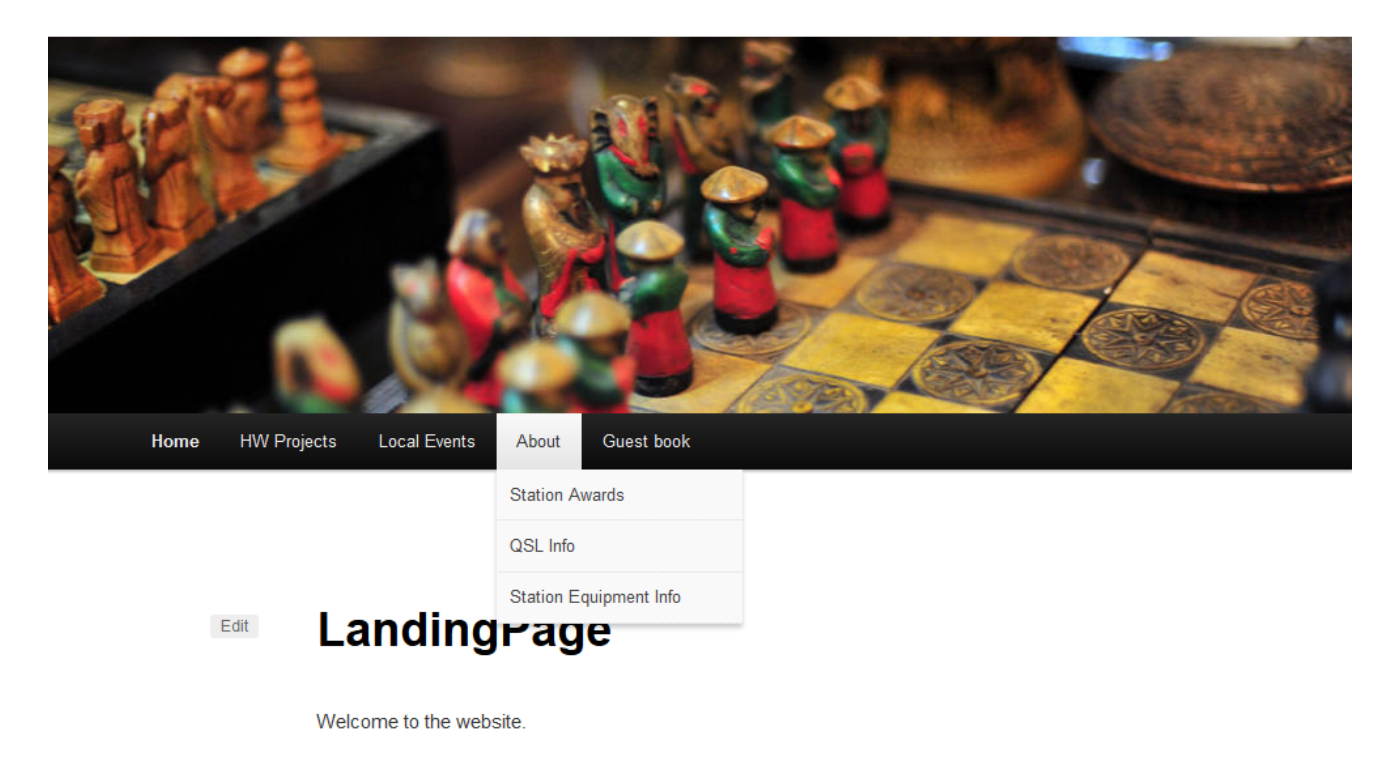

Written here is all the information I want everyone to see when they go to the website.

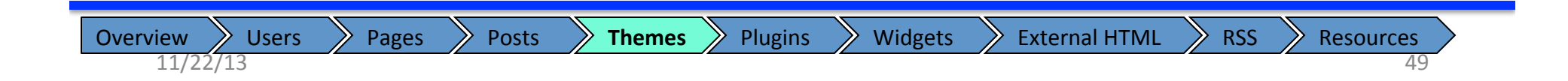

## Guest Book A First Look At Plugins

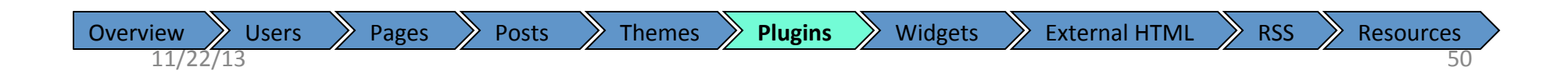

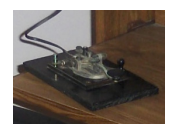

11/22/13

## Search for a Guest Book Plugin

| W6GRV lest        | Site + New                                                                                                    |
|-------------------|----------------------------------------------------------------------------------------------------|
| fin Dashboard     | 🖉 Install Plugins                                                                                                    |
| A Posts           | Search   Upload   Featured   Popular   Newest   Favorites                                                                                                    |
| ☞ Media           |                                                                                                    |
| Pages             | Plugins extend and expand the functionality of WordPress. You may automatically install plugins from the WordPress Plugin Directory or upload a plugin in .zip format via this page. |
| Comments          | Search                                                                                                    |
| Appearance        | Guestbook Search Plugins                                                                                                    |
| 🔌 Plugins         |                                                                                                    |
| Installed Plugins | Popular tags                                                                                                    |
| Add New           | You may also browse based on the most popular tags in the Plugin Directory:                                                                                                    |
|                   | admin AJAX puddypress category comment comments content email Facebook feed gallery google image images javascript jquery link                                                       |
| T'l Tools         | links login media page pages photo photos plugin Post posts rss seo shortcode sidebar social spam stats twitter video                                                                |
| IT Settings       | widgets wordpress youtube                                                                                                    |
| Collapse menu     |                                                                                                    |
|                   |                                                                                                    |
|                   |                                                                                                    |
|                   |                                                                                                    |
|                   | Search WordPress official web site for a guest book plugin                                                                                                    |
|                   |                                                                                                    |
|                   |                                                                                                    |
|                   |                                                                                                    |
|                   |                                                                                                    |
| Overview          | Users Pages Posts Themes Plugins Widgets External HTML RSS Resources                                                                                                    |

51

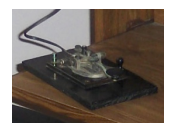

### Install a Guest Book plugin

|                                                                                                    | 🧊 Install Plugins                               |                |         |                                        | Screen Optic                                                                                                    |
|----------------------------------------------------------------------------------------------------|-------------------------------------------------|----------------|---------|----------------------------------------|----------------------------------------------------------------------------------------------------|
| W6GRV Test Site <ul> <li>Appearance</li> <li>W6GRV Test Site</li> <li>Appearance</li> </ul> <ul> <li>Appearance</li> </ul> W MGRV Test Site <ul> <li>Appearance</li> <li>Appearance</li> </ul> <li>Appearance</li> <li>Appearance</li> <li>Appearance</li> <li>Appearance</li> <li>Appearance</li> <li>Appearance</li> <li>Appearance</li> <li>Appearance</li> |                                                 |                |         |                                        |                                                                                                    |
|                                                                                                    | Keyword 💌 Guestbook                             | Search Plugins |         |                                        |                                                                                                    |
| ;                                                                                                    | Name                                            |                | Version | Rating                                 | Description                                                                                                    |
| e                                                                                                    | Comment Guestbook<br>Details   Install Now      |                | 0.5.0   | <b>贪贪贪贪</b> ☆                          | The purpose of this plugin is to add a guestbook site which uses the wordpress integrated comments.<br>Using the wordpress integrated comments system has some important advantages:<br>Consistent styling of guestbook form and comment list for every theme you are using.<br>All wordpress comment features are available for the guestbook comments also (e.g. E-Mail Notification, listing in "All Comments" on ad By Michael Burtscher.   |
| 15                                                                                                    | DMSGuestbook<br>Details   Install Now           |                | 1.17.4  | <b>含含含含</b> 公                          | DMSGuestbook is an easy configurable guestbook with a lot of features.<br>You can customize the whole DMSGuestbook to your desire.<br>Features:<br>Simple work on the attitudes over front-end (e.g. text color, guestbook width, border color)<br>Extended attitude possibility over the css file<br>Preset DMSGuestbook caption text in different languages (e.g. german, english, swissgerman :-))<br>Every guestbook By Daniel M. Schurter. |
| enu                                                                                                    | WP FuneralPress<br>Details   Install Now        |                | 1.4.0   | 食食食食☆                                  | FuneralPress is an online website obituary management and guest book program for funeral homes and cemeteries, FuneralPress allows funeral and cemetery owners<br>obituaries and guestbooks on their website and allow loved ones to register on their site and post moderated guestbook comments. This plugin has many features and s<br>modify to make this plugin work for your we By Anthony Brown.                                         |
|                                                                                                    | WP-ViperGB<br>Details   Install Now             |                | 1.3.7   | <b>含含含含☆</b>                           | WP-ViperGB is a Wordpress plugin designed to replicate the appearance and behavior of the discontinued Viper Guestbook project. It makes it easy to add a stylish and u<br>guestbook to your blog.<br>Features:<br>Create user-friendly guestbooks without writing a single line of code.<br>Lives in a standard Wordpress page and uses comments for entries, so moderation and antispam functionality works By Justin Klein.                  |
|                                                                                                    | Reverse Order Comments<br>Details   Install Now |                | 1.1.1   | <b>贪贪贪贪贪</b>                           | A really simple WordPress Plugin. It provides the function ro_comments_template(), which allows the comments to be displayed in reverse order (thus the newest comm<br>last). By Tim Zylinski.                                                                                                    |
|                                                                                                    | Threader<br>Details   Install Now               |                | 1.00    | ***                                    | Threader utilizes the regular WordPress comments to create a very simple guestbook, or a more elaborate (but still very simple) forum.<br>It is very easy to get Threader up and running, and equally easy to get rid of it.<br>Since it uses the standard WordPress tables, all administration is handled like you normally handle comments.<br>Languages: English and Swedish. By Mats Birch.                                                 |
|                                                                                                    | Comment Pub<br>Details   Install Now            | $\backslash$   | 1.0.0   | ************************************** | Allow image upload on comments to create a guestbook. All images will be resized and originals deleted in order to save space in your server. This plugin will add "Comm<br>comment Pub.<br>Comment Pub<br>Will nothy the administrator if the plugin is not compatible with their hosting environment<br>Supports PNG, GIF, JPG, and JPEG images<br>Will nothy rea By Now Media Group.                                                         |
|                                                                                                    | WP CommentWidgetizer<br>Details   Install Now   | $\mathbf{i}$   | 1.0.0   | <b>贪贪贪贪</b> ☆                          | WP CommentWidgetizer is a simple widget that takes one of the approved comments made on any page or post of your site and displays it in the sidebar.<br>It can be used to manage guest books, or more simply to randomly export to your homepage comments spread deeper in your site pages in order to make it visible to you<br>reaching the post or page holding those comments.<br>You can see the Co By www.photos-dauphine.com.           |
|                                                                                                    | MyiBook Widget<br>Details   Install Now         |                | 1.3     | 食☆☆☆☆                                  | MyiBook Social Network is: a new mixture of guestbook, shoutbox and comment system for your website & personal blog's article, social bookmarking or online bookmarking test you build your own social network on the Internet and to improve popularity of your website.<br>With MyiBook Wordpress Widget, you can show your latest iBook messages signed by your visitor or friends.<br>It will dis By eShok com.                             |

Pick a plugin to try – can always deactivate and remove those that are not what you want

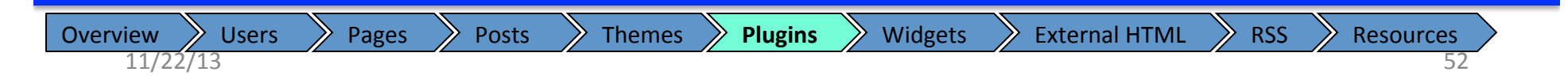

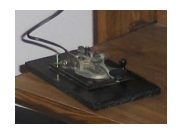

## Activate Plugin

\_

| W6GRV lest S                                                                                                    | Site 🗭 🛨 New                                                                                                    |
|----------------------------------------------------------------------------------------------------|----------------------------------------------------------------------------------------------------|
| Dashboard     Dashboard     Dashboar | /// Installing Dlugin: M/D VinorCP 1 2 7                                                                                                    |
| <ul> <li>Posts</li> <li>Media</li> <li>Pages</li> <li>Comments</li> <li>Appearance</li> </ul>                                                                                                    | Installing Plugin. VVP-VIPEIGB 1.3.7         Downloading install package from http://downloads.wordpress.org/plugin/wp-vipergb.1.3.7.zip         Unpacking the package         Installing the plugin         Successfully installed the plugin WP-ViperGB 1.3.7.         Activate Plugin   Return to Plugin Installer |
| Market Plugins Installed Plugins Add New Editor                                                                                                    | Once installed, Activate the plugin                                                                                                    |
| 🖑 Users                                                                                                    |                                                                                                    |
| Ti Tools                                                                                                    |                                                                                                    |
| <b>IT</b> Settings                                                                                                    |                                                                                                    |
| Collapse menu                                                                                                    |                                                                                                    |
| Overview Users                                                                                                    | Pages       Posts       Themes       Plugins       Widgets       External HTML       RSS       Resources         53                                                                                                    |

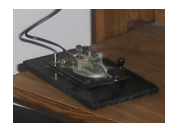

## Verify Plugin is Installed

| W6GRV Test S   | Site 🗭 🛨 New                                                                                                    |                           |
|----------------|----------------------------------------------------------------------------------------------------|---------------------------|
| shboard        |                                                                                                    |                           |
| Posts          |                                                                                                    |                           |
| Media          | Plugin activated.                                                                                                    |                           |
| Pages          | All (6) $\downarrow$ Active (2) $\downarrow$ Inactive (4)                                                                                                    |                           |
| Comments       |                                                                                                    |                           |
| Appearance     |                                                                                                    |                           |
| Plugins        | Plugin Description                                                                                                    |                           |
| talled Plugins | Akismet       Used by millions, Akismet is quite possibly the best way in the world to protect your blog from comment and trackback spam. It key         Activate   Edit   Delete       Akismet API key, and 3) Go to your Akismet configuration page, and save your API key.                                                                                                    | eps your site protected f |
| litor          | Version 2.5.9   By Automattic   Visit plugin site                                                                                                    |                           |
| Users          | Hello Dolly       This is not just a plugin, it symbolizes the hope and enthusiasm of an entire generation summed up in two words sung most famou         Activate   Edit   Delete       page.                                                                                                    | sly by Louis Armstrong: I |
| Tools          | Version 1.6   By Matt Mullenweg   Visit plugin site                                                                                                    |                           |
| Settings       | List category posts     List Category Posts allows you to list posts from a category into a post/page using the [catlist] shortcode. This shortcode accepts a construction of the shortcode accepts a construction of the shortcode accepts a con | category name or id, the  |
| Collapse menu  | Version 0.30.3   By Fernando Briano   Visit plugin site   How to use   Donate   Fork on Github                                                                                                    |                           |
|                | Rob's Copyright Testing Adds copyright to RSS feeds, but does not work.                                                                                                    |                           |
|                | Version 0.11   By Rob Smith   Visit plugin site                                                                                                    |                           |
|                | Rob's Widget Testing       First plugin attempt. Who know. Might crash the app.         Activate   Edit   Delete       Version 0.1   By Rob Smith   Visit plugin site                                                                                                    |                           |
|                | WP-ViperGB       Create a stylish and user-friendly Guestbook for your blog. Designed to replicate the appearance and behavior of the discontinued V         Deactivate   Edit   Settings       Version 1.3.7   By Justin Klein   Visit plugin site                                                                                                    | iper Guestbook project.   |
|                | Plugin Description                                                                                                    |                           |
|                | Bulk Actions  Apply Note: Plugin is listed under 'Installed Plugins'                                                                                                    |                           |
| Overview       | Users Pages Posts Themes Plugins Widgets External HTML RSS Res                                                                                                    | ources                    |

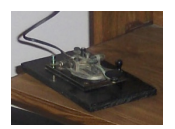

#### Set the Guest Book page

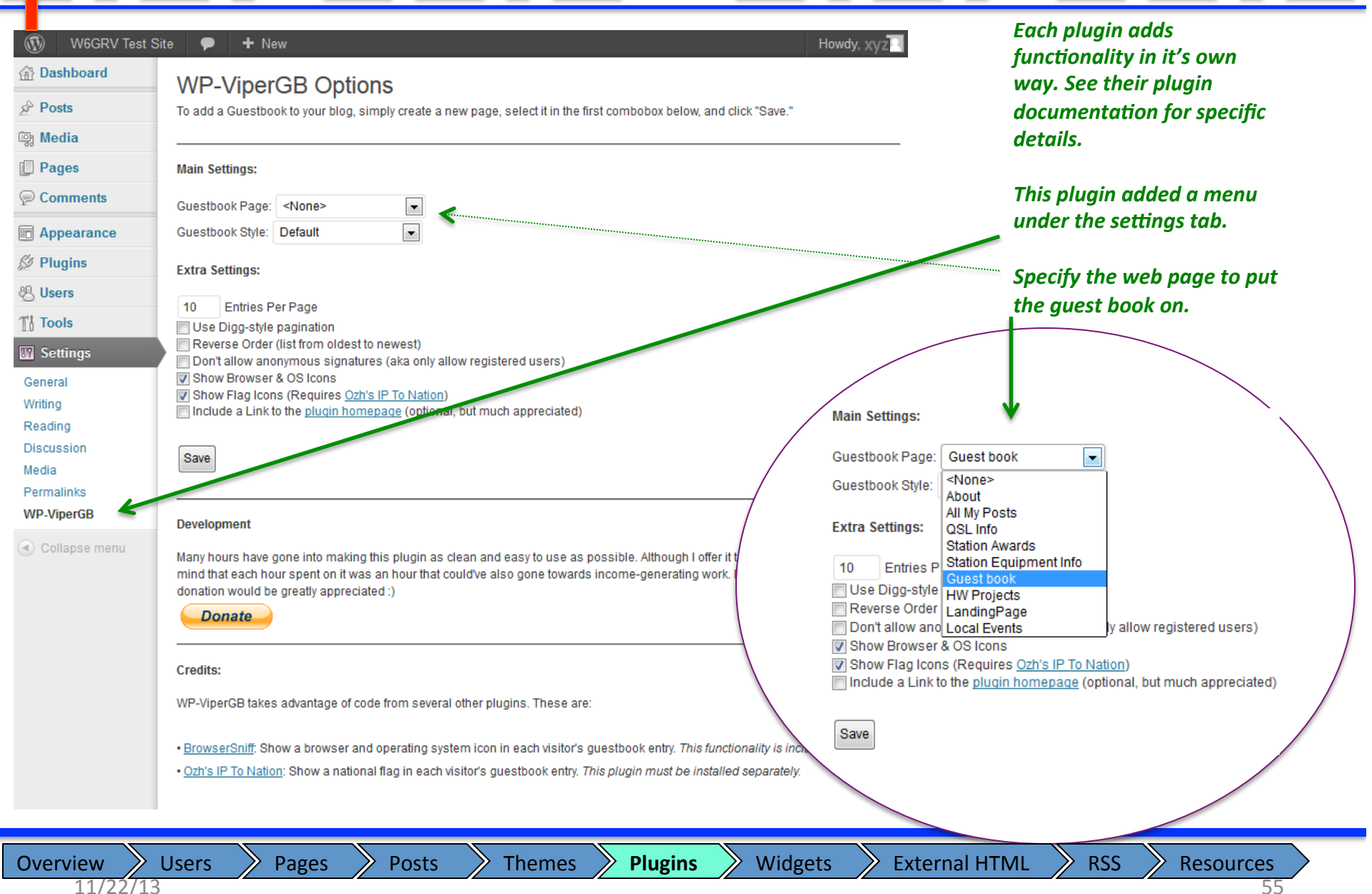

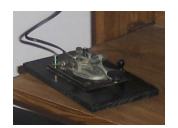

## Web Page with Guest Book Setup

**9** Search

Plugins

Themes

🕦 🛛 W6GRV Test Site 🗭 🛨 New Edit Page

Howdy, XYZ

W6GRV Test Site

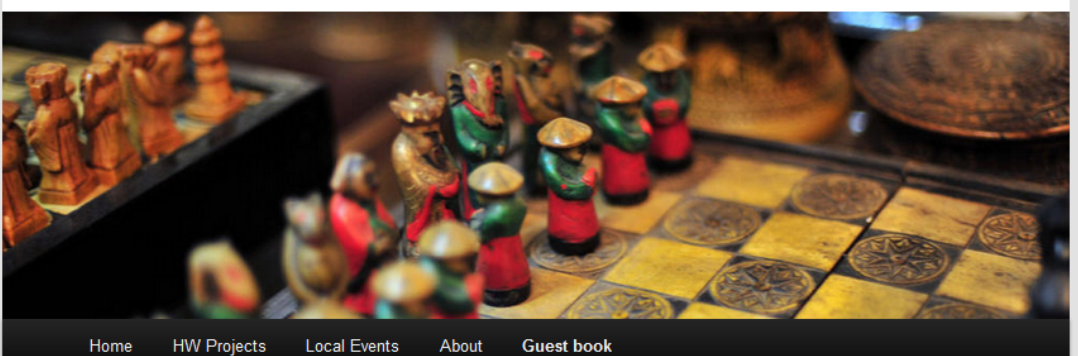

 Home
 HW Projects
 Local Events
 About
 Guest book

#### **Guest book**

Show Guestbook | Sign Guestbook

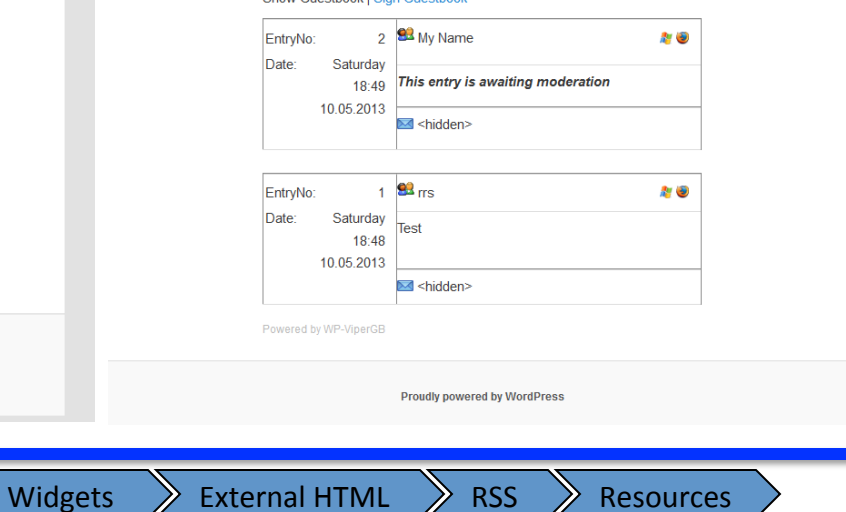

Edit Guest book

Show Guestbook | Sign Guestbook

Pages

No entries yet.

Users

Overview

11/22/13

Proudly powered by WordPress

Posts

56

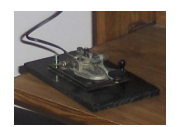

#### Moderate Comments

| Posts                    | Comments                                                                      |                                                                                                    | Search Comments           |
|--------------------------|-------------------------------------------------------------------------------|----------------------------------------------------------------------------------------------------|---------------------------|
| Media                    | All   Pending (1)   Approved  <br>Bulk Actions  Apply                         | Spam (0)   Trash (0)<br>Show all comment types  Filter                                                                                                    | 3 items                   |
| Comments                 | Author                                                                        | Comment                                                                                                    | In Response<br>To         |
| Appearance Plugins Users | My Name<br>Me@myplace.com<br>127.0.0.1                                        | Submitted on 2013/10/05 at 6:49 pm<br>Testing 1 2 3                                                                                                    | Guest book<br>View Page   |
| The Tools                | rrs<br>jkq@yahoo.com<br>1270.0.1                                              | Submitted on 2013/10/05 at 6:48 pm<br>Test                                                                                                    | Guest book<br>View Page   |
| Collapse menu            | MitWordPress<br>wordpress.org/                                                | Submitted on 2013/04/28 at 1:53 am<br>Hi, this is a comment.<br>To delete a comment, just log in and view the post's comments. There you will<br>have the option to edit or delete them. | Hello world!<br>View Post |
|                          | Author                                                                        | Comment                                                                                                    | In Response<br>To         |
|                          | Bulk Actions  Apply Bulk Actions Unapprove Approve Mark as Spam Move to Trash | Use 'Comments' tab to moderate<br>comments<br>Can approve, unapproved, delete, or<br>mark comments as spam.                                                                              | 3 items                   |

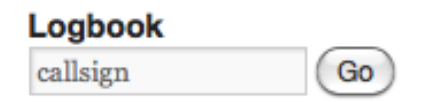

## Widgets An Initial Look

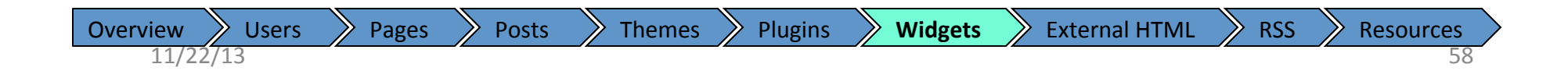

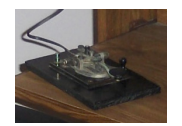

## **Displaying Widgets**

| Image: Source Image: Source   Image: Source Available Windget:   A value of you you have not not source on not not source on not source on not sour                                                                                                    |
|----------------------------------------------------------------------------------------------------|
| Autababe Wingers Autababe wingers Autababe wingers Autabab                                                                                                    |
| Deprovedue to marke to a soleboar on the root a soleboar on the root active them. Calegoard active them and detect them and detect the                                                                                                    |
| AddTile Share AddTile Share AddTile Sha                                                                                                    |
| A data drage for your series to share<br>The Second Mean<br>Second Mean<br>S |
| Custom Menu Links List Calegory Posts Meta NextGEH Media RSS   Use his widget bad die de fyour custom Your blograli List pasts from a specified calegory List pasts from a specified calegory   List pasts from as as widget Meta Meta NextGEH Media RSS Mindet Radia Risk Sinks for   NextGEH Media RSS Meta Recent Comments Meta Meta NextGEH Media RSS   Show a NedGEN Gallery Greehow Add recent or random Images from the galaeries Your alle's WordPress Pages The most recent posts on your site   Solar and Hr-propagation RS Salar Achteries Abstray text of HTTML   Winget Display your recent tweets Abstray text of HTTML   Display your recent tweets Vor alle set Bioleshow NextGEH Media RSS 's New Rists of Xelen Meta   Mine NextGEH Media RSS 's New Rists of Xelen Meta NextGEH Widget Gallery 's Pages Castom Menu   Mine NextGEH Media RSS 's New Rists of Xelen Meta NextGEH Widget Gallery 's 's 's 's 's 's 's 's 's 's 's 's 's                                                                                                    |
| Use the widget to add one of your custom Your blogroll List posts from a specified category Log ploud, admin, feed and WordPress Widget the displays Media RSS lints for   MedGEH Sideshow MexdEH Widget Pages Recent Comments Recent Posts   Show a NetdEEH Gallery Sigeshow Add recent or andom images from the<br>galleries Your site's WordPress Pages The most recent comments The most recent posts on your site   Righterence, HF_Propagation RS Search Tag Cloud Text   Solar and HF-gropagation RS Search form for your site Your most used tags in cloud format Addira yted of HTALL   Widget the display our recent tweets Totag is good to the side bur tot keep their settings RS: HASA linage of the day   Instand Forder Not RecEnt Posts RS: Mastan test   Right enerce of the side bur tot keep their settings Addira yted of HTALL RS: HASA linage of the day   Right enerce of the side bur tot keep their settings Addira yted of HTALL RS: HASA linage of the day   Right enerce of the side bur tot keep their settings Addira yted of HTALL RS: HASA linage of the day   Right enerce of the side bur tot keep their settings Not for the side bur tot keep their settings RS: MASA linage of the day   Right enerce of the side bur tot keep their settings Not for the side bur tot keep their settings RS: AMSAT Linage   Right enerce of bur tot the side bur tot keep their settings Not for the side bur tot keep their settings RS: AMSAT Linage   Riss Addira of their side bur tot keep the                                                                                                    |
| NextGEN Mideshow NextGEN Widget Pages Recent Comments Recent Posts   Show a NextGEN Gallery Stateshow Add recent or random images from the<br>galleries Your site's WordPress Pages The most recent comments The most recent posts on your site   RigReference_HF_Propagation RSS Search Tag Cloud Text RSS: Noclearerix   Rigreference_HF_Propagation contistions Entries from any RSS or Alom feed A search form for your site Your most used tags in dould format Arbitrary text or HTML RSS: Noclearerix   Rigreference_HF_Propagation contistions Entries from any RSS or Alom feed A search form for your site Your most used tags in dould format Arbitrary text or HTML RSS: Noclearerix   Rigreference_HF_Propagation contistions Entries from any RSS or Alom feed A search form for your site Your most used tags in dould format Arbitrary text or HTML RSS: Noclearerix   Rigreference_HF_Propagation contistions Entries from any RSS or Alom feed A search form for your site Your most used tags in dould format Arbitrary text or HTML RSS: Noclearerix   Rigreference_HF_Propagation Entries from any RSS or Alom feed A search form for your site Your most used tags in dould format Arbitrary text or HTML RSS: Noclearerix   Rigreference_HF_Propagation Entries from any RSS or Alom feed A search form for your site Your most used tags in dould format Arbitrary text or HTML RSS: Noclearerix   Rigreference_HF_Propagation Interce Interce Interce RSS: Noclearerix RSS:                                                                                                    |
| Show a NetGEN Gallery Steshow Add recent or andom images from the galleries Yur site's WordPress Pages The most recent comments The most recent posts on your site   Righeterence_HF_Propagation RSS   Solar and HF-propagation RSS   Winget Vour most used tags in cloud format Abitrary test or HTML   Toriging Display your recent tweets. Now and wetdeets of move them hole the sidebar but keep their settings.   NextGEN Media RSS: Marka RSS NextGEN Sideshow NextGEN Widget: Gallery Pages Calendar   Custom Menu Search Search RSS: All SAT UK   RSS: All SAT UK RSS: All SAT UK   RSS: All SAT UK RSS: All SAT UK   RSS: All SAT UK RSS: All SAT UK   RSS: All SAT UK RSS: All SAT UK   RSS: All SAT UK RSS: All SAT UK   RSS: All SAT UK RSS: All SAT UK   RSS: All SAT UK RSS: All SAT UK   RSS: All SAT UK RSS: All SAT UK   RSS: All SAT UK RSS: All SAT UK   RSS: All SAT UK RSS: All SAT UK   RSS: All SAT UK RSS: All SAT UK   RSS: All SAT UK RSS: All SAT UK   RSS: All SAT UK RSS: All SAT UK   RSS: Cals NextGEN Media RSS: Marka RSS   RSS: All SAT UK RSS: Cals   RSS: Cals Neta                                                                                                    |
| RigReference_HF_Propagation RSS Search Tag Cloud Text   Solar and HF-propagation collitions Entries from any RSS or Alom feed A search form for your site Your most used tags in cloud format A bitrary text or HTML   Twitget Display your recent tweets. Text RSS: HASA Learning   Drag widgets here tot Rivere them from the sidebar but keep their settings. RSS: BASA Learning   Links Text NextGEH Widget: Gallery Pages Calendar   Links Text Tag Cloud Custom Menu Search RSS: AMSAT UK   RSS: AMSAT UK RSS: AMSAT UK RSS: AMSAT UK RSS: AMSAT UK                                                                                                    |
| Solar and HH-propagation contilitions Entries from any RSS or Atom feed A search form for your site Your most used tags in cloud format A bitrary text or HTML   Twiget Display your recent tweeds. Bisplay your recent tweeds. RSS: NASA Learning   Torag widgets here tolk hove them from the sidebar but keep their settings. RSS: SAMSAT EU   Tinks Text Tag Cloud Custom Menu Search   Links Text Tag Cloud Custom Menu Search RSS: AMSAT EU   RSS: AMSAT EU RSS: AMSAT EU RSS: AMSAT EU   RSS: Catis Meta Meta                                                                                                    |
| Twiget   Display your recent tweets.     SS     Inactive Widgets     Drag widgets here to throve them from the sidebar but keep their settings.     Drag widgets here to throve them from the sidebar but keep their settings.   Inactive Widgets   Text   Text    Text <t< td=""></t<>                                                                                                    |
| Index   Display your recent weets.   ses   set   Inactive Widgets   Inactive Widgets   Tag widgets here tail whove them from the sidebar but keep their settings.   NextGEN Media RSS: Makia RSS v   NextGEN Sideshow: Sideshow v   NextGEN Media RSS: Makia RSS v   NextGEN Sideshow: Sideshow v   NextGEN Media RSS: Makia RSS v   NextGEN Sideshow: Sideshow v   NextGEN Media RSS: Makia RSS v   NextGEN Sideshow: Sideshow v   NextGEN Media RSS: Makia RSS v   NextGEN Sideshow: Sideshow v   NextGEN Media RSS: Makia RSS v   NextGEN Sideshow: Sideshow v   NextGEN Media RSS: Makia RSS v   NextGEN Media RSS: Makia RSS v   NextGEN Media RSS: Makia RSS v   NextGEN Media RSS: Makia RSS v   NextGEN Media RSS: Makia RSS v   NextGEN Media RSS: Makia RSS v   NextGEN Media RSS: Makia RSS v   NextGEN Media RSS: Makia RSS v   NextGEN Media RSS: Makia RSS v   NextGEN Media RSS: Makia RSS v   NextGEN Media RSS: Makia RSS v   NextGEN Media RSS v   NextGEN Media RSS v   NextGEN Media RSS v   NextGEN Media RSS v     NextGEN Media RSS v     NextGEN Media RSS v     NextGEN Media RSS v     NextGEN Media RSS v     NextGEN Media RSS v     NextGEN Media RSS v     NextGEN Media RSS v     NextGEN Media RSS v     NextGEN Med                                                                                                    |
| ese la la la la la la la la la la la la la                                                                                                    |
| Inactive Widgets     Inactive Widgets     Inactive Widgets here tolk hove them from the sidebar but keep their settings.     NextGEN Media RSS: Midla RSS v     NextGEN Sideshow: Sideshow v     NextGEN Vidget: Gallery v     Pages v     Calendar v     Inks v     Text v     Tag Cloud v     Custom Menu v     Search     Meta     RS: AMSAT UK     RS: AMSAT UK     RS: AMSAT UK     RS: AMSAT UK     RS: Cats     RS: Cats     RS: Cats     Recent Posts     Recent Comments v     Archives v     Categories v     Meta     Recent Posts     Recent Comments v     Archives v     Categories v     Meta     Recent Posts     Recent Posts     Recent Posts     Recent Posts     Recent Posts     Recent Posts     Recent Posts     Recent Posts     Recent Posts     Recent Posts     Recent Posts     Recent Posts     Recent Posts     Recent Posts                                                                                                    |
| Drag widgets here to thow the minor the sidebar but keep their settings.   NextGEN Media RSS: Media RSS v   NextGEN Sideshow: Sideshow v   NextGEN Vidget: Gallery v   Pages v   Custom Menu v   Search   Recent Posts   Recent Comments v   Archives v   Categories v   Meta                                                                                                    |
| NextGEN Media RSS: Midla RSS       NextGEN Slideshow: Slideshow       NextGEN Widget: Gallery       Pages       Calendar       RSS: AMSAT UK         Links       Text       Tag Cloud       Custom Menu       Search       RSS: AMSAT EU         Recent Posts       Recent Comments       Archives       Categories       Meta       Meta                                                                                                    |
| Links       v       Text       v       Tag Cloud       Custom Menu       v       Search       v       RSS: AMSAT EU         Recent Posts       Recent Comments       v       Archives       Categories       w       Meta       w       Meta         Meta       v       Meta       v       Meta       w       Meta       w                                                                                                    |
| Links     v     Text     v     Tag Cloud     Custom Menu     v     Search     v       Recent Posts     Recent Comments     v     Archives     v     Categories     w     Meta     Meta                                                                                                    |
| Recent Posts Recent Comments Archives Categories Meta Meta Meta                                                                                                    |
| Meta                                                                                                    |
|                                                                                                    |
| Secondary Widget Area                                                                                                    |

59

## ADIF Logbook

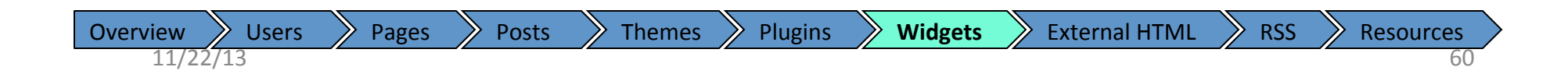

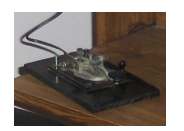

## Search for a Guest Book Plugin

| W6GRV Test S      | Site 🗭 🕂 New Howdy, xyz 📃                                                                                                    |
|-------------------|----------------------------------------------------------------------------------------------------|
| Dashboard         | Screen Options v Help v                                                                                                    |
| A Posts           | Search   Unload   Featured   Popular   Newest   Favorites                                                                                                    |
| 똏 Media           |                                                                                                    |
| Pages             | Plugins extend and expand the functionality of WordPress. You may automatically install plugins from the WordPress Plugin Directory<br>or upload a plugin in .zip format via this page. |
| Comments          |                                                                                                    |
| Appearance        | Search                                                                                                    |
| 🔌 Plugins         | Logbook Search Plugins                                                                                                    |
| Installed Plugins | Popular tags                                                                                                    |
| Add New<br>Editor | You may also prowse based on the most popular tags in the Plugin Directory:                                                                                                    |
| 용 Users           | admin AJAX buddypress category comment comments content email Facebook feed gallery                                                                                                    |
| Ti Tools          | google image images javascript jquery link links login media page pages photo photos                                                                                                    |
| Settings          | plugin Post posts rss seo shortcode sidebar social spam stats twitter video                                                                                                    |
| Collapse menu     | widgets wordpress voutube                                                                                                    |
|                   | Search WordPress official web site for a logbook plugin                                                                                                    |

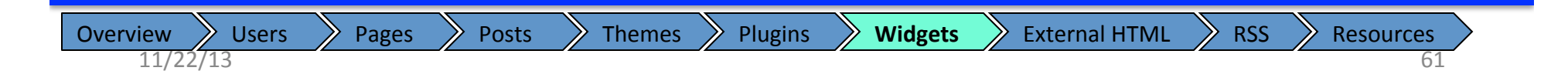

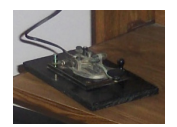

## Install a Logbook plugin

| W6GRV Test S            | ite 🌩 🕂 New                                           | 1       |                           | Howdy, xyz                                                                                                    |                                                                              |
|-------------------------|-------------------------------------------------------|---------|---------------------------|----------------------------------------------------------------------------------------------------|------------------------------------------------------------------------------|
| Posts                   | Search   Search Re                                    |         | S<br>load   Featured   Po |                                                                                                    |                                                                              |
| Pages                   | Keyword 🗨 Log                                         | jbook   | Search Plu                | gins 4 items                                                                                                    |                                                                              |
| omments                 | Name                                                  | Version | Rating                    | Description                                                                                                    |                                                                              |
| ppearance<br>lugins     | Divelogs Widget<br>Details   Install<br>Now           | 1.1.2   | 食食食食飲                     | Displays your latest dive from divelogs.de in a widget.<br>Currently german, english, french, dutch and spanish are supported.<br>You can choose if you also want to display your dive's profile graph. By<br>Rainer Mohr.                                                                                                    | Pick a plugin to try – there is one<br>listed as an "ADIF Log Search Widget" |
| ed Plugins<br>ew        | CF Whiteboard<br>Details   Install<br>Now             | 2.1     | ****                      | CF Whiteboard is a CrossFit@.workout tracker that integrates into your<br>affiliate's website. It actos a Whiteboard widget to your WOD blog posts, and<br>creates atmete profiles where your athletes can search past results.<br>We want to create a service that CrossFitters love, so don't hesitate to email                                                                                                    |                                                                              |
| ools                    | K                                                     |         |                           | us with any questions or feedback. We have helped most of our gyms with<br>setting up a custom White By CF Whiteboard.                                                                                                    |                                                                              |
| ettings<br>ollapse menu | ADIF Log Search<br>Widget<br>Details   Install<br>Now | 1.0e    | <b>贪贪贪贪</b> 贪             | You can upload the log data as ADIF so the QSO data is ready for search.<br>Of course, you can setup the view on the QSO data according to your<br>personal<br>needs. You can also define multiple call signs and references.<br>Functions:<br>Complete integration in Wordpress<br>Import ADIF log data<br>Definition of different reference numbers, like IOTA, WFF, DXCC<br>Usage of several call signs<br>Setup the view ac By M. Konieczny, DH9SB. | (Once installed, activate the plugin)                                        |
|                         | WP-Routes<br>Plugin<br>Details   Install<br>Now       | 0.4     | <b>食食食</b> 食☆             | WP-Routes Plugin allows you to embed routes into wordpress posts and<br>pages. It is ideal for Wordpress Blogs dedicated to cyclists, mountain bikers,<br>runners, joggers, walkers, hikers, swimmers, canoeists, sailers,<br>motorbikers and anyone else looking for routes, trails or tracks, on roads,<br>paths, trails or even on water.<br>WP-Routes<br>GPSies is an interactive service that lets you view, print or downl By<br>Bikes.org.uk.    |                                                                              |
|                         | Name                                                  | Version | Rating                    | Description                                                                                                    |                                                                              |
|                         |                                                       |         |                           | 4 items                                                                                                    |                                                                              |

Plugins

Widgets

view Users 11/22/13

Overview

Posts

Pages

Themes

External HTML

Resources

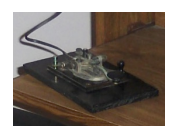

## Verify Plugin is Installed & Activated

| board    | (H)                                                                          |                                                     |                                                                                                    | S                                                                                                    | creen Options v Help v                                                                                                    | •                                                |
|----------|------------------------------------------------------------------------------|-----------------------------------------------------|----------------------------------------------------------------------------------------------------|----------------------------------------------------------------------------------------------------|----------------------------------------------------------------------------------------------------|--------------------------------------------------|
|          |                                                                              | Flugins Addition                                    |                                                                                                    |                                                                                                    |                                                                                                    |                                                  |
| a        | Plug                                                                         | in activated.                                       |                                                                                                    |                                                                                                    |                                                                                                    |                                                  |
| s        | <b>ΔΙΙ</b> (7)                                                               | Active (3) Linactive (4)                            |                                                                                                    |                                                                                                    | Search Installed Plugins                                                                                                    |                                                  |
| nents    | Bulk                                                                         |                                                     |                                                                                                    |                                                                                                    | 7 items                                                                                                    |                                                  |
| arance   |                                                                              | plustin                                             | Description                                                                                                    |                                                                                                    | ,                                                                                                    |                                                  |
| ns       |                                                                              | Plugin                                              | Description                                                                                                    |                                                                                                    |                                                                                                    |                                                  |
| Plugins  |                                                                              | Akismet<br>Activate   Edit   Delete                 | Used by millions, Akismet is quite poss<br>from comment and trackback spam. It<br>you sleep. To get started: 1) Click the "An<br>for an Akismet API key, and 3) Go to your<br>Version 2.5.9   By Automattic   Visit plugi                      | ibly the best way in the w<br>keeps your site protecter<br>tivate" link to the left of th<br>Akismet configuration p<br>n site                    | orld to <b>protect your blog</b><br>d from spam even while<br>is description, 2) Sign up<br>age, and save your API key.        | Note: Plugin is listed under 'Installed Plugins' |
|          |                                                                              | Hello Dolly                                         | This is not just a plugin, it symbolizes th                                                                                                    | e hope and enthusiasm                                                                                                    | of an entire generation                                                                                                    |                                                  |
| ngs      | Activate   Edit   Delete                                                     |                                                     | summed up in two words sung most fail                                                                                                    | mously by Louis Armstro<br>om Hello, Dolly in the upr                                                                                             | ng: Hello, Dolly. When                                                                                                    |                                                  |
| ook      | screen on every page.<br>Version 1.6   By Matt Mullenweg   Visit plugin site |                                                     |                                                                                                    |                                                                                                    |                                                                                                    |                                                  |
| ose menu |                                                                              | List category posts<br>Deactivate   Edit            | List Category Posts allows you to list po<br>[catlist] shortcode. This shortcode accer<br>want the posts to display, and the numb<br>times as needed with different argumen<br>argument2=satue2].<br>Version 0.30.3   By Fernando Briano   Vis | sts from a category into a<br>us a category name or id<br>er of posts to display. You<br>ts. Usage: [catiist argum<br>sit plugin site   How to us | a post/page using the<br>, the order in which you<br>u can use [catlist] as many<br>ent1=value1<br>e   Donate   Fork on Github |                                                  |
|          |                                                                              | Logbook<br>Deactivate   Edit                        | Plugin for searching calls in a logbook.<br>Version 1.0e   By M. Konieczny, DH9SB                                                                                                    | Visit plugin site                                                                                                    |                                                                                                    |                                                  |
|          |                                                                              | Rob's Copyright Testing<br>Activate   Edit   Delete | Adds copyright to RSS feeds, but does n<br>Version 0.11   By Rob Smith   Visit plugin                                                                                                    | ot work.<br>I site                                                                                                    |                                                                                                    |                                                  |
|          |                                                                              | Rob's Widget Testing<br>Activate   Edit   Delete    | First plugin attempt. Who know. Might cr.<br>Version 0.1   By Rob Smith   Visit plugin                                                                                                    | ash the app.<br>site                                                                                                    |                                                                                                    |                                                  |
|          |                                                                              | WP-ViperGB                                          | Create a stylish and user-friendly Guest                                                                                                    | book for your blog. Desig                                                                                                    | ned to replicate the                                                                                                    |                                                  |

**Users** Pages Posts Themes Plugins Widgets External HTML RSS Overview Resources **》** 11/22/13

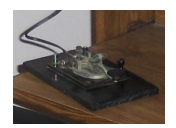

# Configure Logbook

| W6GRV Test        | t Site 🗭 🕂 New             |                  | functionality in it's own<br>way. See their pluain |  |
|-------------------|----------------------------|------------------|----------------------------------------------------|--|
| Posts             | Logbook options            |                  | documentation for specific                         |  |
| h Media           | Default My Callsign        |                  | details.                                           |  |
| Pages             | Show My Callsign           | ©Yes ⊚No         | This plugin added a new tab                        |  |
| Comments          | Show Date                  | @Yes ⊚No         | at each of these to see what                       |  |
| Appearance        | Show Time                  | ⊚Yes @No         | is available                                       |  |
| Plugins           | Show Call                  | ©Yes ⊚No         | Set the options as you desire                      |  |
| Tools             | Show Band                  | ⊚Yes ⊚No         |                                                    |  |
| ] Settings        | Show Frequency             | ⊚Yes <b>⊚</b> No |                                                    |  |
| Logbook           | Show Mode                  | ⊚Yes ⊚No         |                                                    |  |
| ogbook<br>bload   | Show Propagation Mode      | ⊚Yes <b>⊚</b> No |                                                    |  |
| ooks<br>eferences | Show RST sent              | @Yes ⊚No         |                                                    |  |
| ) Collapse menu   | Show RST received          | ⊚Yes _No         |                                                    |  |
| /                 | Show Reference Number      | ©Yes ⊚No         |                                                    |  |
|                   | Show Reference Description | ⊚Yes _No         |                                                    |  |
|                   | Submit                     |                  |                                                    |  |
|                   |                            |                  |                                                    |  |

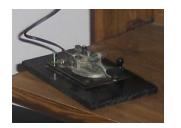

## Upload your logs

|                  | W6GRV 🗭       | GRV 🗭 🕇 New Gallery               |           |                                 |               |  |  |  |  |
|------------------|---------------|-----------------------------------|-----------|---------------------------------|---------------|--|--|--|--|
| Dash             | board         | 10 References in database Add new |           |                                 |               |  |  |  |  |
| Posts            | •             | ID                                | Reference | Reference Description           | Action        |  |  |  |  |
| 약 Medi           | a             | 15                                | 1         | W6GRV Los Angeles County, CA    | Edit   Delete |  |  |  |  |
| Links            | •             | 16                                | 2         | W6GRV Madera County, CA         | Edit   Delete |  |  |  |  |
| Page             | s             | 17                                | 3         | N6JKQ Los Angeles County, CA    | Edit   Delete |  |  |  |  |
| 🗩 Com            | ments         | 18                                | 4         | N6JKQ Madera County, CA         | Edit   Delete |  |  |  |  |
|                  | arance        | 19                                | 5         | N6JKQ Hanford, Kings County, CA | Edit   Delete |  |  |  |  |
| <sup>(4</sup> p) | urunce        | 20                                | 6         | N6JKQ/9 Ashland, WI             | Edit   Delete |  |  |  |  |
| ≫ Plugi          | ns            | 21                                | 7         | WB6JGY Madera County, CA        | Edit   Delete |  |  |  |  |
| 🖑 Users          | •             | 22                                | 8         | WB6JGY/HI8                      | Edit   Delete |  |  |  |  |
| Ti Tools         | • · · · · · · | 23                                | 9         | WB6JGY/HC4                      | Edit   Delete |  |  |  |  |
| IT Settin        | ngs           | 24                                | 10        | WN6JGY Madera County, CA        | Edit   Delete |  |  |  |  |

#### Cogbook Logbook Upload Books References

🕼 Gallery

PowerPress

Collapse menu

Above are 10 logbooks. Each logbook is for a different station call sign or location. The 'Books' menu allows for setting up these logbooks, and the 'Upload' menu allows for ADIF log files to be added to a logbook.

*This functionality is provided by the plugin. Anyone can write and add plugins to the open source set.* 

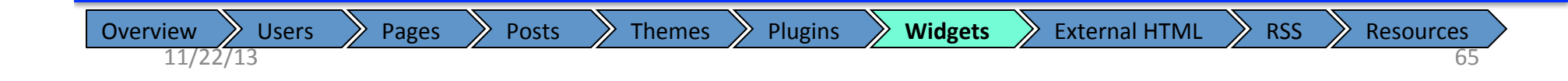

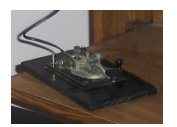

### Logbook appears as a widget

| Dashboard            | Widgets                                                                       | Screen Options V Help V | is the 'Widget' menu        |
|----------------------|-------------------------------------------------------------------------------|-------------------------|-----------------------------|
| r Posts              | Available Widgets                                                             | Main Sidebar 🔹          | selection.                  |
| Pages                | Drag widgets from here to a sidebar on the right to activate                  |                         | Available widgets are on    |
| Comments             | them. Drag widgets back here to deactivate them and delete<br>their settings. | Recent Comments v       | the left side.              |
| Appearance           | Archives                                                                      | Archives                |                             |
| iemes<br>ustomize    | A monthly archive of your site's posts                                        | Categories v            | On the right side is the    |
| lidgets              | Calendar                                                                      |                         | location for the theme to   |
| enus<br>heme Options | A calendar of your site's posts                                               | Meta                    | display the widget.         |
| eader                | Categories                                                                    |                         | Click & Duran the desired   |
| ackground<br>ditor   | A list or dropdown of categories                                              |                         | widget from the left (palle |
| Plugins              | Custom Menu                                                                   | Showcase Sidebar v      | to the right (your web site |
| Users                | Use this widget to add one of your custom<br>menus as a widget.               |                         |                             |
| Tools                |                                                                               | Footer Area One 🔹       |                             |
| Settings             | List Category Posts                                                           |                         |                             |
| l anhach             | List posts from a specified category                                          | Footer Area Two 🔻       |                             |
| LOGDOOK              | Logbook                                                                       |                         |                             |
| ) Collapse menu      | Logbook                                                                       | Footer Area Three 🔹     |                             |
|                      | Meta                                                                          |                         |                             |
|                      | Log in/out, admin, feed and WordPress<br>links                                |                         |                             |
|                      | Pages                                                                         |                         |                             |
|                      | Your site's WordPress Pages                                                   |                         |                             |
|                      | Recent Comments                                                               |                         |                             |
|                      | The most recent comments                                                      |                         |                             |
|                      | Recent Posts                                                                  |                         |                             |
|                      | The most recent posts on your site                                            |                         |                             |

Overview Users Pages Posts Themes Plugins Widgets External HTML

RSS Resources

>

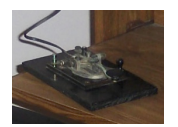

## Drag Widget to Theme location

| ashboard              |                                                                                                    | Screen Option                        | s v Help v |                            |
|-----------------------|----------------------------------------------------------------------------------------------------|--------------------------------------|------------|----------------------------|
| Posts                 |                                                                                                    |                                      |            |                            |
| Media                 | Available Widgets v                                                                                | Main Sidebar                         | Ŧ          |                            |
| Pages                 | Drag widgets from here to a sidebar on the right to activate                                       | Be send Osman anda                   |            |                            |
| Comments              | <ul> <li>them. Drag widgets back here to deactivate them and delete<br/>their settings.</li> </ul> | Recent Comments                      | Ŧ          |                            |
| Appearance            | Archives                                                                                           | Archives                             | T          |                            |
| iemes<br>Istomize     | A monthly archive of your site's posts                                                             | Categories                           | T          |                            |
| Vidgets               | Calendar                                                                                           |                                      |            |                            |
| ienus<br>heme Options | A calendar of your site's posts                                                                    | Meta                                 | T          |                            |
| leader                | Categories                                                                                         |                                      |            |                            |
| Background<br>Editor  | A list or dropdown of categories                                                                   |                                      |            | displayed in the footer.   |
| 9 Plugins             | Custom Menu                                                                                        | Showcase Sidebar                     | T          |                            |
| 3 Users               | Use this widget to add one of your custom<br>menus as a widget.                                    | The sidebar for the optional Show    | case       | Note: Some widgets have    |
| Tools                 |                                                                                                    | Template                             |            | configuration options, but |
| Settings              | List Category Posts                                                                                |                                      |            | loabook does not.          |
| Logbook               | List posts from a specified category                                                               | Footer Area One                      |            |                            |
| LOYDOOK               | Meta                                                                                               |                                      |            |                            |
| ) Collapse menu       | Log in/out, admin, feed and WordPress<br>links                                                     | An optional widget a sa for your sit | te footer  |                            |
|                       | Pages                                                                                              | There are no options for this wid    | lget.      |                            |
|                       | Your site's WordPress Pages                                                                        | Delete   Close                       |            |                            |
|                       | Recent Comments                                                                                    |                                      |            |                            |
|                       | The most recent comments                                                                           | Footer Area Two                      | Ŧ          |                            |
|                       | Recent Posts                                                                                       |                                      |            |                            |
|                       | The most recent posts on your site                                                                 | Footer Area Three                    | Ŧ          |                            |
|                       | RSS                                                                                                |                                      |            |                            |
|                       | Entries from any RSS or Atom feed                                                                  |                                      |            |                            |

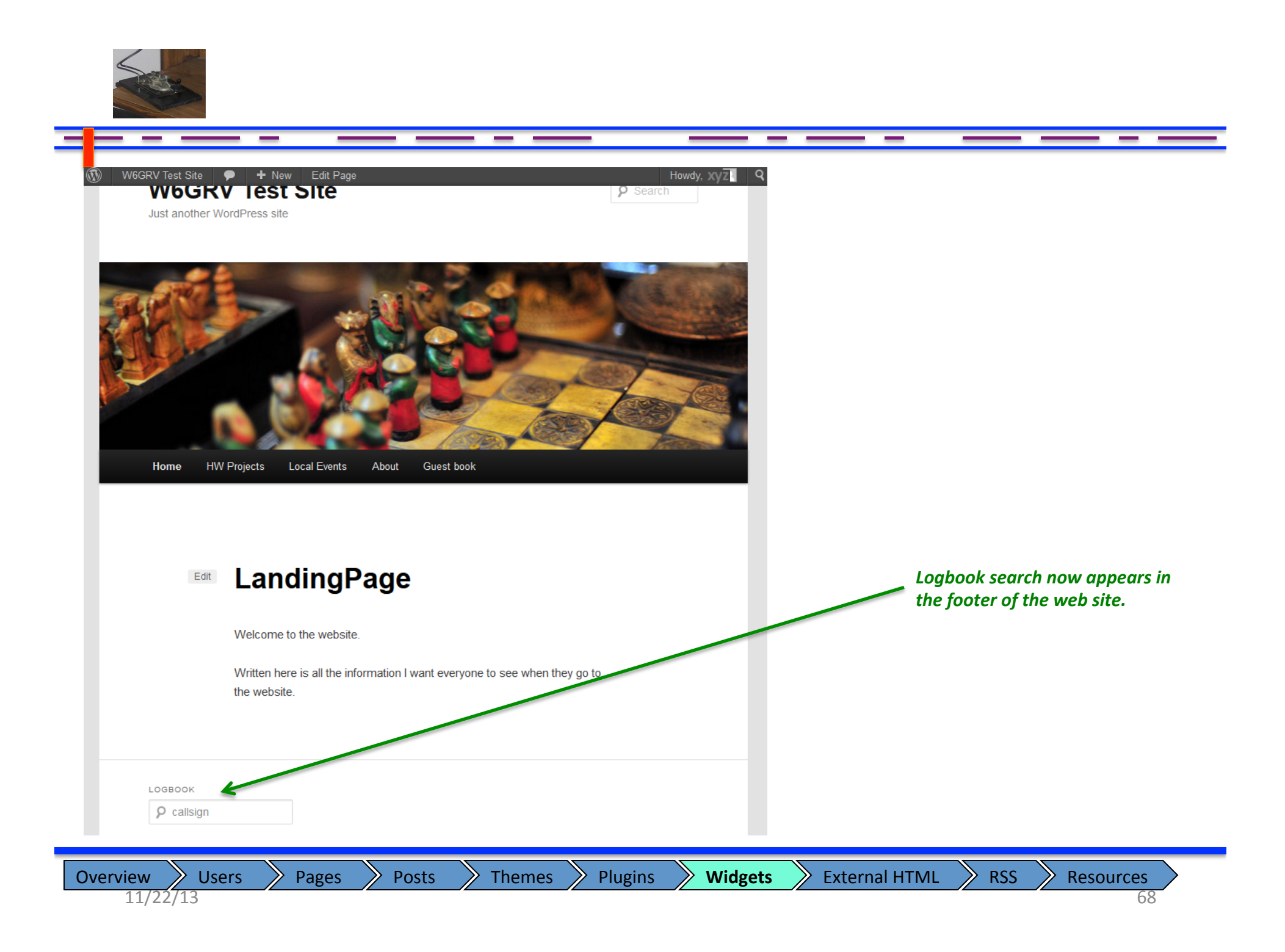

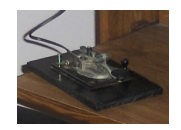

### Station Log

| 🚯 W6GRV 🗭     | + New | Gallery              |                                                               |
|---------------|-------|----------------------|---------------------------------------------------------------|
| Dashboard     | 10 Re | ferences in database | id new                                                        |
| A Posts       | m     | Deference            | Potoronce Description                                         |
| 뗽 Media       | ID    | Kelefelice           |                                                               |
| P Links       | 15    | 1                    | W6GRV Los Angeles County, CA                                  |
| Pages         | 10    | 2                    | N6 KO Los Angeles County CA                                   |
| Comments      | 18    | 4                    | N6.IKQ Madera County CA                                       |
|               | 19    | 5                    | N6JKQ Hanford, Kings County, CA                               |
| Appearance    | 20    | 6                    | N6JKQ/9 Ashland, WI                                           |
| Ø Plugins     | 21    | 7                    | WB6JGY Madera County, CA                                      |
| 용 Users       | 22    | 8                    | WB6JGY/HI8                                                    |
| TI Tools      | 23    | 9                    | WB6JGY/HC4                                                    |
| IT Settings   | 24    | 10                   | WN6JGY Madera County, CA                                      |
| 🌣 Logbook     | •     |                      | Logbook                                                       |
| Logbook       |       |                      | callsign (GO                                                  |
| Upload        |       |                      | Calibight                                                     |
| Books         |       |                      |                                                               |
| References    |       |                      | 2 QSO's with w6vio                                            |
| 🕒 Gallery     |       |                      | Date Time Callsign Band Mode Reference Description            |
| PowerPress    |       |                      | 27.06.2010 16:58:00 W6VIO 15 CW W6GRV Los Angeles County, CA  |
| Collapse menu |       |                      | 28.06.1992 17:02:00 W6VIO 15 SSB N6JKQ Los Angeles County, CA |
|               |       |                      | WordPress ADIF Log Search Widget                              |

1

## Adding External Content Solar Weather

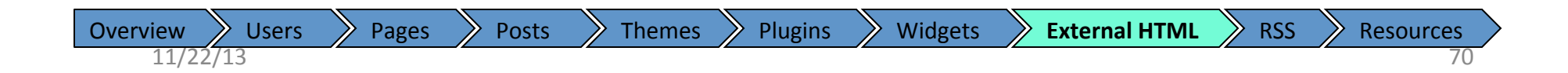

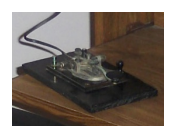

## Using External code in your website

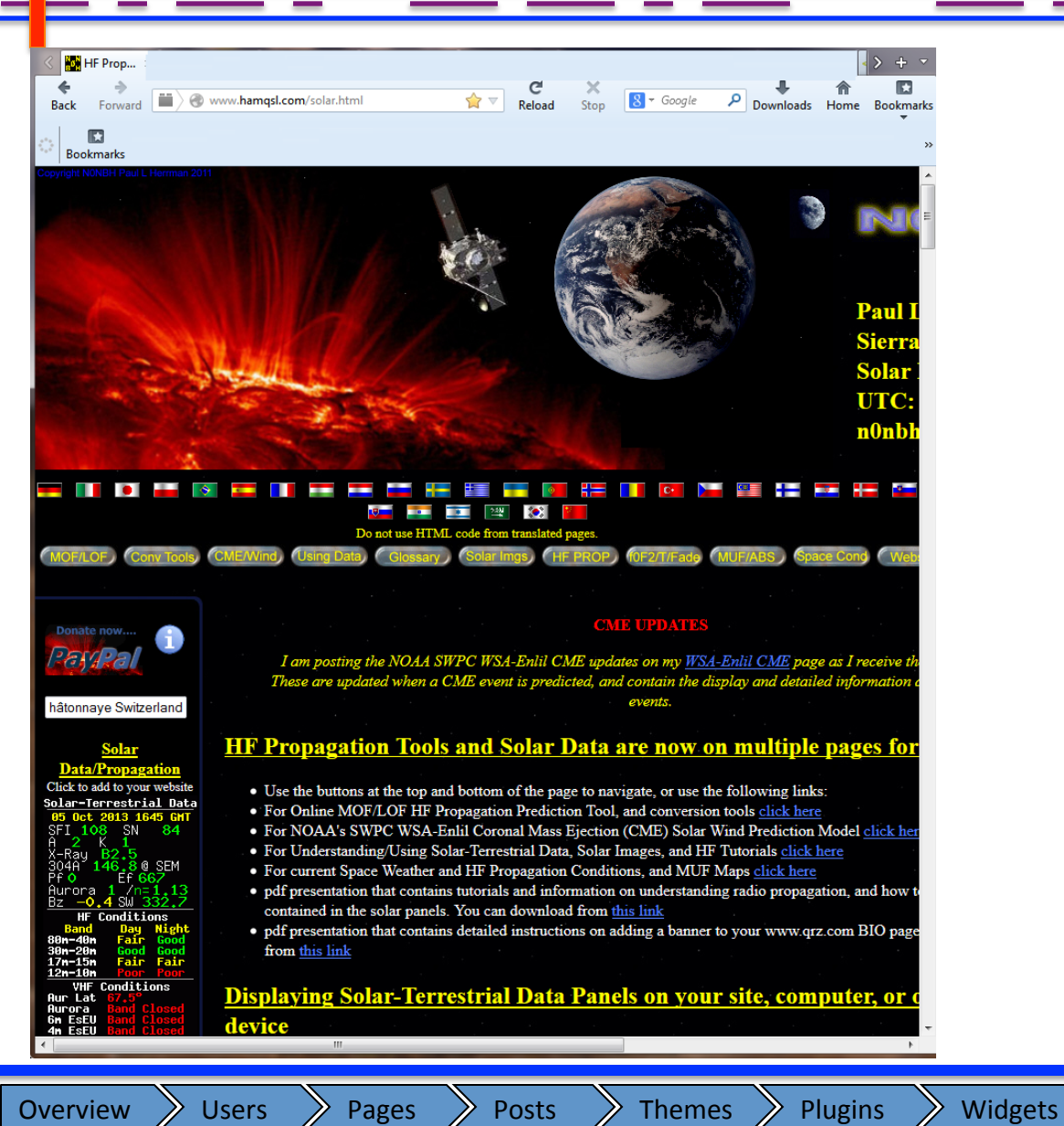

Many external sites have HTML code that you can put on your site to display information that they publish.

Ustream and LiveStream are examples of this type of content. These type of sites offer either free or paid service options.

This website offers solar weather and propagation displays that your site can use. (They do request a donation for their service).

#### www.hamqsl.com/solar.html

External sites have some drawbacks. You cannot control the content that they provide, and they can change without notice.

RSS

**External HTML** 

11/22/13

**Resources** 

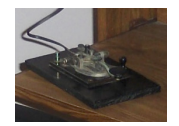

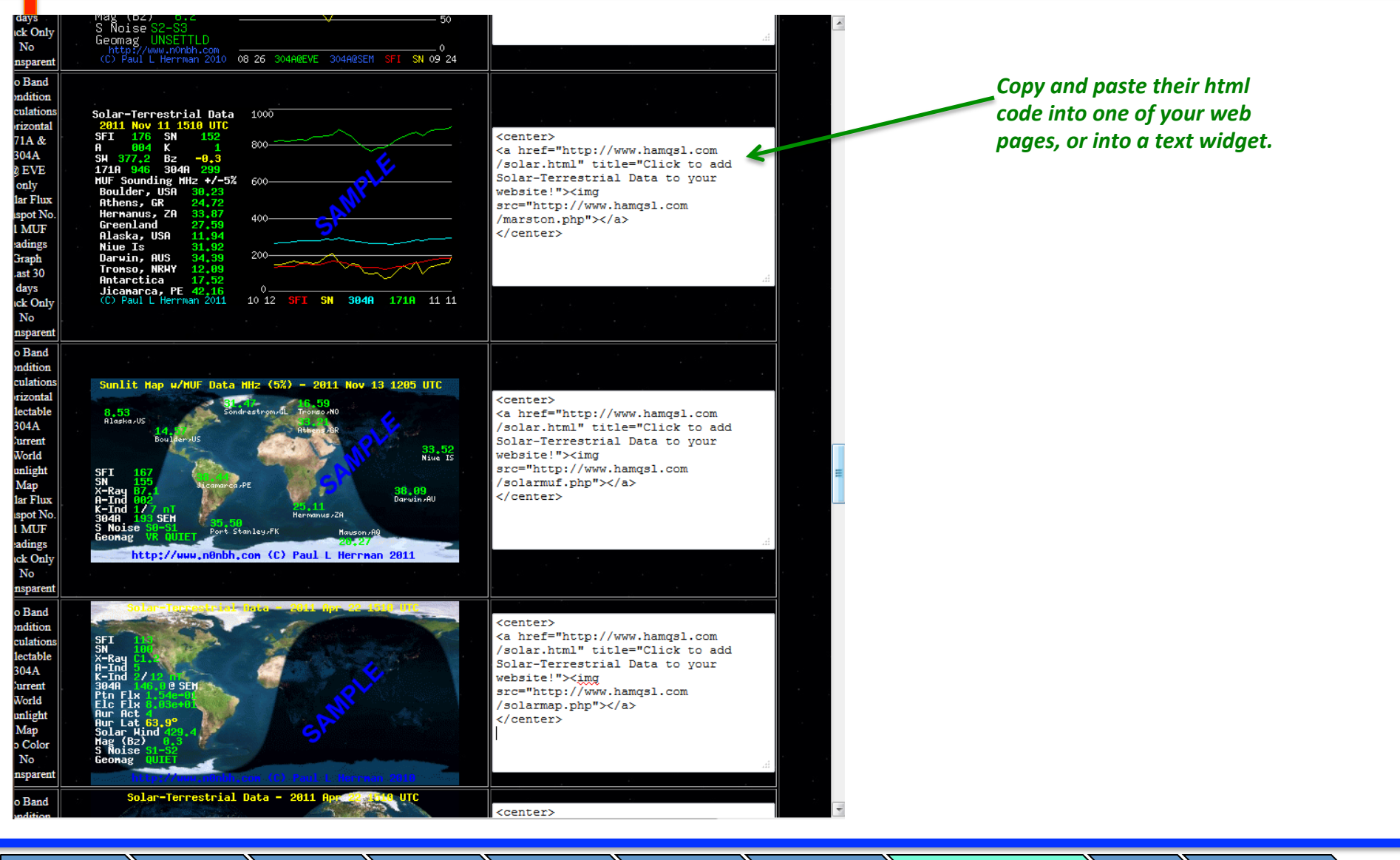

 Overview
 Users
 Pages
 Posts
 Themes
 Plugins
 Widgets
 External HTML
 RSS
 Resources

 11/22/13
 72
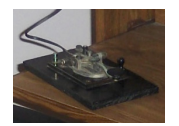

#### Add a Text Widget

| 🚯 W6GRV Test Site | e 🗭 🛨 New                                                                   | Howdy, XYZ                                   |
|-------------------|-----------------------------------------------------------------------------|----------------------------------------------|
| Editor            |                                                                             |                                              |
| Ø Plugins         | Custom Menu                                                                 | Showcase Sidebar   On your web site          |
| 뽃 Users           | Use this widget to add one of your custom<br>menus as a widget.             |                                              |
| Tools             |                                                                             | Template Drag a 'text' widget to the         |
| Settings          | List Category Posts                                                         |                                              |
| 2 o               | List posts from a specified category                                        | Footer Area One                              |
| ы содроок         | Meta                                                                        |                                              |
| Collapse menu     | Log in/out, admin, feed and WordPress                                       | An optional widget area for your site footer |
|                   | links                                                                       | Logbook                                      |
|                   | Pages                                                                       |                                              |
|                   | Your site's WordPress Pages                                                 | Text v                                       |
|                   | Recent Commente                                                             |                                              |
|                   | The most recent comments                                                    |                                              |
|                   |                                                                             | Footer Area Two 🔻                            |
|                   | Recent Posts                                                                |                                              |
|                   | The most recent posts on your site                                          | Footer Area Three                            |
|                   | RSS                                                                         |                                              |
|                   | Entries from any RSS or Atom feed                                           |                                              |
|                   |                                                                             |                                              |
|                   | Search                                                                      |                                              |
|                   | A search form for your site                                                 |                                              |
|                   | Tag Cloud                                                                   |                                              |
|                   | Your most used tags in cloud format                                         |                                              |
|                   | Text                                                                        |                                              |
|                   | Arbitrary text or HTML                                                      |                                              |
|                   |                                                                             |                                              |
|                   | Twenty Eleven Ephemera                                                      |                                              |
|                   | Use this widget to list your recent Aside,<br>Status, Quote, and Link posts |                                              |
|                   |                                                                             |                                              |
|                   |                                                                             |                                              |

 Overview
 Users
 Pages
 Posts
 Themes
 Plugins
 Widgets
 External HTML
 RSS
 Resources

 11/22/13
 73

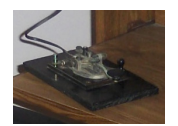

## Configure the Text Widget

|      | Custom Menu                               | om                                                                                                    | Showcase Sidebar                              | T          |                            |
|------|-------------------------------------------|----------------------------------------------------------------------------------------------------|-----------------------------------------------|------------|----------------------------|
|      | menus as a widget.                        |                                                                                                    | The sidebar for the optional Show<br>Template | vcase      | 1. Give the text widget a  |
|      | List Category Posts                       |                                                                                                    |                                               |            | ▲ titlo                    |
|      | List posts from a specified category      |                                                                                                    | <b>T</b> : 4 0                                |            | title                      |
| k    | Moto                                      |                                                                                                    | Footer Area One                               | *          |                            |
| menu | Meta                                      |                                                                                                    | An optional widget area for your s            | ite footer |                            |
|      | links                                     | ,                                                                                                    | Logbook                                       | v          |                            |
|      | Pages                                     |                                                                                                    |                                               |            |                            |
|      | Your site's WordPress Pages               | Text                                                                                                    |                                               | v          |                            |
|      |                                           | Title:                                                                                                    |                                               |            |                            |
|      | Recent Comments                           | Latest Propagation In                                                                                                    | formation                                     |            |                            |
|      | The most recent comments                  | <center></center>                                                                                                    |                                               |            |                            |
|      | Recent Posts                              | <a href="http://www.h&lt;br&gt;Terrestrial Data to you&lt;/td&gt;&lt;td&gt;amqsl.com/solar.html" title="Click to add S&lt;br&gt;ur website!"><img src="http://www.hamqsl&lt;/td&gt;&lt;td&gt;com&lt;/td&gt;&lt;td&gt;&lt;/td&gt;&lt;/tr&gt;&lt;tr&gt;&lt;td&gt;&lt;/td&gt;&lt;td&gt;The most recent posts on your site&lt;/td&gt;&lt;td&gt;/solarmap.php"/></a><br> |                                               |            | 2. Paste the external HTML |
|      | RSS                                       |                                                                                                    |                                               |            | code into the text area of |
|      | Entries from any RSS or Atom feed         |                                                                                                    |                                               |            | the 'text' widget.         |
|      | Search                                    |                                                                                                    |                                               |            |                            |
|      | A search form for your site               |                                                                                                    |                                               |            |                            |
|      | Tag Cloud                                 |                                                                                                    |                                               |            |                            |
|      | Your most used tags in cloud format       | Automatically add p                                                                                                    | paragraphs                                    | .::        |                            |
|      | Text                                      | Delete   Close                                                                                                    |                                               | Save       | 3. Save this update        |
|      | Arbitrary text or HTML                    |                                                                                                    |                                               |            |                            |
|      | Twenty Eleven Ephemera                    |                                                                                                    |                                               |            |                            |
|      | Use this widget to list your recent Aside | ə,                                                                                                    | Footer Area Two                               | V          |                            |
|      | Status, Quote, and Link posts             |                                                                                                    |                                               |            |                            |
|      |                                           |                                                                                                    | Footer Area Three                             | Ψ          |                            |
|      |                                           |                                                                                                    |                                               |            |                            |

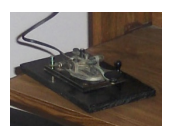

## **External Content is Displayed**

| W6GRV Test Site                        | Howdy, XYZ      Howdy, XYZ      VProjects Local Events About Guest book                                                                                                    | ٩                |                                                       |
|----------------------------------------|----------------------------------------------------------------------------------------------------|------------------|-------------------------------------------------------|
| Edit                                   | LandingPage<br>Welcome to the website.<br>Written here is all the information I want everyone to see when they go to<br>the website.                                                                                                    |                  | External information is<br>displayed on your website. |
| LOGBOOK<br>Callsign       LATEST PROPA | GATION INFORMATION<br>SPT 110<br>SFT 10<br>SFT 10<br>S |                  |                                                       |
| Overview U                             | sers Pages Posts Themes Plugins Wic                                                                                                    | lgets External H | TML RSS Resources                                     |

#### **RSS** Feeds

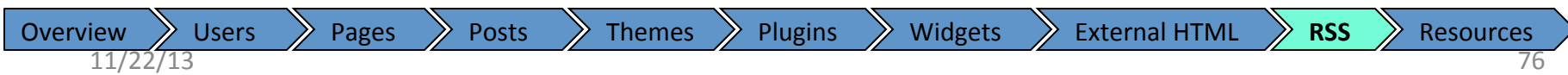

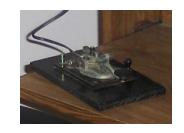

- Curator vs. Content provider
- Keeping your page fresh
  - Think about the web pages you visited today
  - Why did you go there?
  - Was there something new for you to see?
- Adding feeds to your web site
- Your web site can generate an RSS feed

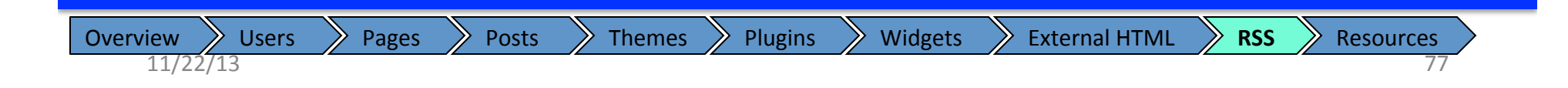

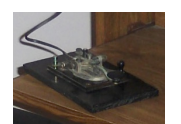

## Find RSS feed you want to display

| 4.<br>1 | Back Forward Sohowww.nascom.nasa.gov/rss/SOHOrss.xml Ar Reload Stop Sologie P Downloads Home Bookmarks<br>Bookmarks                                                                                                    | The SOHO mission has some exciting solar images that relate to propagation. |
|---------|----------------------------------------------------------------------------------------------------|-----------------------------------------------------------------------------|
|         | Subscribe to this feed using Live Bookmarks<br>Always use Live Bookmarks to subscribe to feeds.<br>Subscribe Now                                                                                                    | sohowww.nascom. <b>nasa.gov</b> /rss/SOHOrss.xml                            |
|         | SOHO News                                                                                                    |                                                                             |
|         | Solar and Heliospheric Observatory  PICK OF THE WEEK: Three weeks in a lesser solar maximum Friday, September 27, 2013 5:08 AM                                                                                                    |                                                                             |
|         | While the Sun is thought to be approaching the peak its predicted maximum level of activity  PICK OF THE WEEK: Double Prominence Eruptions Friday, September 20, 2013 9:28 AM  Within a one-day period, two substantial prominences broke away from the Sun |                                                                             |
|         | PICK OF THE WEEK: Prominence eruption plus one<br>Friday, September 13, 2013 9:28 AM<br>The Sun let loose with two different eruptions in less than a day (Sept. 10-11, 2013).                                                                              |                                                                             |
|         | PICK OF THE WEEK: Broader View of Solar Outbursts<br>Friday, September 06, 2013 7:34 AM<br>With the STEREO (Behind) Heliospheric Imager (HI), we can track the solar burst known as coronal mass ejections (CMEs) across a                                  |                                                                             |
|         | broad expanse of space stretching millions of miles         PICK OF THE WEEK: Sequential Blasts         Friday, August 30, 2013 7:34 AM         In less than a day two large-scale coronal mass elections (CMEs) erupted into space                         |                                                                             |
|         | PICK OF THE WEEK: Comet Plunge and CME         Friday, August 23, 2013 9:18 AM         A small comet was streaking towards the Sun when the Sun blew out a "halo" coronal mass ejection                                                                     |                                                                             |
| _       |                                                                                                    |                                                                             |
| 0       | verview Verview Pages Posts Themes Plugins Widget                                                                                                    | ts <u>&gt; External HTML</u> <b>RSS</b> Resources 78                        |

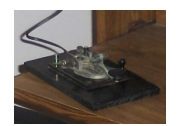

## Add RSS Widget

| 20       | Calondar                                                        | On your web site                             |
|----------|-----------------------------------------------------------------|----------------------------------------------|
|          | A calendar of your site's posts                                 | Meta                                         |
| Options  |                                                                 | Drag a (BSS' widget to the                   |
|          | Categories                                                      |                                              |
| und      | A list or dropdown of categories                                | footer area.                                 |
| ins      | Custom Menu                                                     | Showcase Sidebar 🔻                           |
| •        | Use this widget to add one of your custom<br>menus as a widget. | The side bester the entioned Chewrone        |
|          |                                                                 | Template                                     |
| nas      | List Category Posts                                             |                                              |
|          | List posts from a specified category                            | Footer Area One                              |
| ook      | Meta                                                            |                                              |
| pse menu | Log in/out, admin, feed and WordPress                           | An optional widget area for your site footer |
|          | links                                                           | Logbook                                      |
|          | Pages                                                           |                                              |
|          | Your site's WordPress Pages                                     | lext: Latest Propagation Information         |
|          | Recent Comments                                                 | RSS                                          |
|          | The most recent comments                                        |                                              |
|          | Recent Posts                                                    | Franking Anna Truck                          |
|          | The most recent posts on your site                              | rooter Area 1wo                              |
|          | RSS                                                             | Footer Area Three v                          |
|          | Entries from any RSS or Atom feed                               |                                              |
|          | Search                                                          |                                              |
|          | A search form for your site                                     |                                              |
|          | Tag Cloud                                                       |                                              |
|          | Your most used tags in cloud format                             |                                              |
|          | Text                                                            |                                              |
|          | Arbitrary text or HTML                                          |                                              |

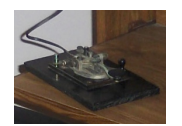

### Configure RSS Feed

| istomize           | Calendar                               |                               |                                              |                              |
|--------------------|----------------------------------------|-------------------------------|----------------------------------------------|------------------------------|
| anus               | A calendar of your site's posts        |                               | Meta                                         |                              |
| heme Options       |                                        |                               |                                              |                              |
| leader             | Categories                             |                               |                                              |                              |
| ackground<br>ditor | A list or dropdown of categories       |                               |                                              | 1. Enter the RSS Feed URL    |
| Plugins            | Custom Menu                            |                               | Showcase Sidebar 🔹                           |                              |
| lleore             | Use this widget to add one of your cus | stom                          |                                              |                              |
| 5 03613            | menus as a widget.                     |                               | The sidebar for the optional Showcase        |                              |
| lools              | List Category Posts                    |                               | Template                                     |                              |
| Settings           | List posts from a specified category   |                               |                                              |                              |
| Eogbook            |                                        |                               | Footer Area One 🔹                            |                              |
| Collanse menu      | Meta                                   |                               | An optional wideot area for your site factor |                              |
| y oundpoor menta   | Log in/out, admin, feed and WordPres   | S                             | An optional woget area for your site footer  |                              |
|                    | links                                  |                               | Logbook v                                    |                              |
|                    | Pages                                  |                               |                                              |                              |
|                    | Your site's WordPress Pages            |                               | Text: Latest Propagation Information         |                              |
|                    | _                                      |                               |                                              |                              |
|                    | Recent Comments                        | RSS: Latest Solar Image       | 25 V                                         | 2. Give the RSS feed a title |
|                    | The most recent comments               | Enter the RSS feed URL        | here:                                        | to use on your web page      |
|                    | <b>D</b>                               | http://sohowww.nascom         | n.nasa.gov/rss/SOHOrss.xml                   |                              |
|                    | Recent Posts                           | Give the feed a title (option | onal):                                       |                              |
|                    | The most recent posts on your site     | Latest Solar Images           |                                              | 3. Set the RSS feed display  |
|                    | RSS                                    | How many items would          | vou like to display? 10                      | ontions                      |
|                    | Entries from any RSS or Atom feed      |                               |                                              | options                      |
|                    |                                        | ✓ Display item content?       |                                              |                              |
|                    | Search                                 | Display item author if        | available?                                   |                              |
|                    | A search form for your site            | Display item date?            | 4                                            | 4. Save this update          |
|                    |                                        | Delete   Close                | Save                                         |                              |
|                    | Tag Cloud                              |                               |                                              |                              |
|                    | Your most used tags in cloud format    |                               |                                              |                              |
|                    | Text                                   |                               | Footer Area Two                              |                              |
|                    | Arbitrary text or HTMI                 |                               |                                              |                              |
|                    |                                        |                               | Easter Area Thurs                            |                              |
|                    |                                        |                               | Kootov Avos Three                            |                              |

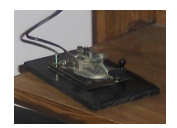

# **RSS Feed is Displayed**

| Current         ♥ case         Current         ● case         ● case         ● c                                                                                                    | Edit                                                                                                    | A Well Come to the website.                                                                                                    |                                           |
|----------------------------------------------------------------------------------------------------|----------------------------------------------------------------------------------------------------|----------------------------------------------------------------------------------------------------|-------------------------------------------|
| ▶ cleaner <b>Cute Tredevation mutations in the first of the first of the fir</b> |                                                                                                    | Written here is all the information I want everyone to see when they go to the website.                                                                                                    |                                           |
| P claigh LIST PROPAGATION INFORMATION Figure 2 (2) (2) (2) (2) (2) (2) (2) (2) (2) (                                                                                                    | LOGBOOK                                                                                                    |                                                                                                    |                                           |
| LIST PRODUCTION         Image: State Production of Control in State of State State Stat                             | P callsign                                                                                                    |                                                                                                    |                                           |
| <ul> <li>Dick CP THE WEEK: Three weeks in a lesser solar maximum</li> <li>While the Sun is thought to be approaching the peak its predicted maximum level of activity</li> <li>PICK OF THE WEEK: Double Prominence Eruptions</li> <li>Within a one-day period, two substantial prominences broke away from the Sun</li> <li>PICK OF THE WEEK: Prominence eruption plus one</li> <li>The Sun let loose with two different eruptions in less than a day (Sept. 10-11, 2013).</li> <li>PICK OF THE WEEK: Broader View of Solar Outbursts</li> <li>With the STEREO (Behind) Heliospheric Imager (HI), we can track the solar burst known as coronal mass ejections</li> <li>(CMEs) across a broad expanse of space stretching millions of miles []</li> <li>PICK OF THE WEEK: Sequential Blasts</li> <li>Is less than a day two large scale expanse (CMEs) anuted into ensce</li> </ul>                                                                                                    |                                                                                                    | K-Ind 1<br>3040 147,50 SEP<br>Ptn Fix 0,15<br>Elc Fix 623,00<br>Aur Hot 1<br>Aur Lat 17,5"                                                                                                    |                                           |
| <ul> <li>PICK OF THE WEEK: Three weeks in a lesser solar maximum</li> <li>While the Sun is thought to be approaching the peak its predicted maximum level of activity</li> <li>PICK OF THE WEEK: Double Prominence Eruptions</li> <li>Within a one-day period, two substantial prominences broke away from the Sun</li> <li>PICK OF THE WEEK: Prominence eruption plus one</li> <li>The Sun let loose with two different eruptions in less than a day (Sept. 10-11, 2013).</li> <li>PICK OF THE WEEK: Broader View of Solar Outbursts</li> <li>With the STEREO (Behind) Heliospheric Imager (HI), we can track the solar burst known as coronal mass ejections</li> <li>(CMEs) across a broad expanse of space stretching millions of miles []</li> <li>PICK OF THE WEEK: Sequential Blasts</li> <li>In less than a day two large scale across a jusciens (CMEs) counted into space</li> </ul>                                                                                                    |                                                                                                    | Solar Mind 325,5,5<br>Mag (B2) 1,2<br>S Noise SO-Si<br>Geonag VR OUTET<br>http://www.n0nbh.com (C) Paul L Nerman 2012                                                                                                    | RSS Feed is displayed on                  |
| <ul> <li>While the Sun is thought to be approaching the peak its predicted maximum level of activity</li> <li>PICK OF THE WEEK: Double Prominence Eruptions</li> <li>Within a one-day period, two substantial prominences broke away from the Sun</li> <li>PICK OF THE WEEK: Prominence eruption plus one</li> <li>The Sun let loose with two different eruptions in less than a day (Sept. 10-11, 2013).</li> <li>PICK OF THE WEEK: Broader View of Solar Outbursts</li> <li>With the STEREO (Behind) Heliospheric Imager (HI), we can track the solar burst known as coronal mass ejections</li> <li>(CMEs) across a broad expanse of space stretching millions of miles []</li> <li>PICK OF THE WEEK: Sequential Blasts</li> <li>In less than a day two large scale screenal mass sisctions (CMEs) anueted into space.</li> </ul>                                                                                                    | LATE ST SOL                                                                                                    | Solar Hind 325,5<br>Mag (62) 1,2<br>S Roise SO-Si<br>Geonag VR OUTET<br>http://www.n0nbh.com (C) Paul L Nerrnan 2012                                                                                                    | RSS Feed is displayed on<br>your web site |
| <ul> <li>Within a one-day period, two substantial prominences broke away from the Sun</li> <li>PICK OF THE WEEK: Prominence eruption plus one The Sun let loose with two different eruptions in less than a day (Sept. 10-11, 2013).</li> <li>PICK OF THE WEEK: Broader View of Solar Outbursts With the STEREO (Behind) Heliospheric Imager (HI), we can track the solar burst known as coronal mass ejections (CMEs) across a broad expanse of space stretching millions of miles []</li> <li>PICK OF THE WEEK: Sequential Blasts In less than a day two large scale scale across a justices (CMEs) counted into space</li> </ul>                                                                                                    | D LATEST SOLA<br>PICK OF THE V                                                                                                    | Solar Hind 325,5<br>Hag (B2) 1,2<br>S Noise S0-31<br>http://www.n0nbh.com (C) Paul - nermain 2012<br>http://www.n0nbh.com (C) Paul - nermain 2012<br>WEEK: Three weeks in a lesser solar maximum                                                                                                    | RSS Feed is displayed on<br>your web site |
| <ul> <li>PICK OF THE WEEK: Prominence eruption plus one         The Sun let loose with two different eruptions in less than a day (Sept. 10-11, 2013).     </li> <li>PICK OF THE WEEK: Broader View of Solar Outbursts         With the STEREO (Behind) Heliospheric Imager (HI), we can track the solar burst known as coronal mass ejections         (CMEs) across a broad expanse of space stretching millions of miles []     </li> <li>PICK OF THE WEEK: Sequential Blasts         In less than a day two large scale scatters (CMEs) counted into space     </li> </ul>                                                                                                    | LATEST SOLA<br>PICK OF THE V<br>While the Sun i<br>PICK OF THE V                                                                                                    | AR IMAGES WEEK: Three weeks in a lesser solar maximum is thought to be approaching the peak its predicted maximum level of activity WEEK: Double Prominence Eruptions                                                                                                    | RSS Feed is displayed on<br>your web site |
| <ul> <li>PICK OF THE WEEK: Broader View of Solar Outbursts         With the STEREO (Behind) Heliospheric Imager (HI), we can track the solar burst known as coronal mass ejections         (CMEs) across a broad expanse of space stretching millions of miles []</li> <li>PICK OF THE WEEK: Sequential Blasts         In lass than a day two large scale screens instience (CMEs) anutod into space         </li> </ul>                                                                                                    | <ul> <li>LATE ST SOLI</li> <li>PICK OF THE V<br/>While the Sun i</li> <li>PICK OF THE V<br/>Within a one-da</li> </ul>                                                                                                    | Solar Hind 325,5<br>Hag (82) 1-2<br>S Noise S0-31<br>http://www.n0nbh.com (C) Paul to merman 2012<br>http://www.n0nbh.com (C) Paul to merman 2012<br>WEK: Three weeks in a lesser solar maximum<br>is thought to be approaching the peak its predicted maximum level of activity<br>WEEK: Double Prominence Eruptions<br>ay period, two substantial prominences broke away from the Sun                                                                                                    | RSS Feed is displayed on<br>your web site |
| With the STEREO (Behind) Heliospheric Imager (HI), we can track the solar burst known as coronal mass ejections<br>(CMEs) across a broad expanse of space stretching millions of miles []<br>PICK OF THE WEEK: Sequential Blasts<br>In lass than a driv two large scale coronal mass ejections (CMEs) existed into space                                                                                                    | LATEST SOLI<br>PICK OF THE N<br>While the Sun i<br>PICK OF THE N<br>Within a one-da<br>PICK OF THE N<br>The Sun let loos                                                                                                    | Solar Hind 325, 9, 1, 2<br>Solar Hind 325, 9, 1, 2<br>Solar Hind 325, 9, 1, | RSS Feed is displayed on<br>your web site |
| EVEN OF THE WEEK: Sequential Blasts      In lass than a day two large scale carenal mass elections (CMEs) equated into space                                                                                                    | <ul> <li>LATE ST SOL.</li> <li>PICK OF THE N<br/>While the Sun i</li> <li>PICK OF THE N<br/>Within a one-da</li> <li>PICK OF THE N<br/>The Sun let loos</li> <li>PICK OF THE N</li> </ul>                                                                                     | Soler Wind 325,5<br>Heg (82) 1,2<br>S Kolse 31-31<br>http://www.n8nbh.con (C) Paul to neuronal 2012<br>AR IMAGES<br>WEEK: Three weeks in a lesser solar maximum<br>is thought to be approaching the peak its predicted maximum level of activity<br>WEEK: Double Prominence Eruptions<br>ay period, two substantial prominences broke away from the Sun<br>WEEK: Prominence eruption plus one<br>ose with two different eruptions in less than a day (Sept. 10-11, 2013).<br>WEEK: Broader View of Solar Outbursts                                                                                                    | RSS Feed is displayed on<br>your web site |
| In lace than a day two large coale caronal mass elections (CMEs) around into space                                                                                                    | LATE ST SOLA<br>PICK OF THE N<br>While the Sun i<br>PICK OF THE N<br>Within a one-da<br>PICK OF THE N<br>The Sun let loss<br>PICK OF THE N<br>With the STERE<br>(CMEc) across                                                                                                 | Solar Hind 325, 9, 1, 2<br>Solar Hind 325, 9, 1, 2<br>Solar Hind 325, 9, 1, 2<br>Solar Hind 325, 9, 1, 2<br>Hotp://www.n0nbh.con (C) Paul nermain 2012<br>LAR IMAGES<br>WEEK: Three weeks in a lesser solar maximum<br>is thought to be approaching the peak its predicted maximum level of activity<br>WEEK: Double Prominence Eruptions<br>ay period, two substantial prominences broke away from the Sun<br>WEEK: Prominence eruption plus one<br>use with two different eruptions in less than a day (Sept. 10-11, 2013).<br>WEEK: Broader View of Solar Outbursts<br>REO (Behind) Heliospheric Imager (HI), we can track the solar burst known as coronal mass ejections<br>a broad expanse of soarce stratebing millions of miles _ [ 1]                                                                                                    | RSS Feed is displayed on<br>your web site |
|                                                                                                    | <ul> <li>LATE ST SOL</li> <li>PICK OF THE 1</li> <li>While the Sun i</li> <li>PICK OF THE 1</li> <li>Within a one-da</li> <li>PICK OF THE 1</li> <li>The Sun let loss</li> <li>PICK OF THE 1</li> <li>With the STERE</li> <li>(CMEs) across</li> <li>PICK OF THE 1</li> </ul> | Soler Hind 325, 9, 12<br>Before a set of the set of the s                                                                                                    | RSS Feed is displayed on<br>your web site |

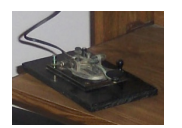

#### Your RSS Feed

| W6GRV +                                                                                                    | <u>^</u> ⊽ C .       | ۹ ک ۱                                        |                        | Your website produces an<br>RSS feed for others |
|----------------------------------------------------------------------------------------------------|----------------------|----------------------------------------------|------------------------|-------------------------------------------------|
| Subscribe Now W6GRV Amateur Radio                                                                                                    |                      |                                              |                        |                                                 |
| Pictures Re-Posted<br>September 7, 2013 3:00 PM<br>It is to obst today to go out in the garden and too hot to turn on the linear on, so it is the perfect time to repair<br>The method I was using <u>Continue reading →</u>                                                                                                    | ,<br>J               | W6GRV                                        | +                      |                                                 |
| The Travel Month<br>September 1, 2013 6 09 PM<br>The past month has been full of travel. Last night, we drove home from visiting my family in from Madera, CA.<br>family. And prior to that, I was in <u>Continue reading</u><br><u>Webpage Update</u><br>hum to 2013 2 5 6 M                                                                                                    |                      | ► 🕙 w6grv.com                                | /feed/                 |                                                 |
| This weekend, I was off at a genealogy conference in Burbank, California and did not get on the air. However, I<br>Current HF propagation information was placed <u>Continue reading</u><br><u>Field Day Practice</u><br>May 17, 2013 8:27 AM<br>There is nothing like practice. The CQWW WPX CW contest (May 25 & 26, 2013) is a great opportunity to brush<br>logging software. Before the contest, there are some <u>Continue reading</u> | Ji<br>Ji             | Subscribe                                    | e to this feed using 🔝 | Live Bookmarks 🛟                                |
| Field Day Thoughts<br>April 19, 2013 8:26 AM<br>Field day (June 22–33, 2013) has many purposes. The first that comes to mind is an emergency preparedness.<br>together to setup the equipment in a remote operating area. Thus <u>Continue reading —</u>                                                                                                    | F10                  | 🔲 🗆 Alwa                                     | ys use Live Bookmarks  | to subscribe to feeds.                          |
| rebrary 10, 2013 6:10 PM<br>February 10, 2013 6:10 PM<br>The weekend was full of fun activities. One of them was the CQ WW RTTY WPX contest. I had set up and tested<br>software, connected using a RIGBlaster Pro <u>Continue reading -+</u>                                                                                                    | tł                   |                                              |                        | Subscribe Now                                   |
| DX Clusters on the web<br>February 2, 2013 6:35 M<br>The DX cluster sure has evolved from the days of local friends announcing on the 2 meter repeater the DX stati<br>web pages that I like to watch: DX Summit <u>Continue reading →</u><br><u>Recent Activity</u><br>January 31, 2013 7:05 M                                                                                                    | ons that they heard  | . Before today, there were two DX cluster    |                        |                                                 |
| So far in 2013, i have not had a chance to get on the air. All i have had time to do is to occasionally listen. Per<br>equipment, <u>Continue reading</u><br><u>New One</u><br>December 2, 2012 12:07 PM                                                                                                    | naps this weekend    | I will finally dust off the key, warm up the |                        |                                                 |
| It was good to see a couple of new confirmations on LOTW. On mixed and CW, PTOS was new for me, and on SS<br>countries, which are fun to track <u>Continue reading</u><br><u>Observation on OSLs</u><br>November 27, 2012 755 PM                                                                                                    | 3 and digital, TT8T  | T was new. Also, there were some band        |                        |                                                 |
| In a recent DX news letter, there was a listing of QSL cards received. Of those listed, 22 were received via LoTW more and more people are moving away <u>Continue reading →</u>                                                                                                    | , 8 directly through | i the mail, and none via the bureau. Slowly  |                        |                                                 |

### **Resources For Additional Information**

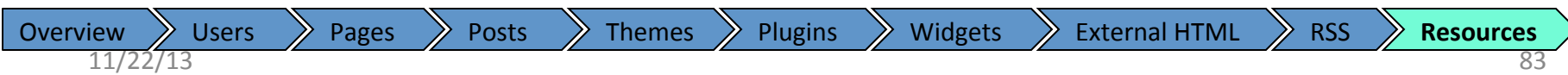

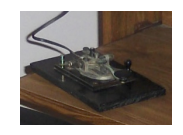

- Training
  - Lynda.com has training for
    - WP, Drupal, and Joomla
    - PHP & Java
    - HTML & CSS
  - YouTube has some instructional videos
    - See list on next page for WP training videos
    - Some of these may not be current

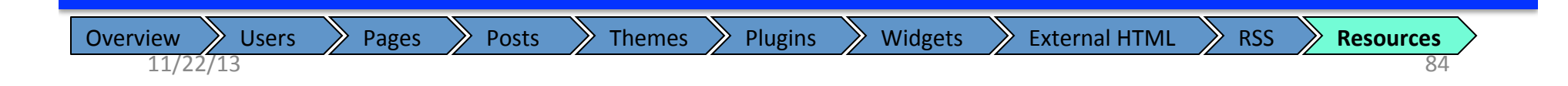

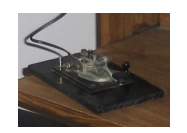

### Free WordPress training on YouTube

- Overview & difference between dot-com and dot-org
  - <u>http://www.youtube.com/watch?v=Fq390\_Rb-pY</u>
- WP Tutorial Part 2 Dashboard
  - <u>http://www.youtube.com/watch?v=\_hRg8Vucs6A</u>
- WP Tutorial Part 3 Posting
  - <u>http://www.youtube.com/watch?v=kDMGjOQBylo</u>
- WP Tutorial Part 4 Edit Posts
  - <u>http://www.youtube.com/watch?v=fHL4DPkYeSw</u>
- WP Tutorial Part 5 Tags and Categories
  - <u>http://www.youtube.com/watch?v=hyFnL7M9\_Mc</u>
- WP Tutorial Part 6 Links
  - <u>http://www.youtube.com/watch?v=S9VAE\_j-ZK4</u>
- WP Tutorial Part 7 Pages
  - <u>http://www.youtube.com/watch?v=gUx8K0VK-1M</u>
- WP Tutorial Part 8 Comments
  - <u>http://www.youtube.com/watch?v=avdEdlVF4tc</u>
- WP Tutorial Part 9 Themes
  - <u>http://www.youtube.com/watch?v=aTOY-pJPyCw</u>
- WP Tutorial Part 10 ...

Overview

- No longer exists.
- WP Tutorial Part 11 Widgets
  - <u>http://www.youtube.com/watch?v=5eSTubKwau0</u>
- WP Tutorial Part 12 Editors
  - <u>http://www.youtube.com/watch?v=FLecpNrTkyw</u>

- WP Tutorial Part 13 Plugins
  - <u>http://www.youtube.com/watch?v=MQ6mpktVxFE</u>
- WP Tutorial Part 14 Tools
  - <u>http://www.youtube.com/watch?v=w8XpwLhrvbQ</u>
- WP Tutorial Part 15 Users
  - <u>http://www.youtube.com/watch?v=Rx2IXJzGk48</u>
- WP Tutorial Part 16 General Settings
  - <u>http://www.youtube.com/watch?v=SI9tg90v2D8</u>
- WP Tutorial Part 17 Writing Settings
  - http://www.youtube.com/watch?v= 6qqkk2fYpE
- WP Tutorial Part 18 Reading Settings
  - <u>http://www.youtube.com/watch?v=a-KE0eQLDCc</u>
- WP Tutorial Part 19 Discussion Settings
  - <u>http://www.youtube.com/watch?v=ZfJlz7r22C8</u>
- WP Tutorial Part 20 Permalinks
  - <u>http://www.youtube.com/watch?v=5Lfk5xPxJ0I</u>
- WP Tutorial Part 21 Misc
  - <u>http://www.youtube.com/watch?v=DfTjp9Bq1gU</u>
- WP Tutorial Part 22 Media
  - <u>http://www.youtube.com/watch?v=jnctIUBgEZU</u>
- WP Tutorial Part 23 Neat Tricks
  - <u>http://www.youtube.com/watch?v=BX1Y6AWKch4</u>
- Install WordPress with your provider
  - <u>http://www.youtube.com/watch?v=Oiov0L4bllw</u>

RSS

**External HTML** 

iew Users Pages Posts Themes Plugins Widgets

85

Resources